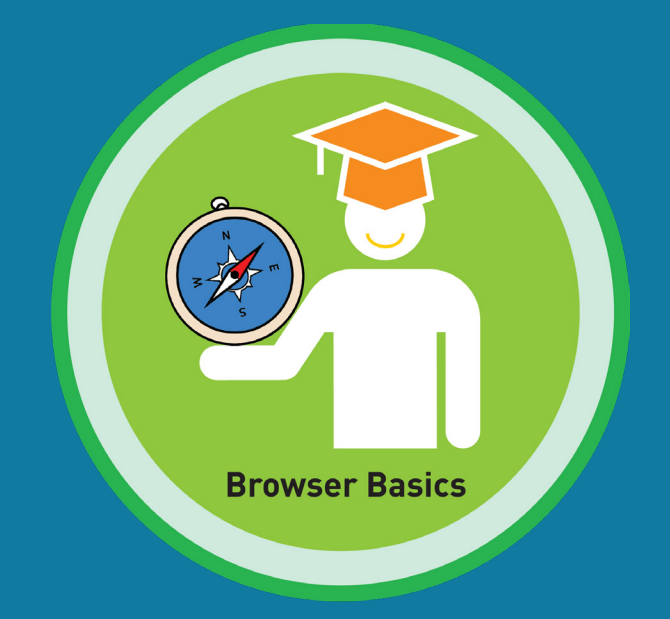

# Lesson 14: Browser Basics Master Badge

# Unit 2

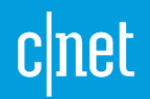

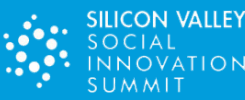

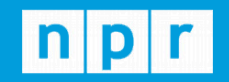

TechCrunch

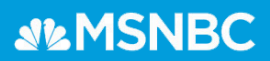

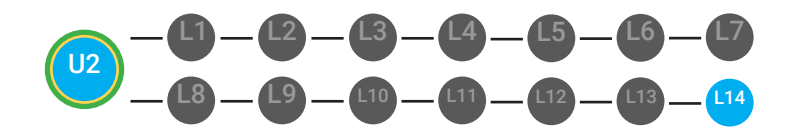

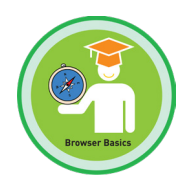

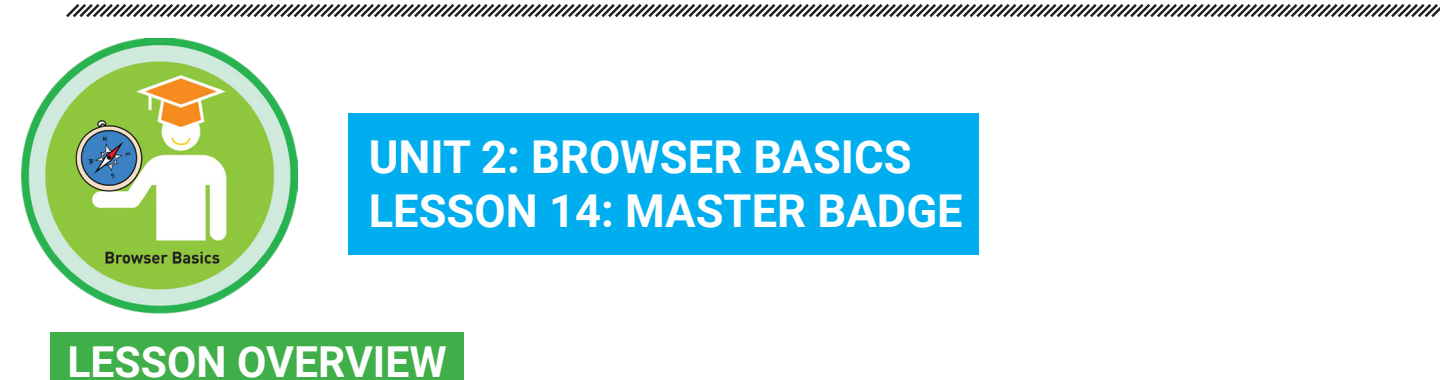

### **UNIT 2: BROWSER BASICS LESSON 14: MASTER BADGE**

A browser lets you view websites. Google Chrome, Safari, and Internet Explorer are types of browsers that look similar and do the same things like viewing and using the Internet. Each browser has an icon that represents them. Double-click the browser icon to open your browser. A browser is the square that is the outside of the website. A URL is a website's address. An address bar is a white and long rectangle at the top of a browser window. The delete key is a key located on my keyboard with the word delete or backspace. The enter key is a key on your keyboard that you use after you type the URL into the address bar. Browser icons and buttons help us move around the Internet. Back and forth buttons help you move from one page to another. The refresh button is a button that reloads the webpage that you are viewing to your browser window. A scroll bar is a long bar that appears on the side or the bottom of the browser window that lets you move around the webpage.

Time: ~25 minutes

### OBJECTIVE

Student is able to operate basic elements of a browser.

### **PRINT PREPARATION**

- 1. Print this units Dollar Tracker.
- 2. Review sequence of activities in lesson.
- 3. Identify which supplements you will use.

4. Print/Copy/Laminate materials that fit your students' needs.

5. Refer to your Level 1 Guide to read about effective practices.

### **ONLINE REVIEW**

- 1. Sign into Digitability.com
- 2. Click LESSONS tab
- 3.Select Level 1 Internet Navigator
- 4. Select Unit 2
- 5. Select Lesson 14 Browser Basics Master Badge

### WORKPLACE BEHAVIOR FOCUS FOR THIS UNIT

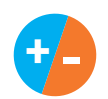

Using the Dollar Tracker, award dollars for participation. Identify students who have not earned, or are earning less, and give them opportunities in this lesson, to participate and earn money. Dollars are given for participation not for "correct" answers.

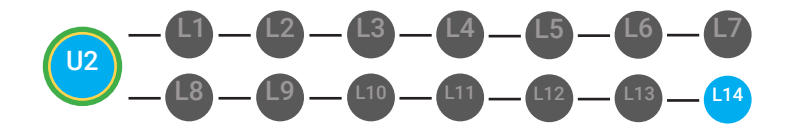

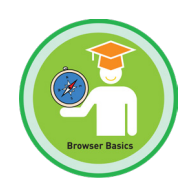

# WARM UP

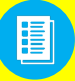

Distribute **Badge Board 2.BADGE** to students. See 🚼 **DIFFERENTIATION** below to identify supplements needed for your students.

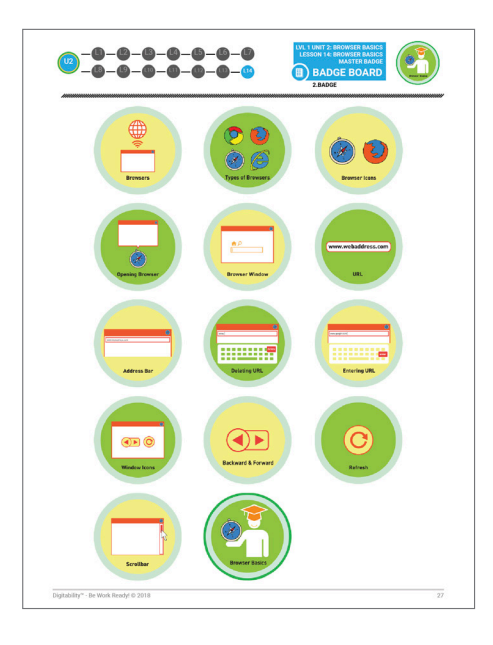

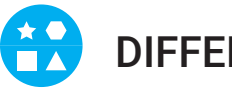

### DIFFERENTIATION

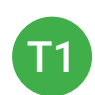

Correct Verbal Response.

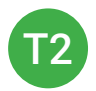

Writes down badge name using **Badge Board** [2.BADGE] for this unit.

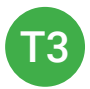

Uses Badge Board [2.BADGE] for this unit.

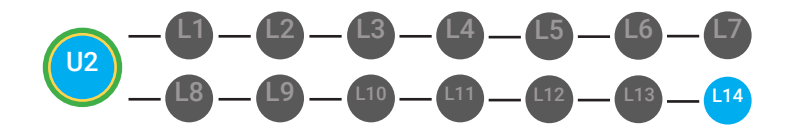

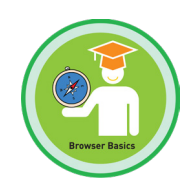

# PHOTO OPP

Capture images of your students working on this activity. Be sure to add a description of the image when you submit it to your Milestone form.

1. Ask students to wirte down their favorite badges they have unlocked together

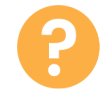

2. "For a participation dollar, someone tell me one of their favorite badges."

Call on more students and have them share.

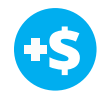

**3. Give immediate feedback and record Workplace Behavior earnings on the Dollar Earnings Tracker.** [2.14.DollarTracker]

+\$

"Marcus speaks about his favorite badge. Nice job participating and earning a dollar Marcus. Who else would like to share for a participation dollar."

Award at least four participation dollars.

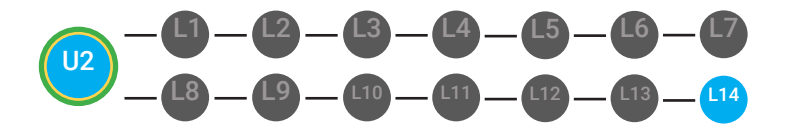

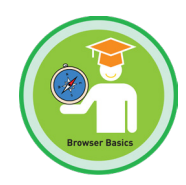

# **GUIDED WATCHING**

| := | h |
|----|---|
| 13 |   |
| 1  |   |

Distribute **Badge Board 2.BADGE** and **Thumbs Image Exchange cards 2.13.THUMB** to students. See **DIFFERENTIATION** below to identify supplements needed for your students.

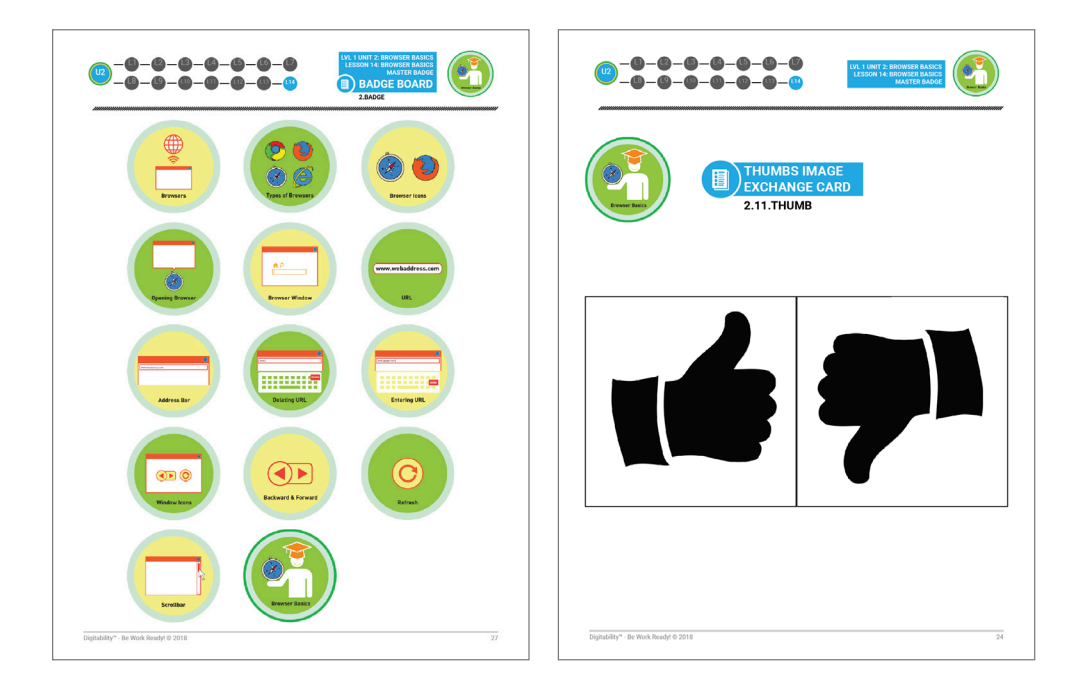

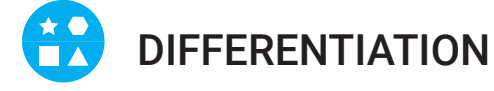

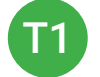

Student shares an on-topic verbal response.

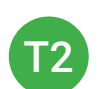

Writes down badge name using **Badge Board** [2.BADGE] for this unit. Verbal response or holds up **Thumbs Image Exchange Cards** [2.14.THUMB].

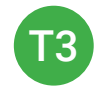

Uses **Badge Board** [2.BADGE] for this unit. Holds up or points **Thumbs Image Exchange Cards** [2.14.THUMB] to hold up or point to for rephrased question.

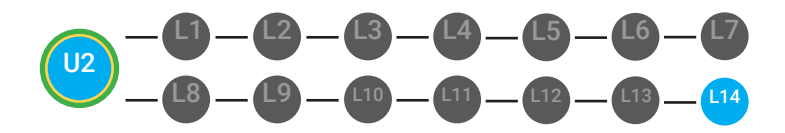

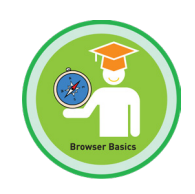

# PHOTO OPP

Capture images of your students working on this activity. Be sure to add a description of the image when you submit it to your Milestone form.

1. Ask, "For a participation dollar, who can tell me the name of our next badge?"

Answer: Browser Basics Master Badge

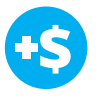

2. Give immediate feedback and record Workplace Behavior earnings on the Dollar Earnings Tracker. [2.14.DollarTracker]

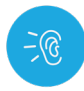

3. Bring attention to screen, "Let's watch this lesson. I know that [student's name] is actively watching because he has his eyes on the screen and he is actively listening by giving a thumbs up when he hears the words you have already learned."

4. Ask students to give a thumbs up every time they hear and/or see the words they have already learned in the video. Distribute **Thumbs Image Exchange cards** [2.14.THUMB]

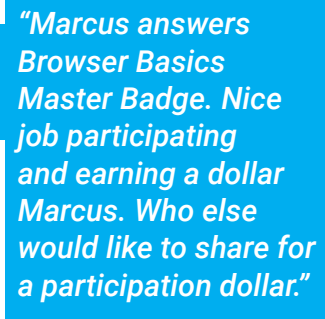

Award at least four participation dollars.

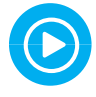

5. Play video.

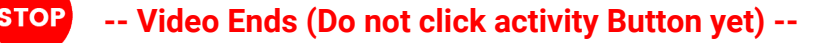

6. Give immediate feedback and record Workplace Behavior earnings on the Dollar Earnings Tracker. [2.14.DollarTracker]

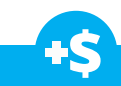

*"I see students putting there thumbs up and pointing to thumb cards. Nice Job!"* 

Award at least four participation dollars.

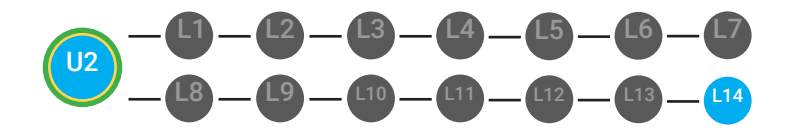

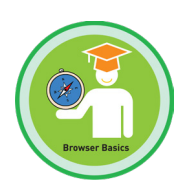

Use Informal Assessment Section to have each student use the language STOP from the video to describe the key concept of the lesson: "A browser lets you view websites. Google Chrome, Safari, and Internet Explorer are types of browsers that look similar and do the same things like viewing and using the Internet. Each browser has an icon that represents them. Double-click the browser icon to open your browser. A browser is the square that is the outside of the website. A URL is a website's address. An address bar is a white and long rectangle at the top of a browser window. The delete key is a key located on my keyboard with the word delete or backspace. The enter key is a key on your keyboard that you use after you type the URL into the address bar. Browser icons and buttons help us move around the Internet. Back and forth buttons help you move from one page to another. The refresh button is a button that reloads the webpage that you are viewing to your browser window. A scroll bar is a long bar that appears on the side or the bottom of the browser window that lets you move around the webpage."

Throughout the Informal Assessment section, you will prompt students until they use the language from the video to describe the key concept.

Once this is done, have every student in the class use their language to state the key concept.

Then, have the whole class state the key concept together.

You can use phrases like, "What did the video say the/a \_\_\_\_\_\_ is?"

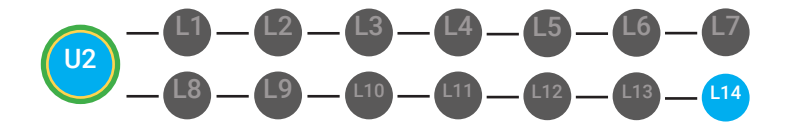

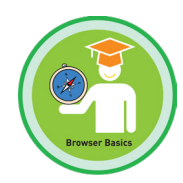

# **INFORMAL ASSESSMENT**

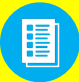

Distribute **Yes/No Image Exchange Cards WS.IEC.Y/N** to students. See **DIFFERENTIATION** below to identify supplements needed for your students.

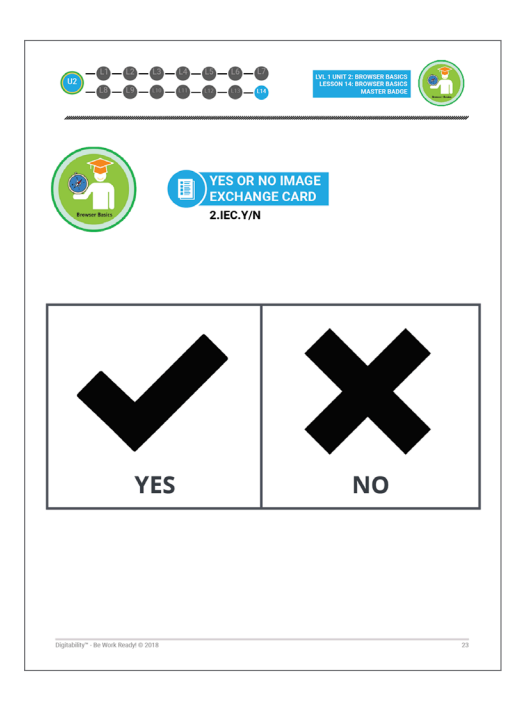

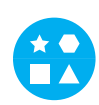

### DIFFERENTIATION

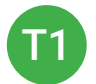

Student shares an on-topic verbal response.

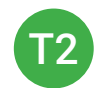

Student writes down response in notebook or on post-it OR Student points to Yes/ No using **Yes/No Image Exchange Cards** for a rephrased question [WS.IEC.Y/N]

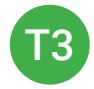

Student points to Yes/No using **Yes/No Image Exchange Cards** for a rephrased question [2.IEC.Y/N].

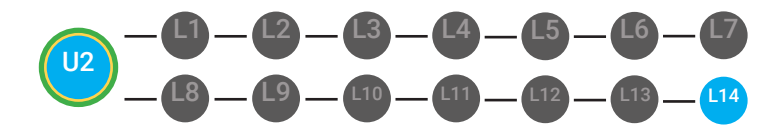

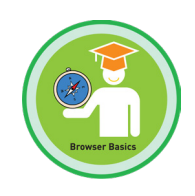

# PHOTO OPP

Capture images of your students working on this activity. Be sure to add a description of the image when you submit it to your Milestone form.

- 1. Ask, "For a participation dollar, who can tell me what the definition for a browser is?"
- 2. Ask, "For a participation dollar, is Safari a type of Browser?"
  - 3. Ask, "For a participation dollar, is a URL the address of a website?"

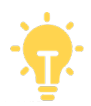

Structure prompting to get students to come up with a definition using language from the video.

**Key Concept:** "A browser lets you view websites. Google Chrome, Safari, and Internet Explorer are types of browsers that look similar and do the same things like viewing and using the Internet. Each browser has an icon that represents them. Double-click the browser icon to open your browser. A browser is the square that is the outside of the website. A URL is a website's address. An address bar is a white and long rectangle at the top of a browser window. The delete key is a key located on my keyboard with the word delete or backspace. The enter key is a key on your keyboard that you use after you type the URL into the address bar. Browser icons and buttons help us move around the Internet. Back and forth buttons help you move from one page to another. The refresh button is a button that reloads the webpage that you are viewing to your browser window. A scroll bar is a long bar that appears on the side or the bottom of the browser window that lets you move around the webpage."

**Optional:** Write the term and definition in notebooks after student responses.

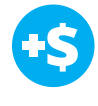

4. Give immediate feedback and record Workplace Behavior earnings on the Dollar Earnings Tracker. [2.14.DollarTracker]

+\$

"Marcus points to Yes/No. Nice job participating and earning a dollar Marcus. Who else would like to share for a participation dollar."

Award at least four participation dollars.

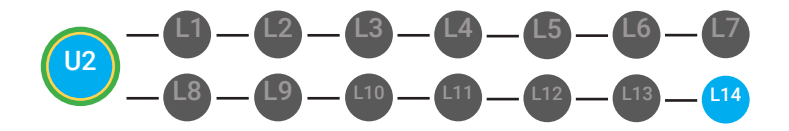

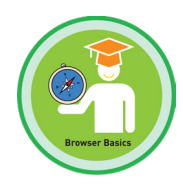

# **GUIDED ACTIVITY**

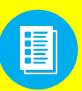

Use **Lesson Badge Cut Out 2.13.6** Students that unlocked the badge will place the print out on the classroom's **word wall**. See **CONTINUATION** below to identify supplements needed for your students.

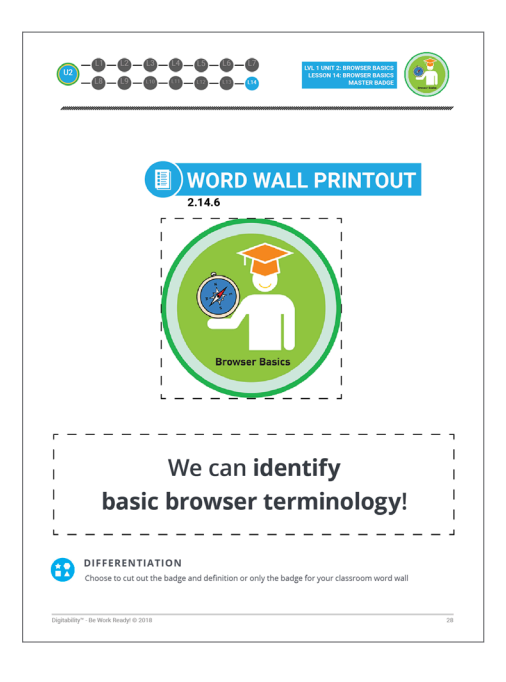

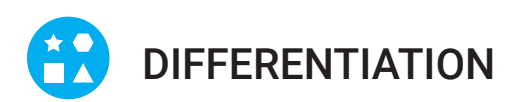

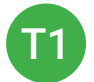

Student will use verbal prompting to unlock the badge with the class.

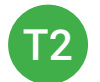

Student will use verbal prompting and hand signals to unlock the badge with the class

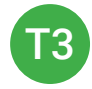

Student will use hand signals, pointing, prompting levels or adult/Tier 1 partner support to unlock the badge with the class.

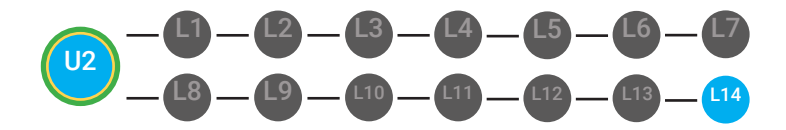

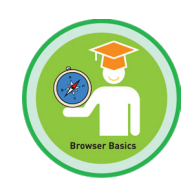

# **PHOTO OPP**

Capture images of your students working on this activity. Be sure to add a description of the image when you submit it to your Milestone form.

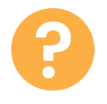

1. Ask the class, "Who would like to unlock the Browser Basics Master Badge for \$1?"

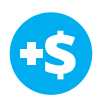

2. Give immediate feedback and record Workplace Behavior earnings on the Dollar Earnings Tracker. [2.14.DollarTracker]

### **Click Activity Button to Play Activity Video**

Student discusses with class to choose the correct answer.
a. If student chooses correct answer, have student or whole class dance.

b. If student chooses incorrect answer, repeat Step 3 until student unlocks the badge.

#**\$** "Marcus unlocks the Scroll bar, Ni

the Scroll bar. Nice job participating and earning a dollar Marcus."

Increase the dollar amount for shy students or to increase motivation.

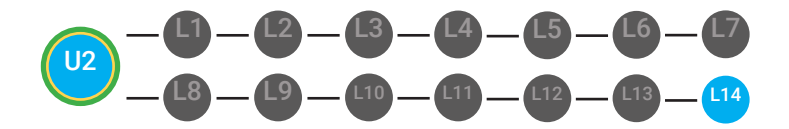

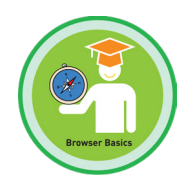

# EXIT TICKET (PART A)

Distribute the **Browser Basics Master Badge Exit Ticket 2.14.7** to students. See **DIFFERENTIATION** below to identify supplements needed for your students.

|                                                     |                                                                                                    |                 | ©<br><br>(©<br><br>()<br><br>()<br><br>()<br><br>()<br><br>()<br><br>()<br><br>()<br><br>()<br>()<br> | BROWSER BASICS MASTER BADGE<br>EXIT TICKET UNIT 3 GOALS<br>2.14.7.2                                                                                                  | 0                                                                                                    | BROWSER BASICS MASTER BADGE<br>ELIT TICKET UNIT 3 GOALS<br>2.14.7.3 |
|-----------------------------------------------------|----------------------------------------------------------------------------------------------------|-----------------|----------------------------------------------------------------------------------------------------|----------------------------------------------------------------------------------------------------|----------------------------------------------------------------------------------------------------|---------------------------------------------------------------------|
| ART 1 DIRECTIONS<br>se this worksheet to check your | r progress in Digitability's Unit 2:                                                                                                    | Browser Basics. | Date:                                                                                                    |                                                                                                    | Date:                                                                                                   |                                                                     |
| BADGES                                              | CIRCLET IF WORD YS WHEN<br>YOU UNLOCK A BADGE IN YOUR YS WHEN<br>YOU UNLOCK A BADGE IN YOUR STATE FOINT AND FIND THE<br>YOU UNLOCK A BADGE IN YOUR STATE FOINT AND FIND THE |                 | PART 2 DIRECTIONS<br>Circle one goal for Unit 3 based on the total # of BADGES & MASTER BADGES sum from Part 1.                                                                                                    |                                                                                                    | PART 1 DIRECTIONS<br>Use this worksheet to check your progress in Digitability's Unit 2: Browser Basics |                                                                     |
| Browser                                             | YES                                                                                                    | +               |                                                                                                    |                                                                                                    |                                                                                                    | CIRCLE THE VIEW UNLOCKED THE BADGE                                  |
| ypes of Browsers                                    | YES                                                                                                    | +               | YOUR TOTAL #                                                                                                    | UNITZGOAL                                                                                                    | BADGE                                                                                                   | OR MASTER BADGE                                                     |
| rowser lcons                                        | YES                                                                                                    | +               | 0.000                                                                                                    | Ludi antique te annistanti una Distabilitu and annalate all                                                                                                    |                                                                                                    |                                                                     |
| /pening a Browser                                   | YES                                                                                                    | +               | 13                                                                                                    | of my lessons and unlock all of my badges for Unit 3.                                                                                                    |                                                                                                    | 1                                                                   |
| owser Window                                        | YES                                                                                                    | +               |                                                                                                    | 2 80 83                                                                                                    |                                                                                                    | v                                                                   |
| ldress Bar                                          | YES                                                                                                    | +               | 12                                                                                                    | I will check my account on the Monday of every week to make<br>sure that I am completing all of my lessons and unlocking all of<br>my badges for Unit 3.             | Frances                                                                                                 |                                                                     |
| łL.                                                 | YES                                                                                                    | +               | 12                                                                                                    |                                                                                                    |                                                                                                    |                                                                     |
| eleting a URL                                       | YES                                                                                                    | +               |                                                                                                    |                                                                                                    |                                                                                                    | 1                                                                   |
| ntering a URL                                       | YES                                                                                                    | +               | 5-11                                                                                                    | I will check my account on Mondays and Wednesdays of every<br>week to make sure that I am completing all of my lessons and<br>unlocking all of my badges for Unit 3. | Can a famor                                                                                             | •                                                                   |
| owser Icons and Buttons                             | YES                                                                                                    | +               | 5.1                                                                                                    |                                                                                                    |                                                                                                    |                                                                     |
| ick and Forth Buttons                               | YES                                                                                                    | +               |                                                                                                    | I will check my account every night of the week for homework<br>to make sure that I am completing all of my lessons and                                              |                                                                                                    |                                                                     |
| fresh Button                                        | YES                                                                                                    | +               | 0-4                                                                                                    |                                                                                                    | ( 🙆 🙆 )                                                                                                 | ✓                                                                   |
| roll Bar                                            | YES                                                                                                    | +               |                                                                                                    | unlocking all of my badges for Unit 3.                                                                                                    |                                                                                                    |                                                                     |
| то                                                  | DTAL BADGES EARNED:                                                                                                    |                 |                                                                                                    |                                                                                                    |                                                                                                    |                                                                     |
| tability" - Be Work Ready! © 2018                   |                                                                                                    | 29              | Digitability" - Be Work Ready! © 2018                                                                                                    | 31                                                                                                    | Digitability** - Be Work Ready! © 2018                                                                  |                                                                     |

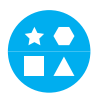

### DIFFERENTIATION

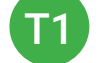

Students complete Unit 3 Goals #1 worksheet [2.14.7.1]

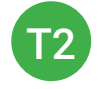

Students complete **Unit 3 Goals #1** [2.14.7.1] or **Unit 3 Goals #2** worksheet [2.14.7.2]

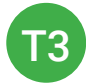

Students complete Unit 3 Goals#3 worksheet [2.14.7.3]

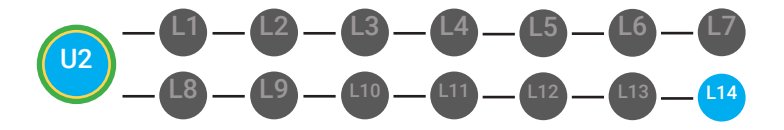

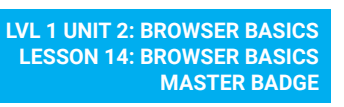

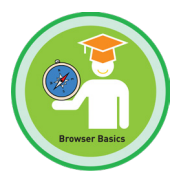

1. Read off **Dollar Earnings Tracker** and announce how many dollars each student earned during the lesson.

2. Students will fill in their dollar earnings from the lesson using their [My Digitability Earnings sheet [**2.14.8**] Have students staple this sheet into their notebooks so they can use it for the entire unit.

3. Distribute informal Assessment sheet for each student to complete.

4. Have students complete the Unit 3 Goal Setting worksheet selfmonitor their own progress in Digitability.

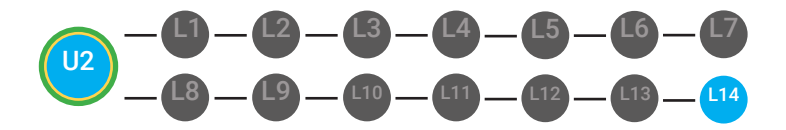

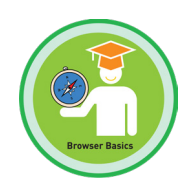

# **EXIT TICKET (PART B)**

Distribute Image Exchange Cards WS.IMAGE.IEC or Yes/No Image Exchange Cards WS.IEC.Y/N to students. See DIFFERENTIATION for this activity to identify supplements needed for your students.

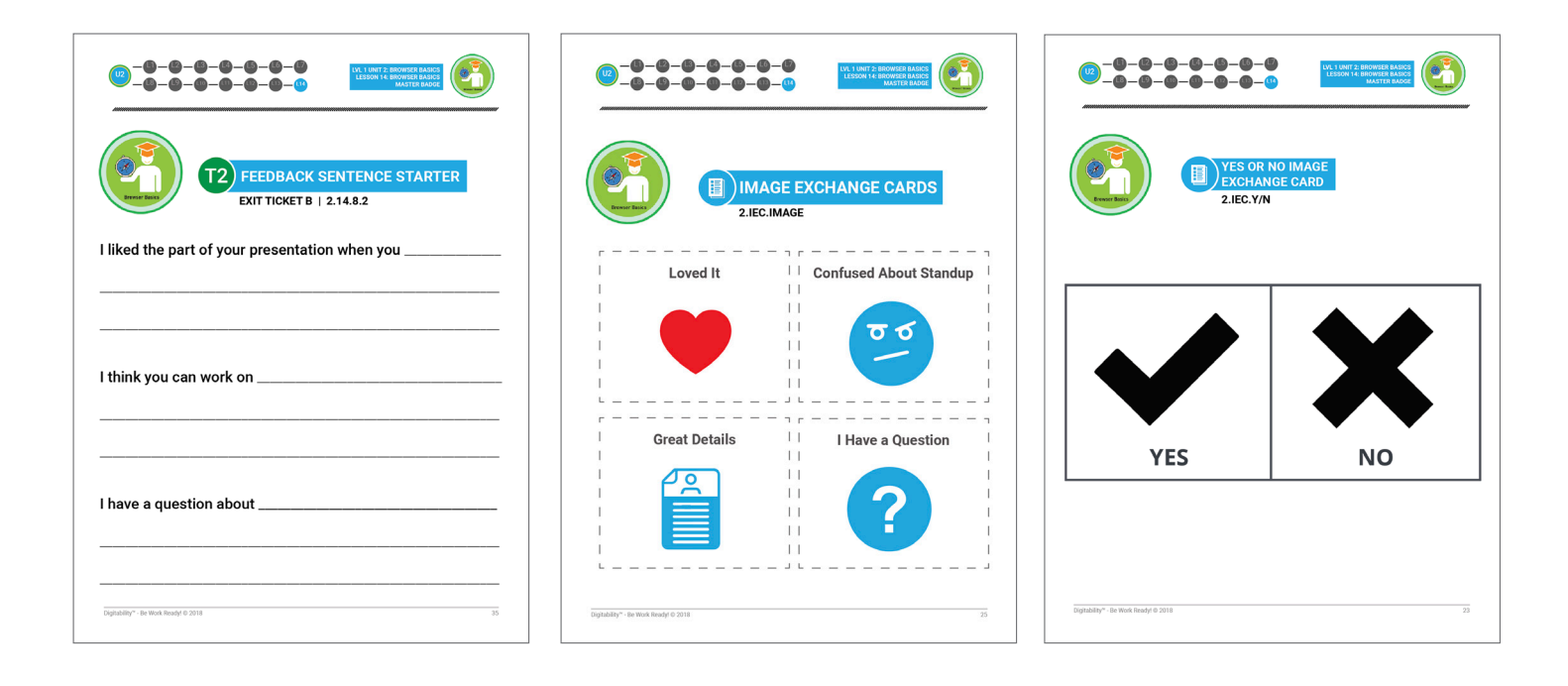

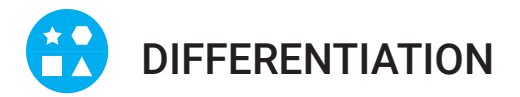

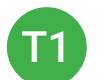

Student shares an on-topic verbal response.

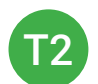

Student completes **Feedback Sentence Starter** [2.14.8.2] to give feedback about other students' summaries.

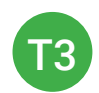

Teacher distributes **Image Exchange Cards** [2.IMAGE.IEC] or **Yes/No Image Exchange Card** [2.IEC.Y/N] for a rephrased question.

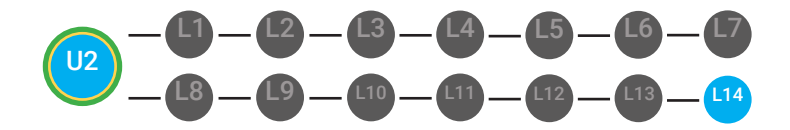

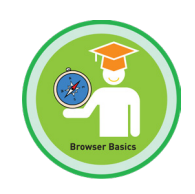

# PHOTO OPP

Capture images of your students working on this activity. Be sure to add a description of the image when you submit it to your Milestone form.

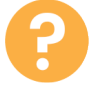

32. Ask, "For a participation dollar, who would like to share one thing we discussed during our session?"

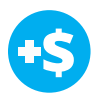

**33. Give immediate feedback and record Workplace Behavior earnings on the Dollar Earnings Tracker. [2.14.DollarTracker]** 

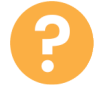

34. Ask, "For a participation dollar, who would like to stand up and summarize our session?"

35. Say, "I know that you are carefully listening because your eyes are focused on the presenter, and you are thinking of the feedback you would like to offer."

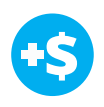

36. Give immediate feedback and record Workplace Behavior earnings on the Dollar Earnings Tracker. [2.14.DollarTracker]

Have student summarize the day's session.

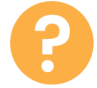

37. Say, "For a participation dollar, tell me what [student presenting] said he did today?"

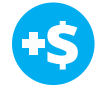

**38. Give immediate feedback and record Workplace Behavior earnings on the Dollar Earnings Tracker. [2.14.DollarTracker]** 

# After students summarize what they did, ask others in class to give feedback.

+\$

"Nice job sharing and earning a dollar, Marcus. Who else would like to share for a participation dollar?"

Award at least four participation dollars.

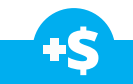

"Nice job sharing and earning a dollar, Marcus. Who else would like to share for a participation dollar?"

Award at least four participation dollars.

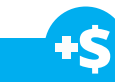

"Nice job sharing, listening and earning a dollar, Marcus. Who else would like to share for a participation dollar?"

**NEXT STEPS** 

39. Read off **Dollar Earnings Tracker** and announce how many dollars each student earned or spent (and what specific behaviors they spent that money on) during the lesson.

40. Students will fill in their dollar earnings from the lesson using their **My Digitability Earnings Tracker**. Have students staple this sheet into their notebooks so that they can use it for the entire unit.

41. Review any bills that are due and their amounts.

42. Please submit your narrative and photos/videos online using the Milestone form found at digitability.com/milestone6. Contact your Implementation Coach if you need help or have a question.

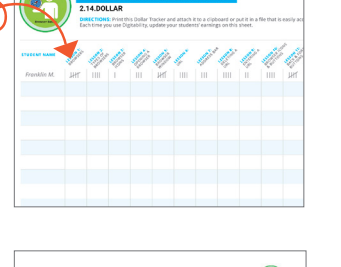

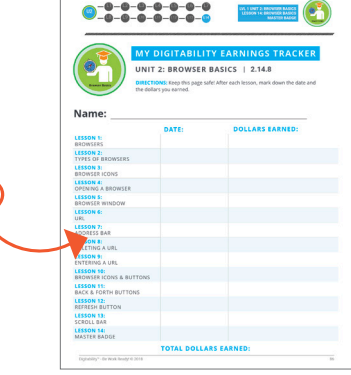

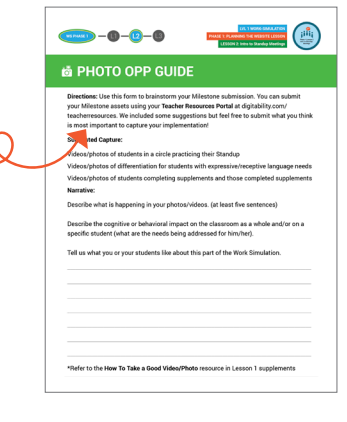

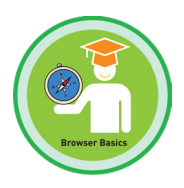

LVL 1 UNIT 2: BROWSER BASICS LESSON 14: BROWSER BASICS

**MASTER BADGE** 

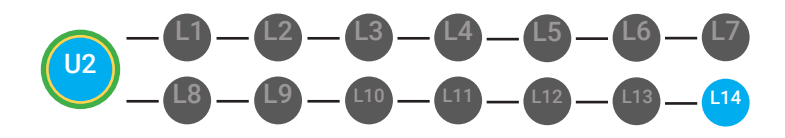

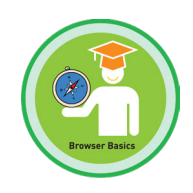

# PHOTO OPP

Capture images of your students working on this activity. Be sure to add a description of the image when you submit it to your Milestone form.

### WRAP UP MESSAGE

### 1. Have class say the key concepts together.

**Key Concept:** "A browser lets you view websites. Google Chrome, Safari, and Internet Explorer are types of browsers that look similar and do the same things like viewing and using the Internet. Each browser has an icon that represents them. Double-click the browser icon to open your browser. A browser is the square that is the outside of the website. A URL is a website's address. An address bar is a white and long rectangle at the top of a browser window. The delete key is a key located on my keyboard with the word delete or backspace. The enter key is a key on your keyboard that you use after you type the URL into the address bar. Browser icons and buttons help us move around the Internet. Back and forth buttons help you move from one page to another. The refresh button is a button that reloads the webpage that you are viewing to your browser window. A scroll bar is a long bar that appears on the side or the bottom of the browser window that lets you move around the webpage."

2. "Now we know what the Internet is and can use it in a sentence. Whenever you use the word Internet correctly, and at appropriate times (on-topic), you will earn a dollar."

### DIFFERENTIATION

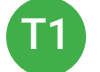

Login independently using password cards.

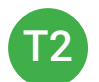

Login independently using **password card** with the help from a Tier 1 partner for any required troubleshooting.

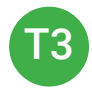

Teacher or Tier 1 assistance to help student login using their **password card.** 

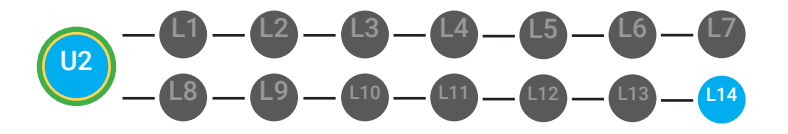

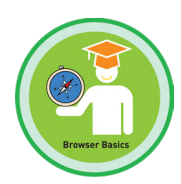

1. Play games! These games are designed to reinforce knowledge and develop socialization and communication skills. The Digitability Game section includes a variety of games that can be play with students including Bingo, What am I?, Matching and Make a Website.

2. Have students complete the Show What You Know Assessments independently.

3. Administer Unit 3 Pre-assessment

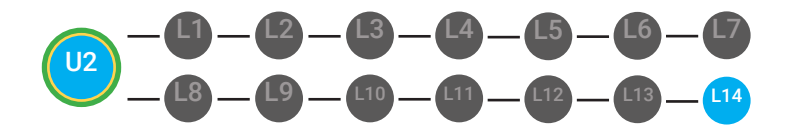

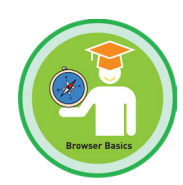

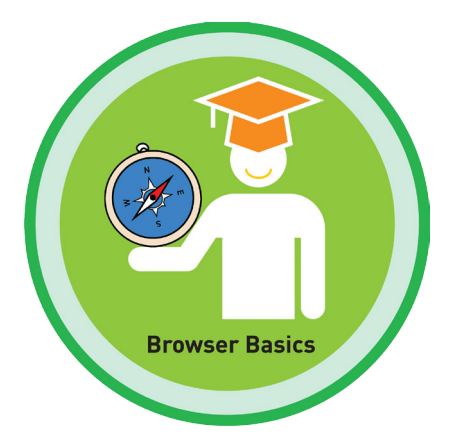

### **UNIT 2: BROWSER BASICS**

### SHOW WHAT YOU KNOW

### **STAGE GOAL**

Student is able to develop conceptual knowledge and comprehension of using the Internet as measured by the unit objectives below.

### OBJECTIVE

Student will be able to identify basic Internet terminology in a paragraph using the TAG writing strategy as measured by Digitability's Unit 2: Show What You Know rubric.

Student will be able to count denominations of money in their equivalent amounts in order to ass up the total sum of money earned as measured by Digitability's Unit 2: Show What You Know rubric.

### WORK SMARTER, NOT HARDER

Domains: Reading Comprehension. Writing. Math Ability and Money Skills

### **INCLUDED RESOURCES**

- TAG mini-lesson
- · Differentiated writing probes
- · Differentiated conceptual math probes
- Differentiated Rubrics
- Paychecks

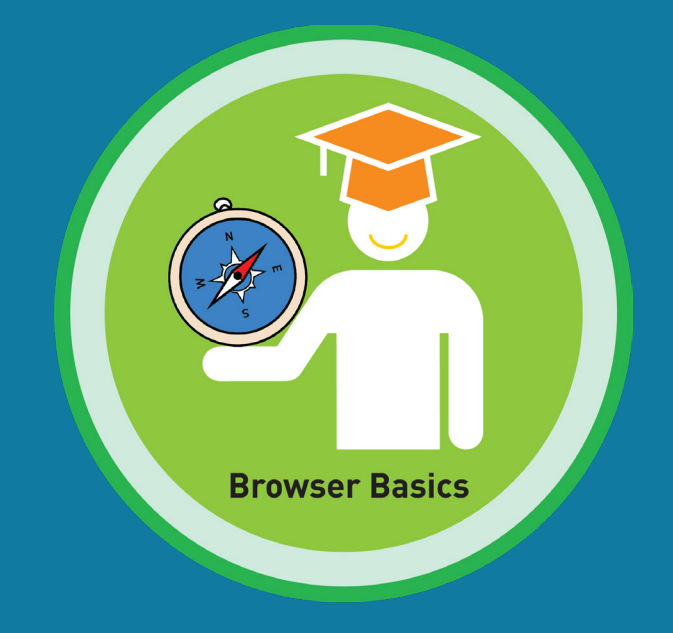

# **Supplemental Materials**

# Unit 2

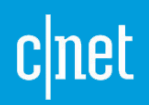

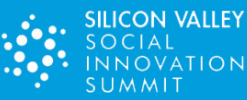

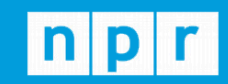

TechCrunch

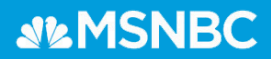

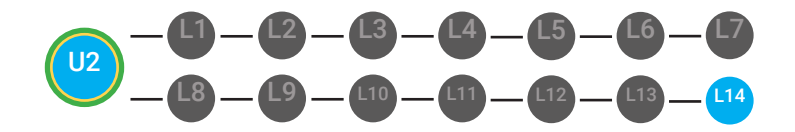

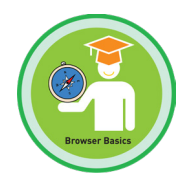

# **PHOTO OPP GUIDE**

**Directions:** Use this form to brainstorm your Milestone submission. You can submit your Milestone assets using your **Teacher Resources Portal** at digitability.com/teacherresources. We included some suggestions but feel free to submit what you think is most important to capture your implementation!

### Suggested Capture:

Videos/photos of students presenting the planning session summary

Videos/photos of differentiation for students with expressive/receptive language needs

Videos/photos of students completing supplements and those completed supplements

### Narrative:

Describe what is happening in your photos/videos. (at least five sentences)

Describe the cognitive or behavioral impact on the classroom as a whole and/or on a specific student (what are the needs being addressed for him/her?).

Tell us what you or your students like about this part of the Work Simulation.

### \*Refer to the Taking "Good" Photo resource in warm up supplements

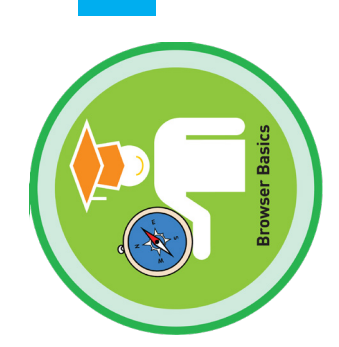

# DOLLAR EARNINGS TRACKER

# 2.14.DOLLAR

**DIRECTIONS:** Print this Dollar Tracker and attach it to a clipboard or put it in a file that is easily accessible to you. Each time you use Digitability, update your students' earnings on this sheet.

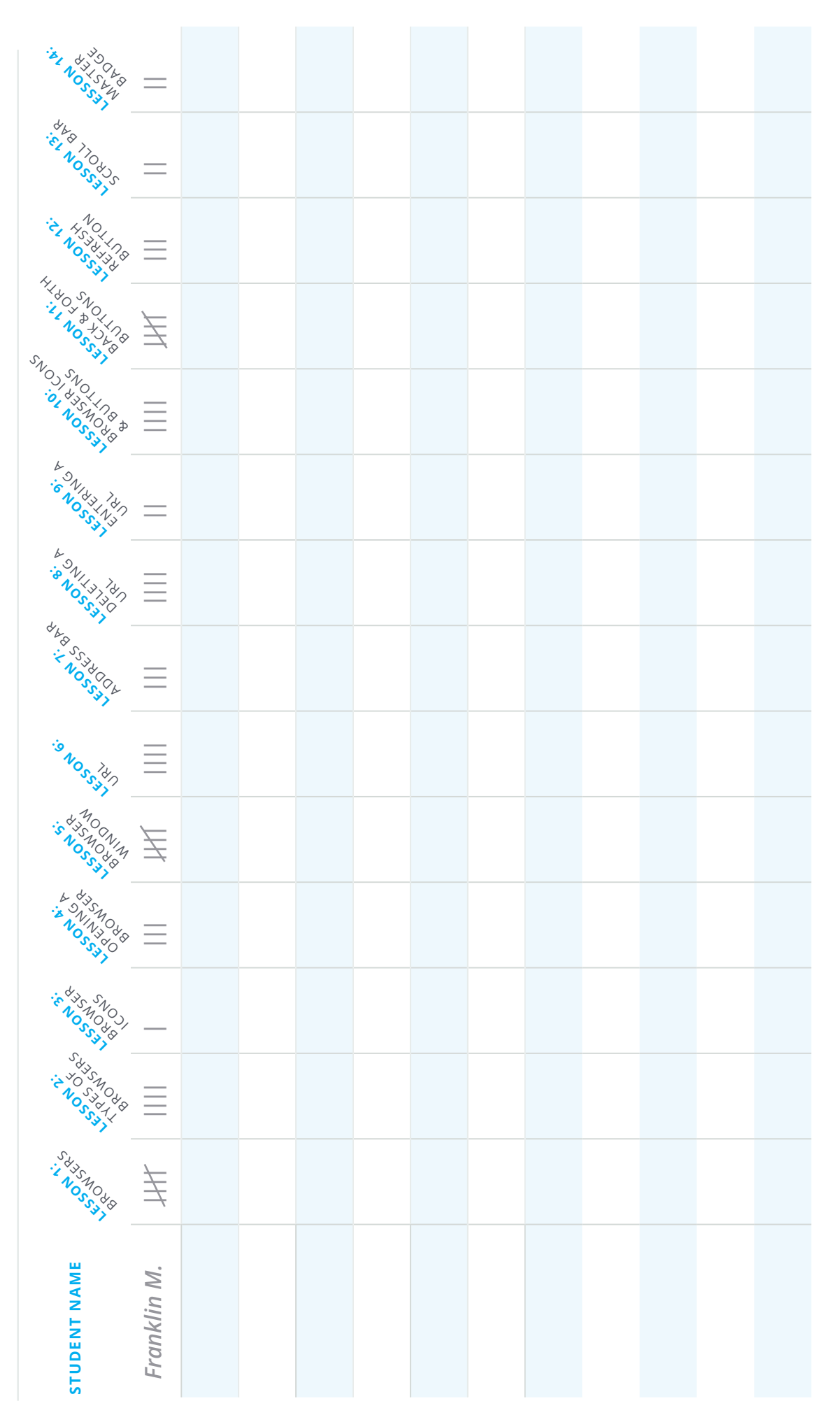

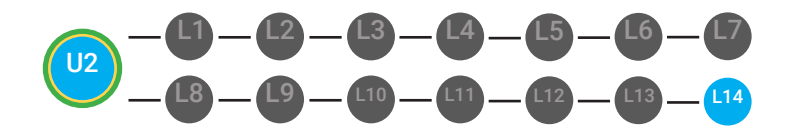

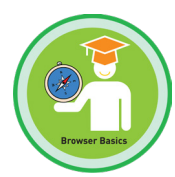

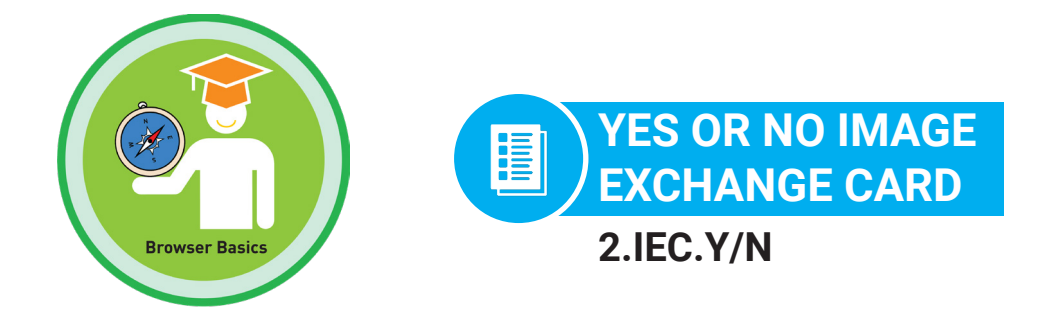

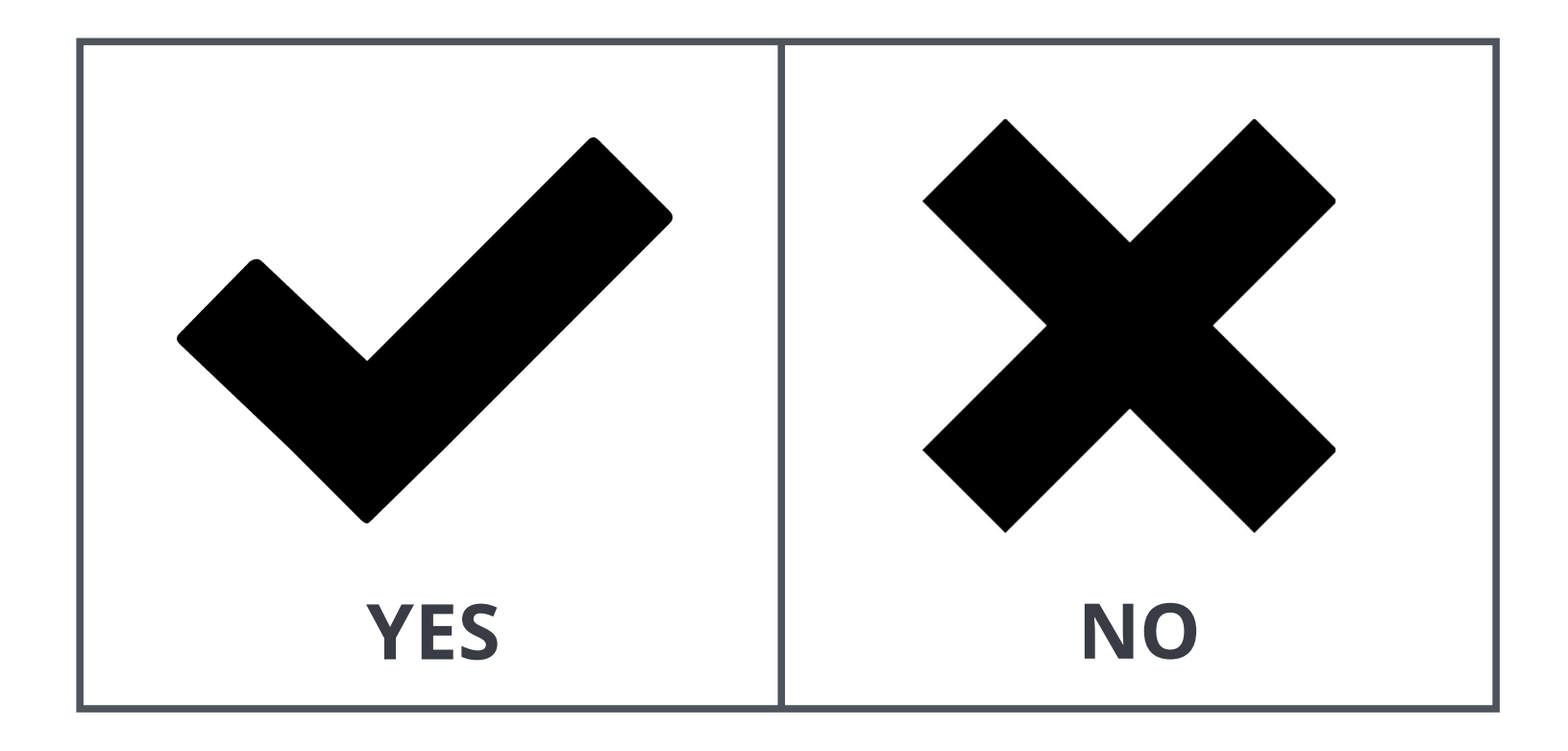

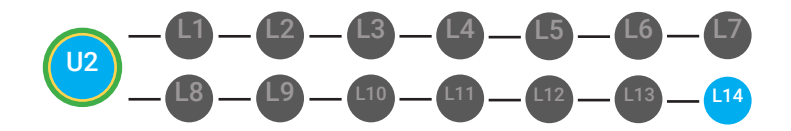

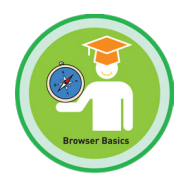

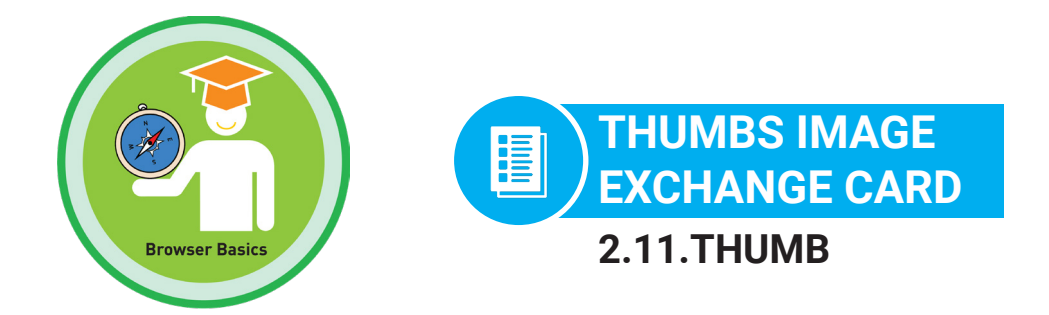

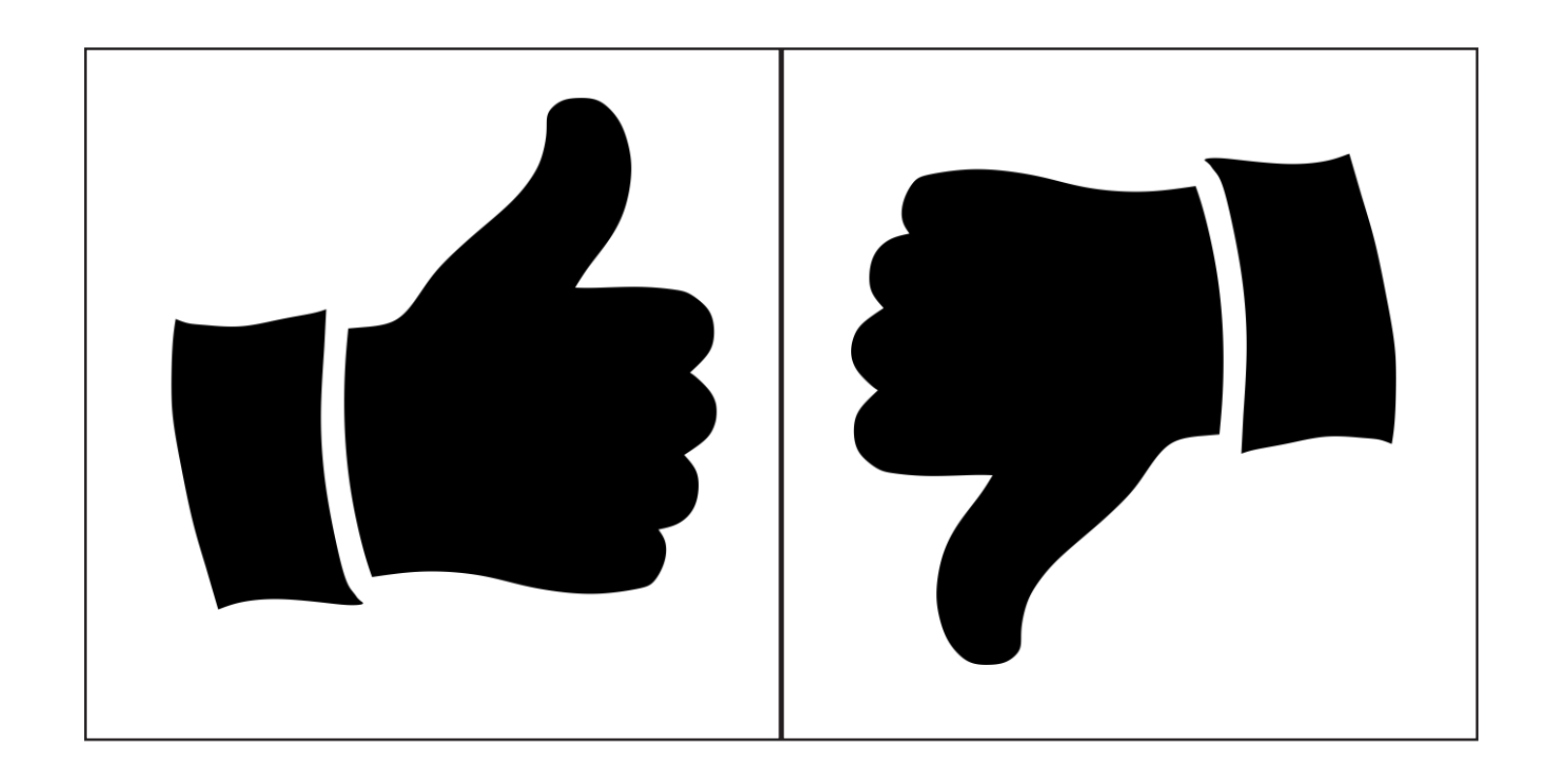

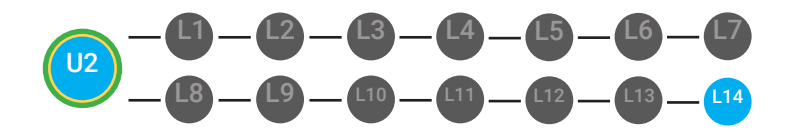

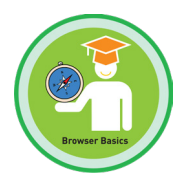

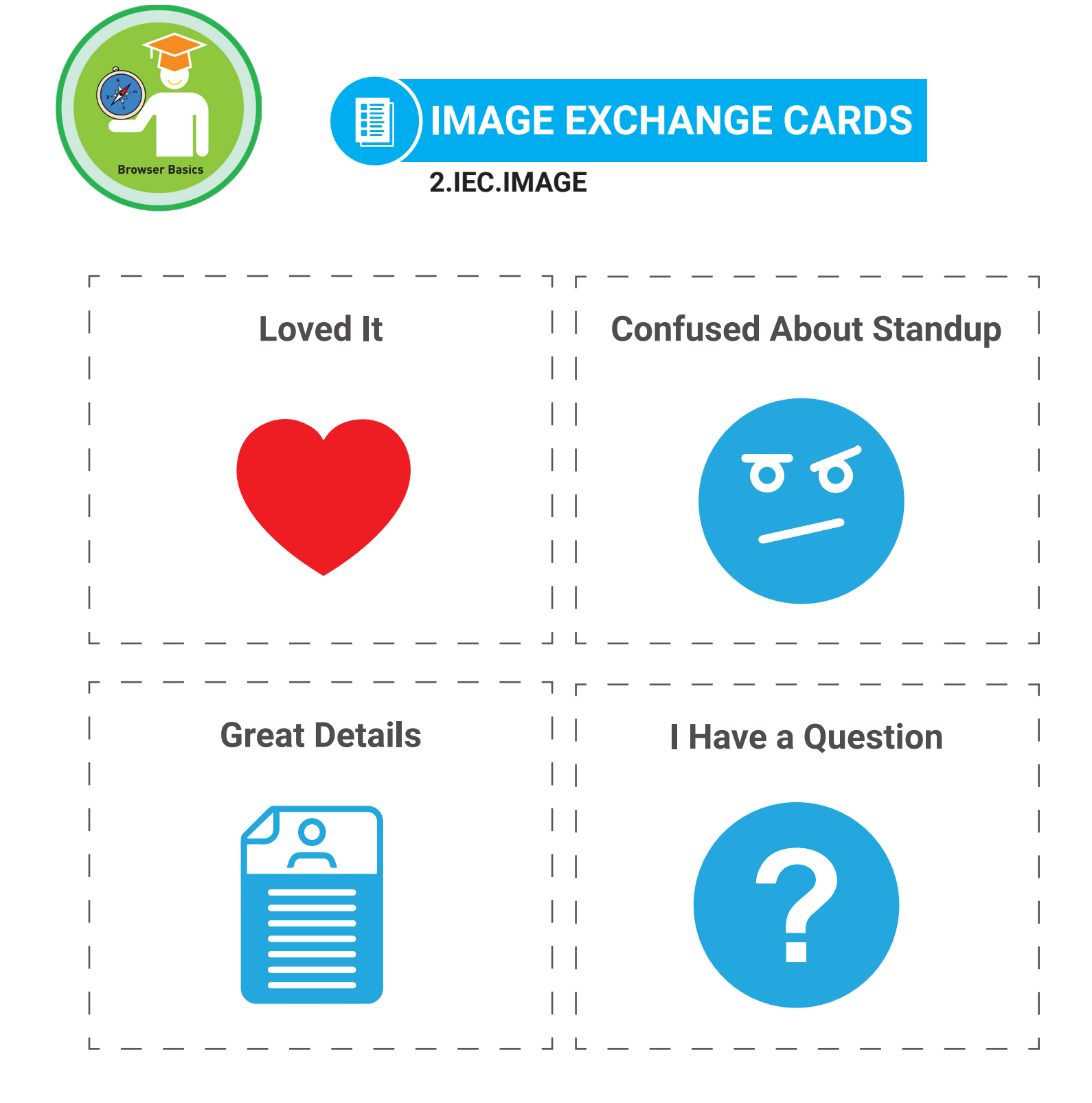

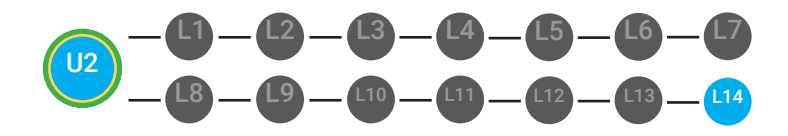

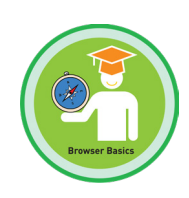

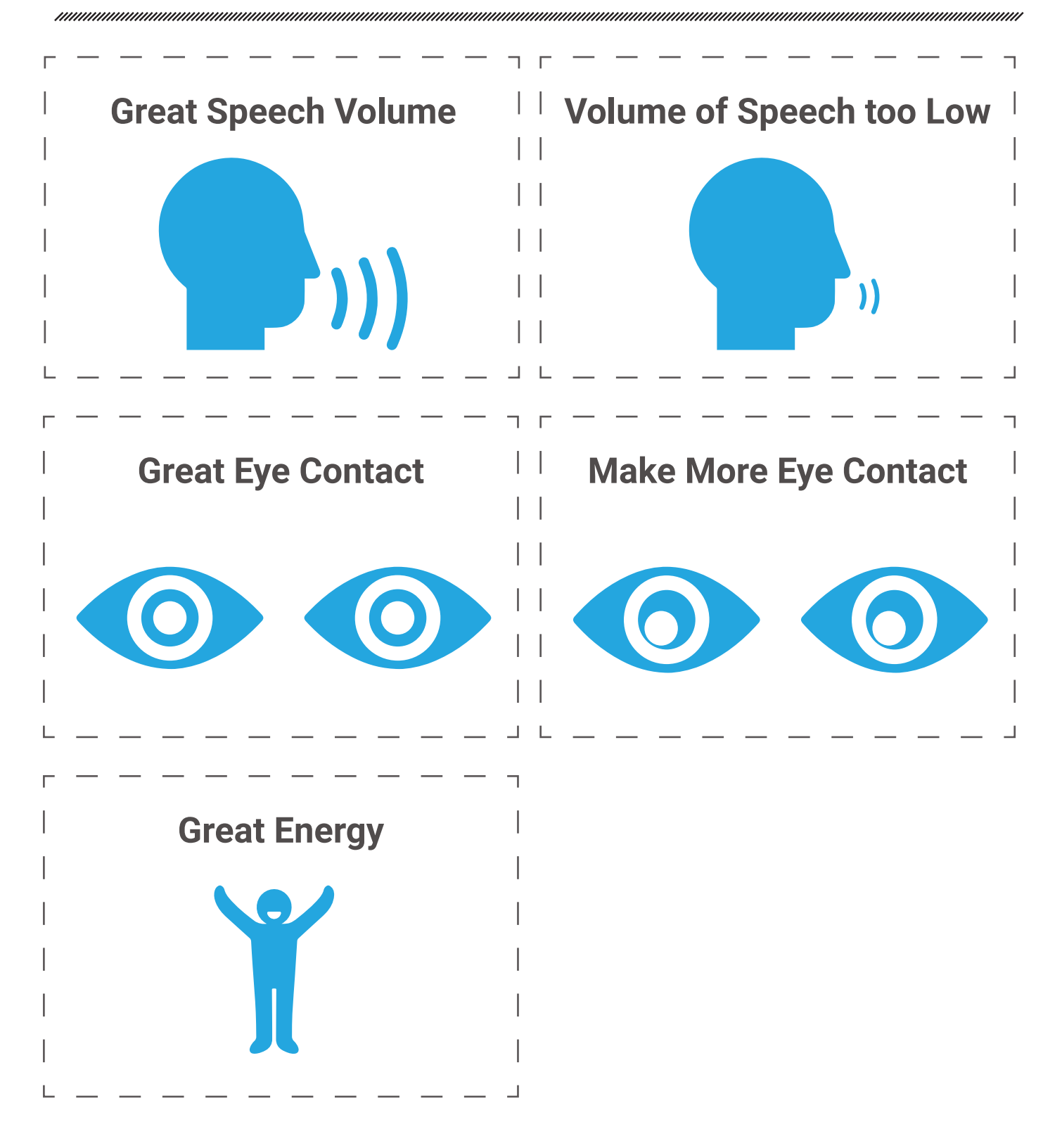

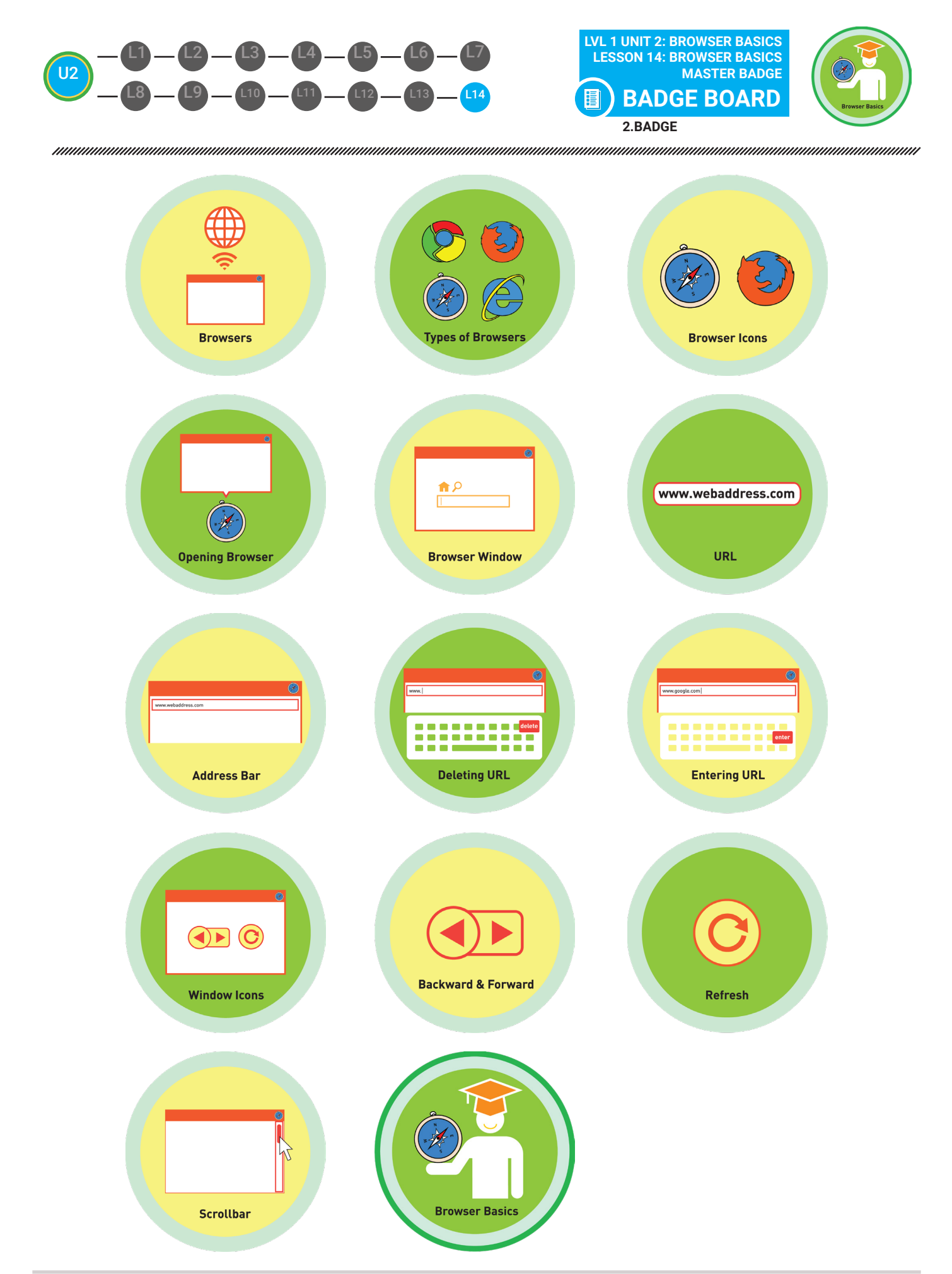

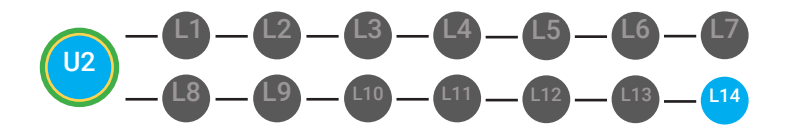

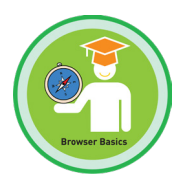

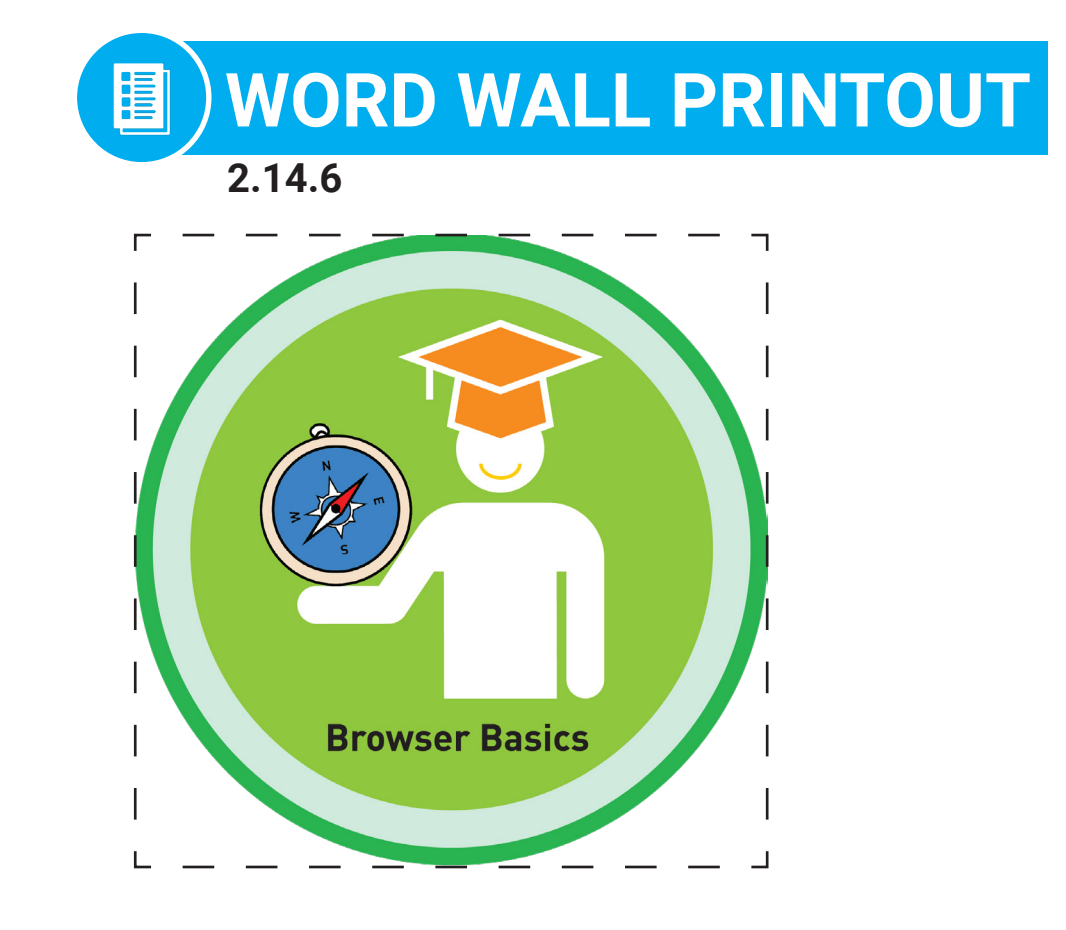

# We can identify basic browser terminology!

Choose to cut out the badge and definition or only the badge for your classroom word wall

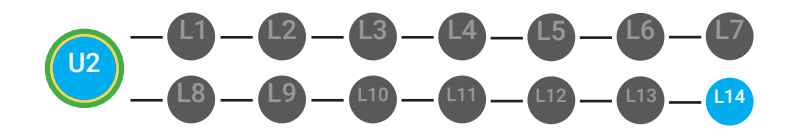

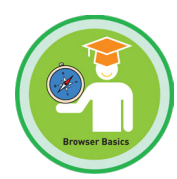

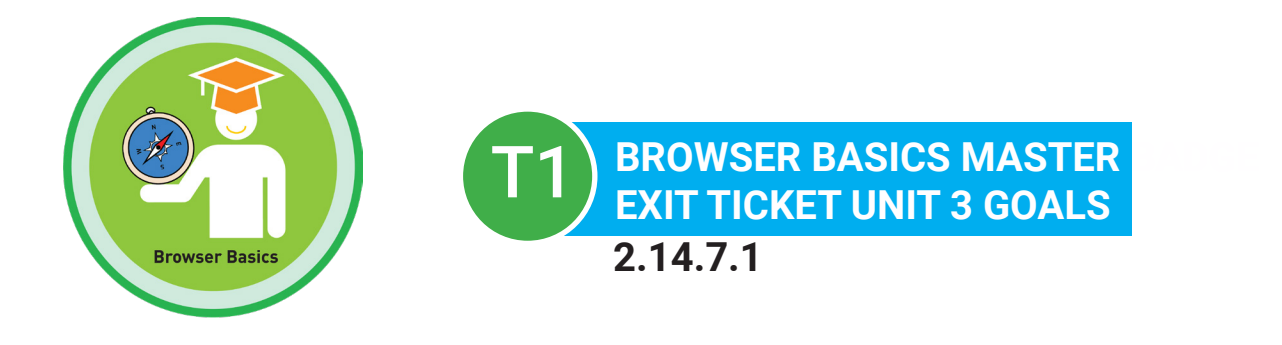

### Name:

### Date: \_\_\_\_\_

### PART 1 DIRECTIONS

Use this worksheet to check your progress in Digitability's Unit 2: Browser Basics.

| BADGES                    | CIRCLE THE WORD "YES" WHEN<br>YOU UNLOCK A BADGE IN YOUR<br>ACCOUNT | IF YOU CIRCLED "YES", GIVE<br>YOURSELF 1 POINT AND FIND THE<br>SUM OF YOUR TOTAL POINTS. |  |
|---------------------------|---------------------------------------------------------------------|------------------------------------------------------------------------------------------|--|
| Browser                   | YES                                                                 | +                                                                                        |  |
| Types of Browsers         | YES                                                                 | +                                                                                        |  |
| Browser Icons             | YES                                                                 | +                                                                                        |  |
| Opening a Browser         | YES                                                                 | +                                                                                        |  |
| Browser Window            | YES                                                                 | +                                                                                        |  |
| Address Bar               | YES                                                                 | +                                                                                        |  |
| URL                       | YES                                                                 | +                                                                                        |  |
| Deleting a URL            | YES                                                                 | +                                                                                        |  |
| Entering a URL            | YES                                                                 | +                                                                                        |  |
| Browser Icons and Buttons | YES                                                                 | +                                                                                        |  |
| Back and Forth Buttons    | YES                                                                 | +                                                                                        |  |
| Refresh Button            | YES                                                                 | +                                                                                        |  |
| Scroll Bar                | YES                                                                 | +                                                                                        |  |
|                           |                                                                     |                                                                                          |  |

### TOTAL BADGES EARNED:

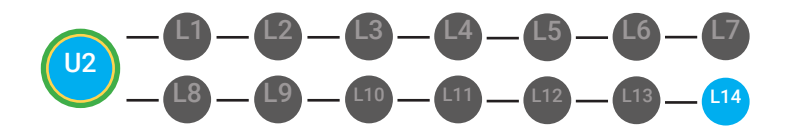

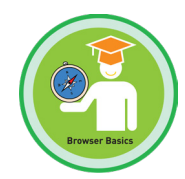

### **MASTER BADGE**

CIRCLE THE WORD "YES" WHEN YOU UNLOCK THE MASTER BADGE IN YOUR ACCOUNT

IF YOU CIRCLED "YES", GIVE YOURSELF 1 POINT AND FIND THE SUM OF YOUR TOTAL POINTS.

**Unit 2: Browser Basics** 

YES

+ \_\_\_\_\_

TOTAL MASTER BADGES EARNED:

## ADD IT UP!

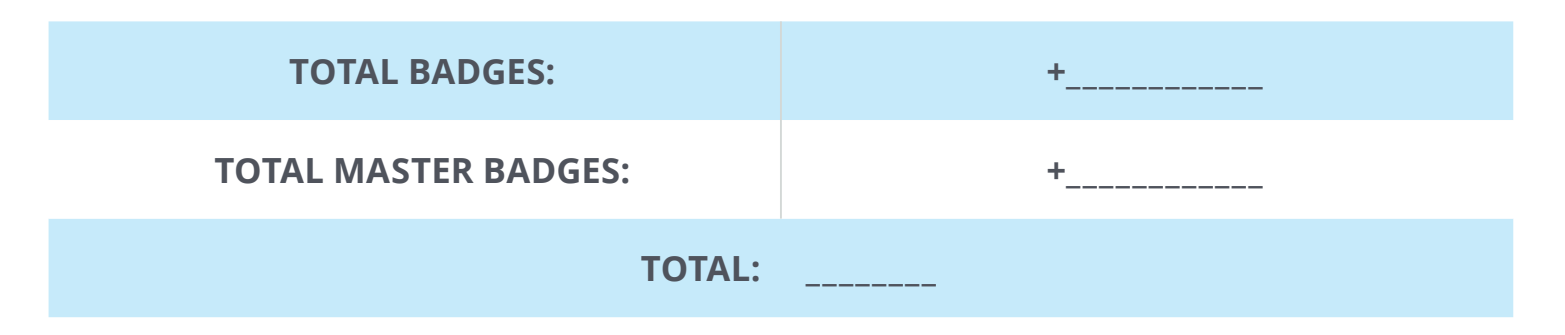

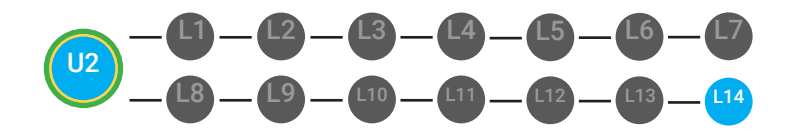

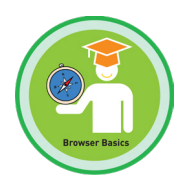

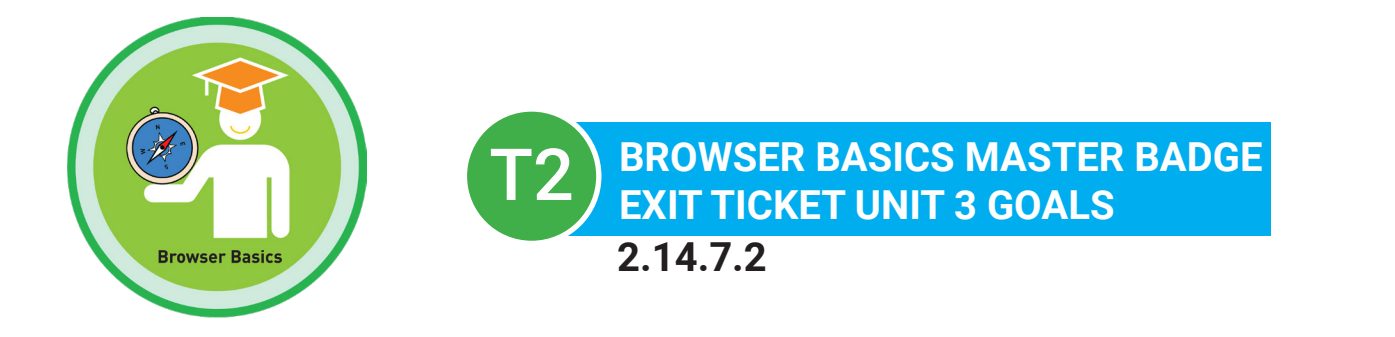

### Name:

Date: \_\_\_\_\_

### **PART 2 DIRECTIONS**

Circle one goal for Unit 3 based on the total # of **BADGES** & **MASTER BADGES** sum from Part 1.

| YOUR TOTAL # | UNIT 2 GOAL                                                                                                    |
|--------------|----------------------------------------------------------------------------------------------------|
| 13           | I will continue to consistently use Digitability and complete all of my lessons and unlock all of my badges for Unit 3.                                              |
| 12           | I will check my account on the Monday of every week to make<br>sure that I am completing all of my lessons and unlocking all of<br>my badges for Unit 3.             |
| 5-11         | I will check my account on Mondays and Wednesdays of every<br>week to make sure that I am completing all of my lessons and<br>unlocking all of my badges for Unit 3. |
| 0-4          | I will check my account every night of the week for homework<br>to make sure that I am completing all of my lessons and<br>unlocking all of my badges for Unit 3.    |

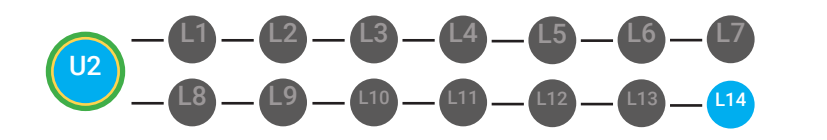

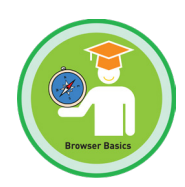

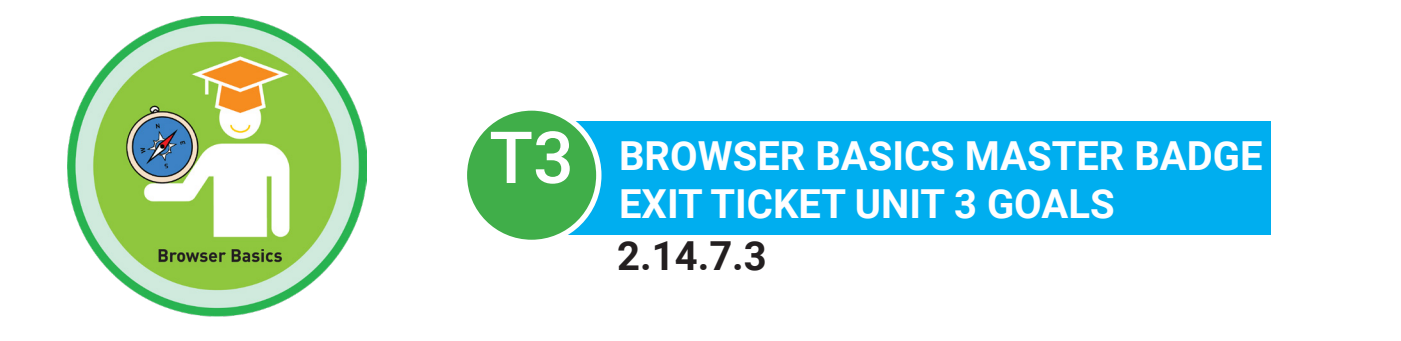

### Name:

Date: \_\_\_\_\_

### PART 1 DIRECTIONS

Use this worksheet to check your progress in Digitability's Unit 2: Browser Basics

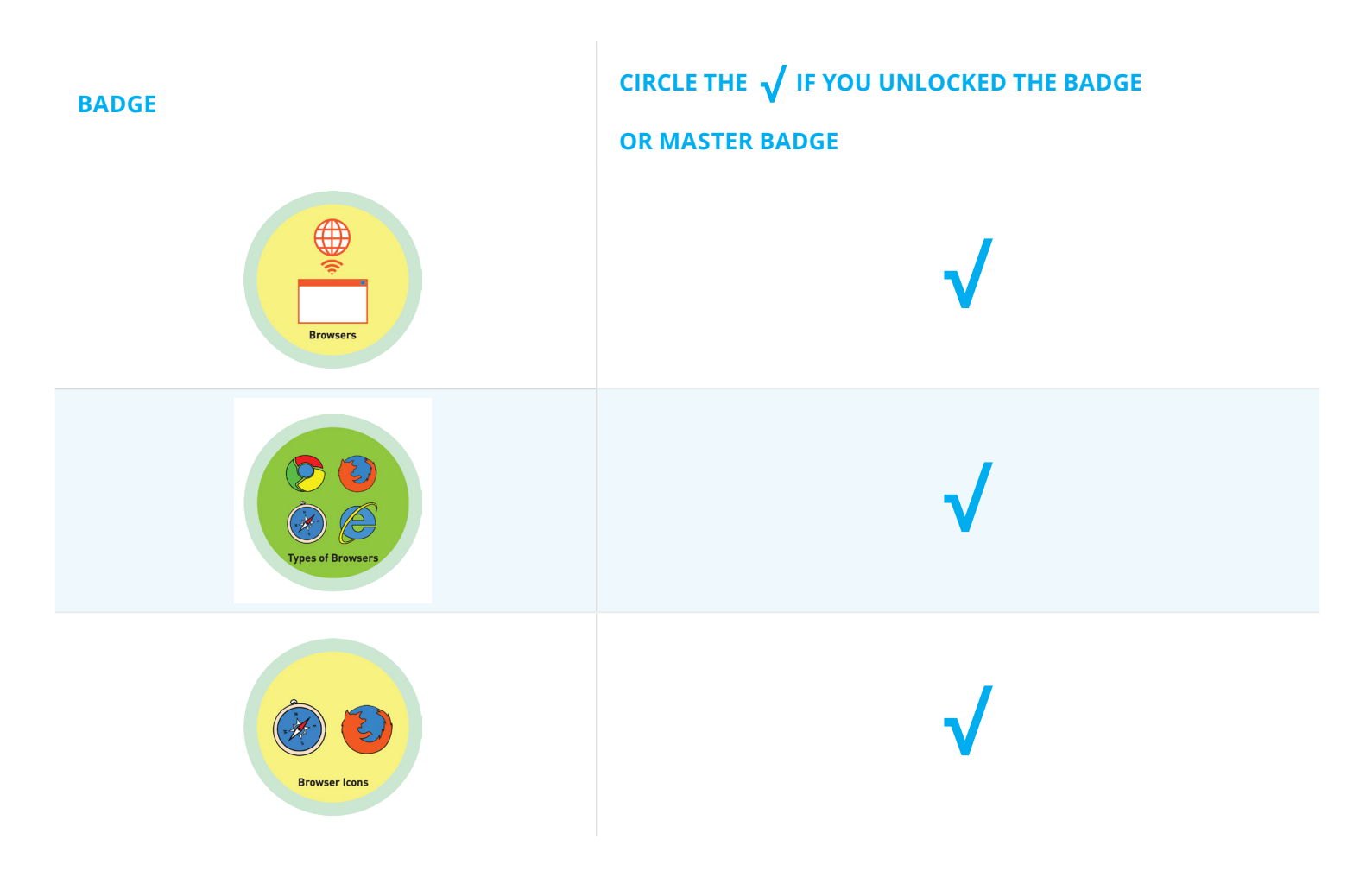

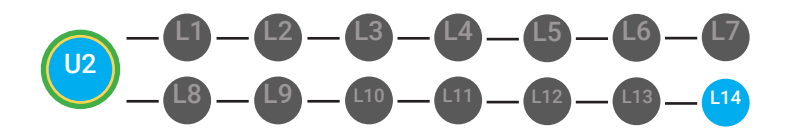

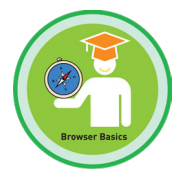

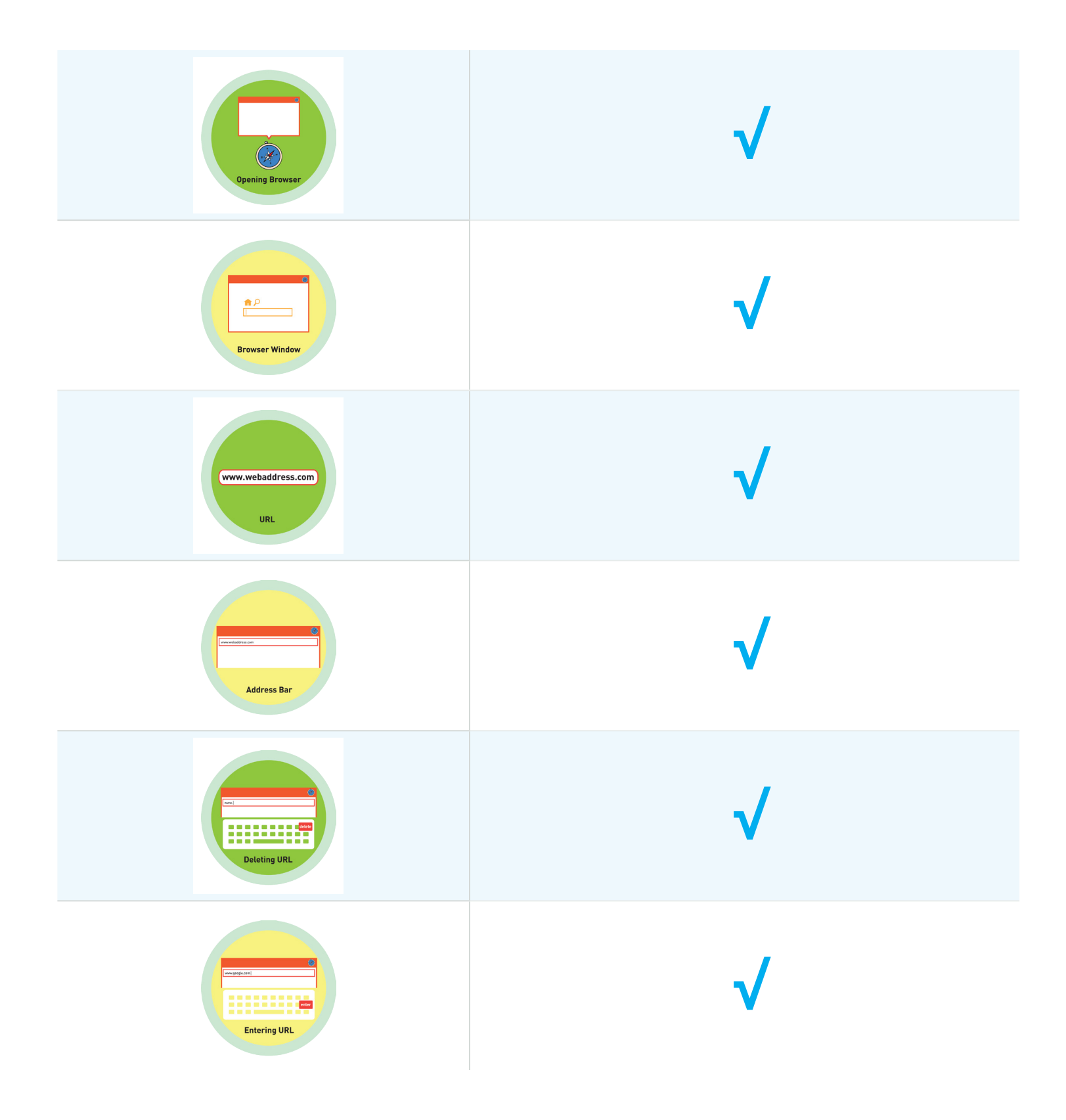

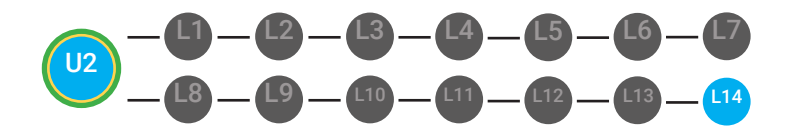

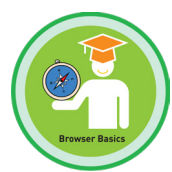

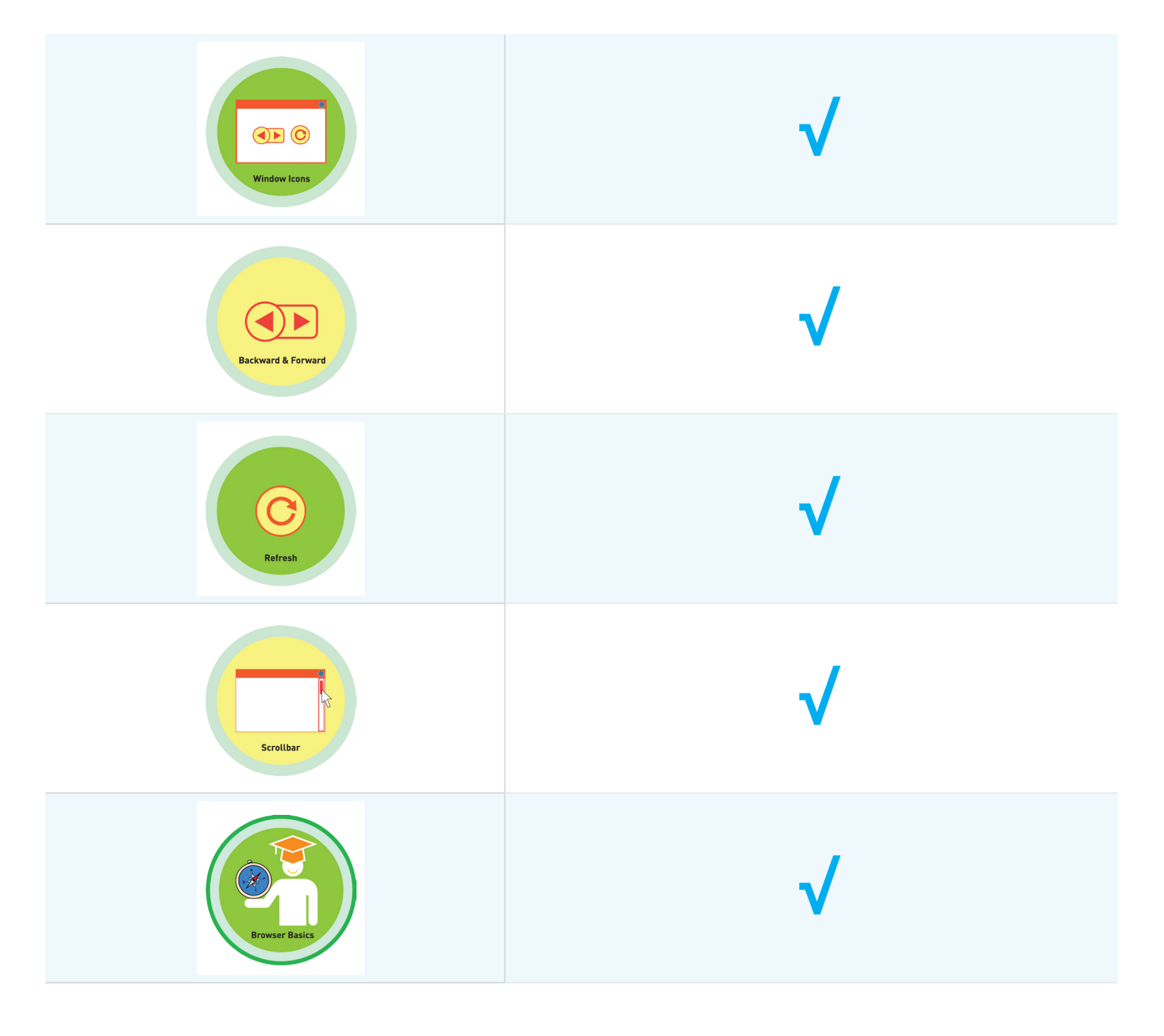

TOTAL BADGES AND MASTER BADGES EARNED:

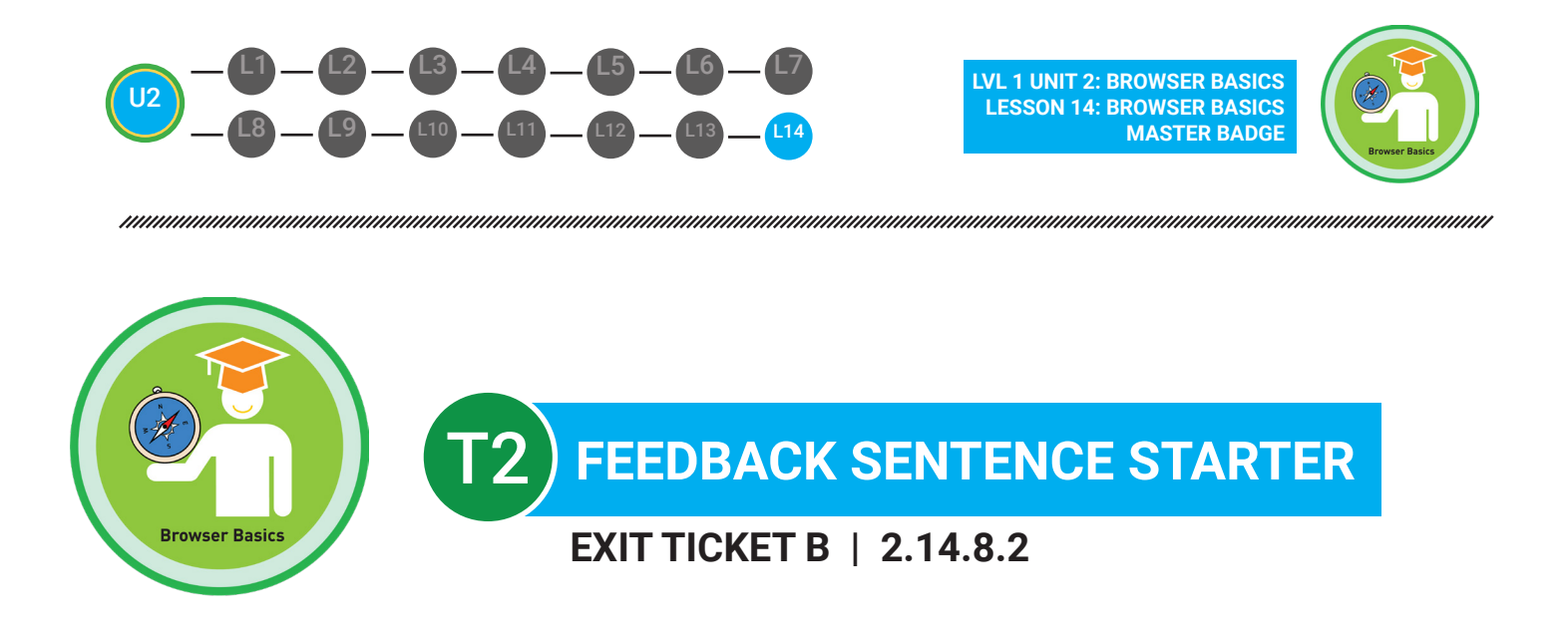

### I liked the part of your presentation when you \_\_\_\_\_

I think you can work on \_\_\_\_\_

I have a question about \_\_\_\_\_

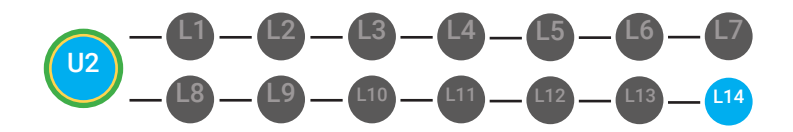

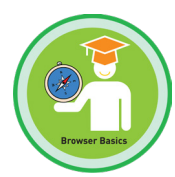

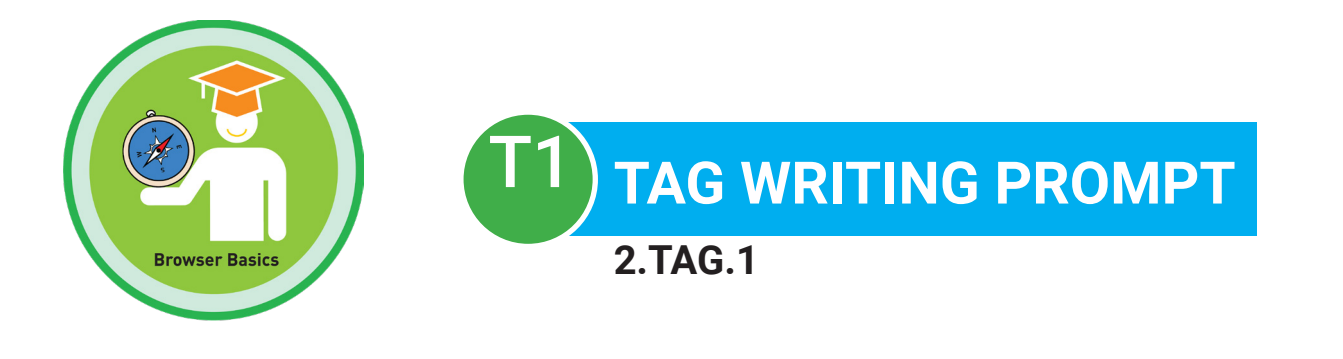

### Name:

**Date:** 

### Choose a writing prompt to answer using the TAG writing strategy:

- What can you do on a browser?
- How can you navigate a browser?
- What is your favorite browser to use? Which tools do you use on this browser?

### WORD BANK

browser (\$1)browser icons (\$1)types of browsers (\$1)browser window (\$1)address bar (\$2)URL (\$2)entering URLs (\$2)refresh button (\$2)scroll bar (\$4)back and forth buttons (\$4)
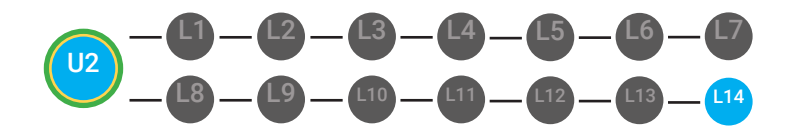

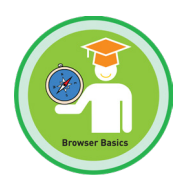

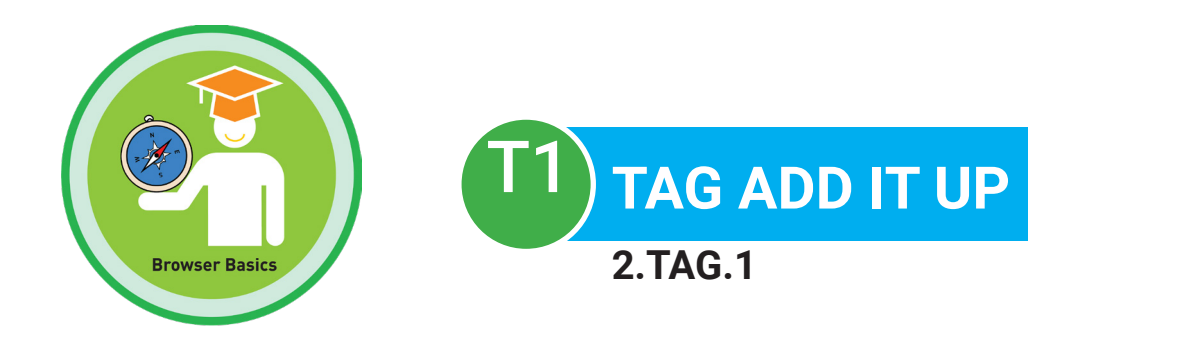

### Name: \_\_\_\_\_\_ Date: \_\_\_\_\_

| WORD USED:             | AMOUNT FOR USING THE<br>WORD CORRECTLY: | FIND THE SUM OF<br>EACH WORD USED CORRECTLY: |
|------------------------|-----------------------------------------|----------------------------------------------|
| browser                | \$1                                     | +                                            |
| browser icons          | \$1                                     | +                                            |
| types of browsers      | \$1                                     | +                                            |
| browser window         | \$1                                     | +                                            |
| address bar            | \$2                                     | +                                            |
| URL                    | \$2                                     | +                                            |
| entering URLs          | \$2                                     | +                                            |
| refresh button         | \$2                                     | +                                            |
| scroll bar             | \$4                                     | +                                            |
| back and forth buttons | \$4                                     | +                                            |

DOLLARS EARNED: \$\_\_\_\_\_

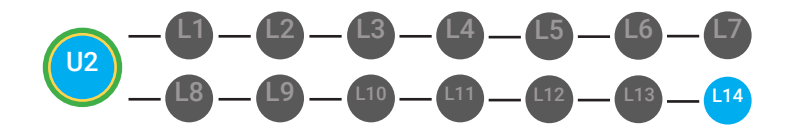

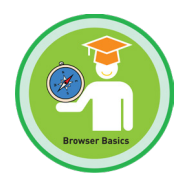

T1 TAG WRITING RUBRIC 2.TAG.1

### Name:

### Date:

|                                                                                     | ADVANCED<br>4 POINTS                                                                                                    | PROFICIENT<br>3 POINTS                                                                                                    | BASIC<br>2 POINTS                                                                                                    | BELOW BASIC<br>1 POINT                                                                                                    |
|-------------------------------------------------------------------------------------|----------------------------------------------------------------------------------------------------|----------------------------------------------------------------------------------------------------|----------------------------------------------------------------------------------------------------|----------------------------------------------------------------------------------------------------|
| T & A: Turn<br>Question into a<br>Topic Sentence<br>and Answer<br>Question<br>(4/4) | Topic sentence is clear,<br>correctly placed, and<br>correctly answered.<br><b>Nice job!</b>                                        | Topic sentence is either unclear<br>or incorrectly placed, but has a<br>correct answer.<br><b>Next Steps:</b> For homework,<br>you will rethink and rewrite<br>your topic sentence.                                                           | Topic sentence is unclear but<br>is correctly placed and has a<br>correct answer.<br><b>Next Steps:</b> For homework,<br>you will rethink and rewrite<br>your topic sentence.                                                                  | Topic sentence is unclear,<br>incorrectly placed and did not<br>have an accurate answer.<br><b>Next Steps:</b> For homework,<br>you will rethink and rewrite<br>your topic sentence and select<br>a correct answer.                    |
| G: Give<br>Supporting<br>Examples<br>(4/4)                                          | Paragraph(s) has three<br>or more supporting<br>example sentences<br>that relate back to the<br>topic sentence.<br><b>Nice job!</b> | Paragraph(s) has two<br>supporting detail sentences<br>that relate back to the topic<br>sentence.<br><b>Next Steps:</b> For homework,<br>you will compose three<br>supporting example sentences<br>that relate back to the topic<br>sentence. | Paragraph(s) has one<br>supporting example sentence<br>that relates back to the topic<br>sentence.<br><b>Next Steps:</b> For homework,<br>you will compose three<br>supporting example sentences<br>that relate back to the topic<br>sentence. | Paragraph(s) has no supporting<br>example sentences that relate<br>back to the topic sentence.<br><b>Next step:</b> For homework, you<br>will compose three supporting<br>example sentences that relate<br>back to the topic sentence. |
| Legibility<br>(4/4)                                                                 | Legible handwriting,<br>typing, or printing.<br><b>Nice work!</b>                                                                   | Writing is legible in most<br>places.<br><b>Next step:</b> For homework, you<br>will either rewrite or type up<br>your paragraph(s) so that they<br>are completely legible.                                                                   | Writing is not legible in places.<br><b>Next step:</b> For homework, you<br>will either rewrite or type up<br>your paragraph(s) so that they<br>are completely legible.                                                                        | Writing is not legible. <b>Next</b><br><b>step:</b> For homework, you will<br>either rewrite or type up your<br>paragraph(s) so that they are<br>completely legible.                                                                   |
| Mechanics<br>(4/4)                                                                  | Paragraph(s) has no<br>errors in punctuation,<br>capitalization, and<br>spelling.<br><b>Great work!</b>                             | Paragraph(s) has 1-2<br>punctuation, capitalization,<br>and/or spelling errors.<br><b>Next Steps:</b> For homework,<br>you will correct all errors.                                                                                           | Paragraph(s) has 3-5<br>punctuation, capitalization,<br>and/or spelling errors.<br><b>Next Steps:</b> For homework,<br>you will correct all errors.                                                                                            | Paragraph(s) has 6+<br>punctuation, capitalization,<br>and/or spelling errors.<br><b>Next Steps:</b> For homework,<br>you will correct all errors.                                                                                     |

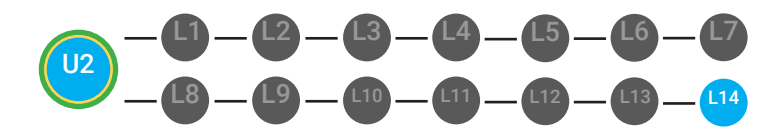

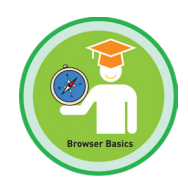

|                                                                                              | ADVANCED<br>4 POINTS                                                                                                    | PROFICIENT<br>3 POINTS                                                                                                    | BASIC<br>2 POINTS                                                                                                    | BELOW BASIC<br>1 POINT                                                                                                    |  |
|----------------------------------------------------------------------------------------------|----------------------------------------------------------------------------------------------------|----------------------------------------------------------------------------------------------------|----------------------------------------------------------------------------------------------------|----------------------------------------------------------------------------------------------------|--|
| Creativity/Style<br>(4/4)                                                                    | Makes writing<br>descriptive by<br>using 5-10 adverbs,<br>adjectives and/or<br>prepositional phrases<br>appropriately in each<br>paragraph(s), ALL of<br>the time.<br><b>WOW! Great work!</b> | Makes writing descriptive by<br>using 5-10 adverbs, adjectives<br>and/or prepositional phrases<br>appropriately in each<br>paragraph(s), most of the time.<br><b>Next Steps:</b> For homework,<br>you will rewrite your<br>paragraph(s), implementing<br>5-10 adverbs, adjectives and/<br>or prepositional phrases<br>appropriately. | Makes writing descriptive by<br>using 5-10 adverbs, adjectives<br>and/or prepositional phrases<br>appropriately in each<br>paragraph(s), some of the time.<br><b>Next Steps:</b> For homework,<br>you will rewrite your<br>paragraph(s), implementing<br>5-10 adverbs, adjectives and/<br>or prepositional phrases<br>appropriately. | Does not use adverbs,<br>adjectives and/or prepositional<br>phrases to make writing<br>descriptive. <b>Next Steps</b> :<br>For homework, you will<br>rewrite your paragraph(s),<br>implementing 5-10 adverbs,<br>adjectives and/or prepositional<br>phrases appropriately. |  |
| WRITING PROBE<br>STUDENT SCORED / 20 POINTS ON THEIR WRITING PROBE RUBRIC<br>WITH% ACCURACY. |                                                                                                    |                                                                                                    |                                                                                                    |                                                                                                    |  |
| <b>MATH PROBE</b><br>STUDENT CALCULATED / 10 VOCABULARY TERMS<br>WITH% ACCURACY.             |                                                                                                    |                                                                                                    |                                                                                                    |                                                                                                    |  |
|                                                                                              |                                                                                                    |                                                                                                    |                                                                                                    |                                                                                                    |  |

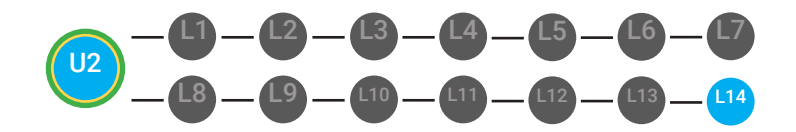

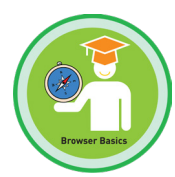

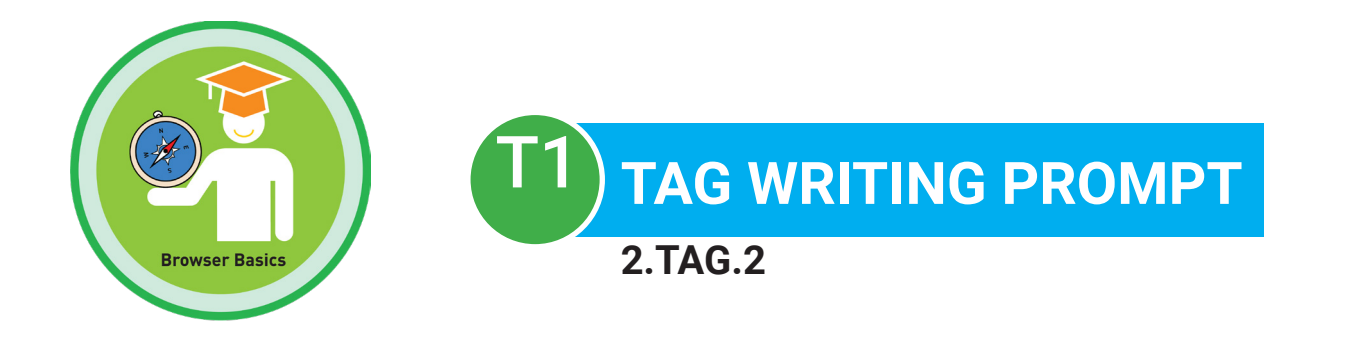

### Name:

### Date:

| WORD BANK   |      |            |               |           |                   |
|-------------|------|------------|---------------|-----------|-------------------|
| address bar | refr | esh button | back and fort | h buttons | types of browsers |
| browser i   | cons | URL        | browser       | brows     | ser window        |

Browsers can be used to do many things. A 1. \_\_\_\_\_\_lets you view websites on the internet. There are many different 2. \_\_\_\_\_\_\_ that you can pick from and use; such as, Google Chrome, Safari, and Internet Explorer. You will see that each browser has their own 3.\_\_\_\_\_\_, which is a picture that stands for each type of browser. After you click on a browser icon, a 4.\_\_\_\_\_\_, or a the square that surrounds the outside of a website, will appear. The browser window has many of tools.One tool that you can use is the 5. \_\_\_\_\_\_, which is a long and white rectangle at the top of the window. You can use the address bar to enter 6. \_\_\_\_\_\_, which are website addresses. Also, you can use different browser buttons to navigate the internet. Some examples of these buttons are scrollbar, the 7.\_\_\_\_\_\_ to help you move from one web page to another, and the 8. \_\_\_\_\_\_\_ which helps you replay, reload, or update information on the browser.

**SCORE:** Student correctly answered \_\_\_\_ /8 vocabulary terms with \_\_\_\_\_% accuracy.

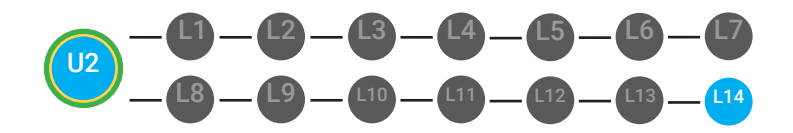

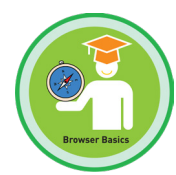

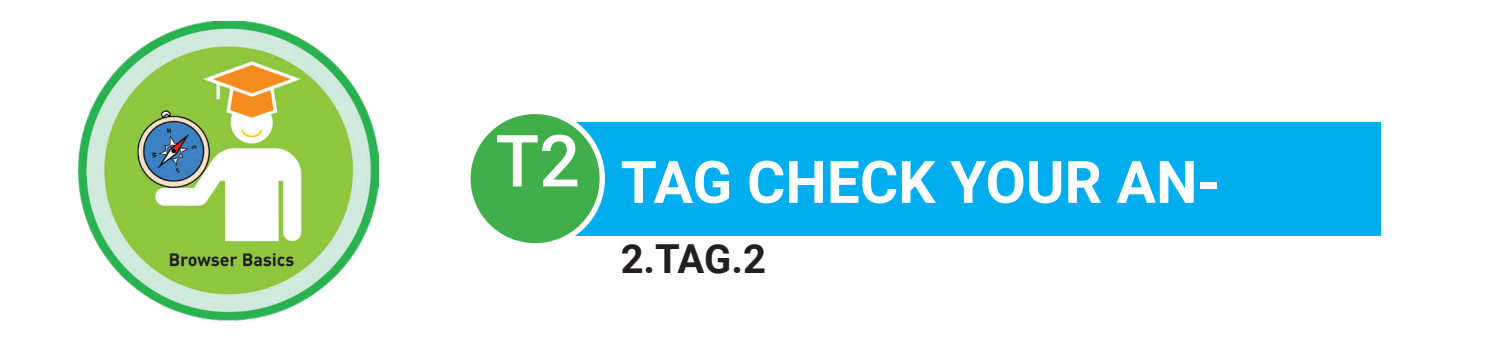

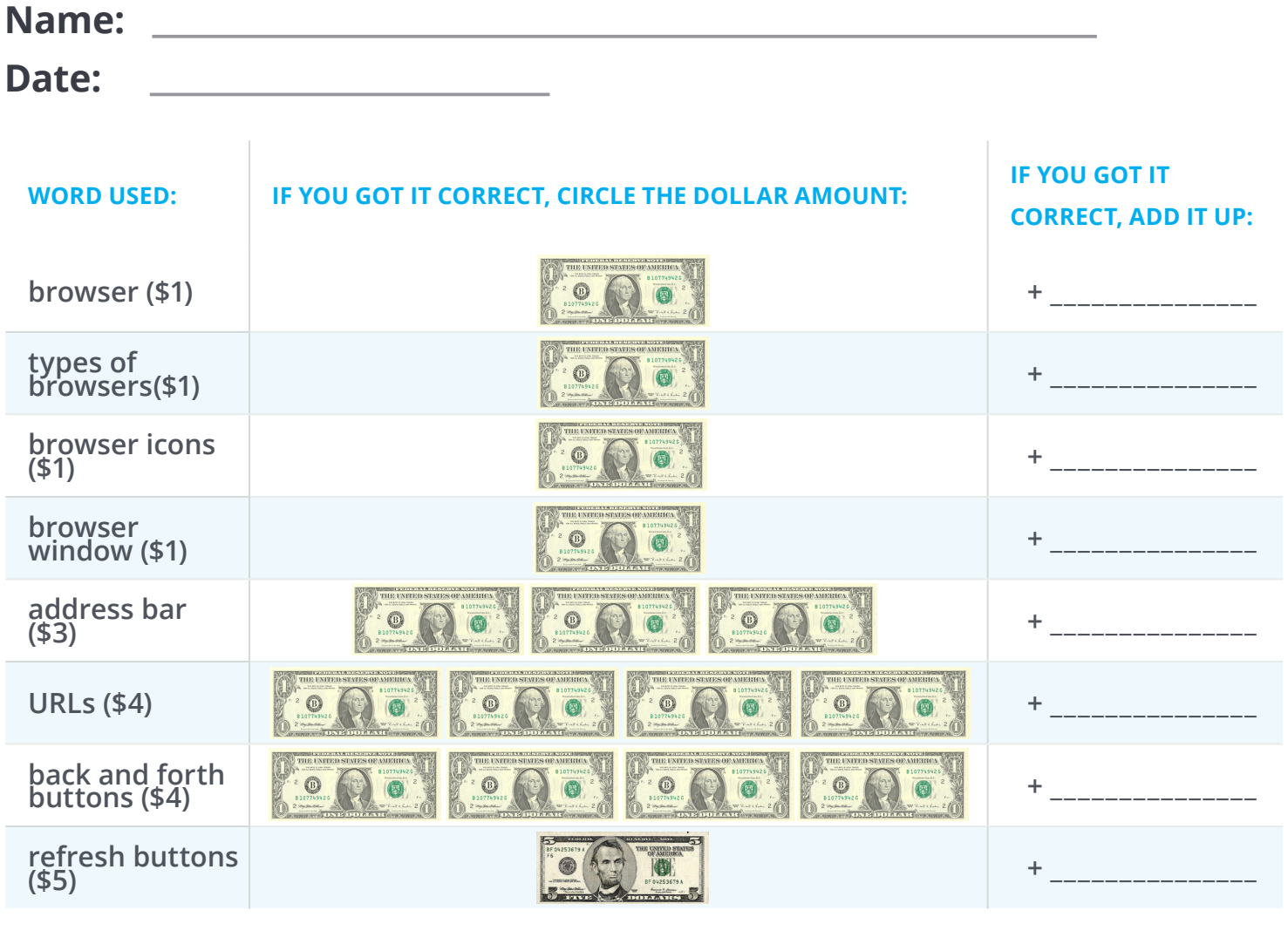

### DOLLARS EARNED: \$\_\_\_\_\_

**SCORE:** Student correctly answered \_\_\_\_ /8 vocabulary terms with \_\_\_\_\_\_% accuracy.

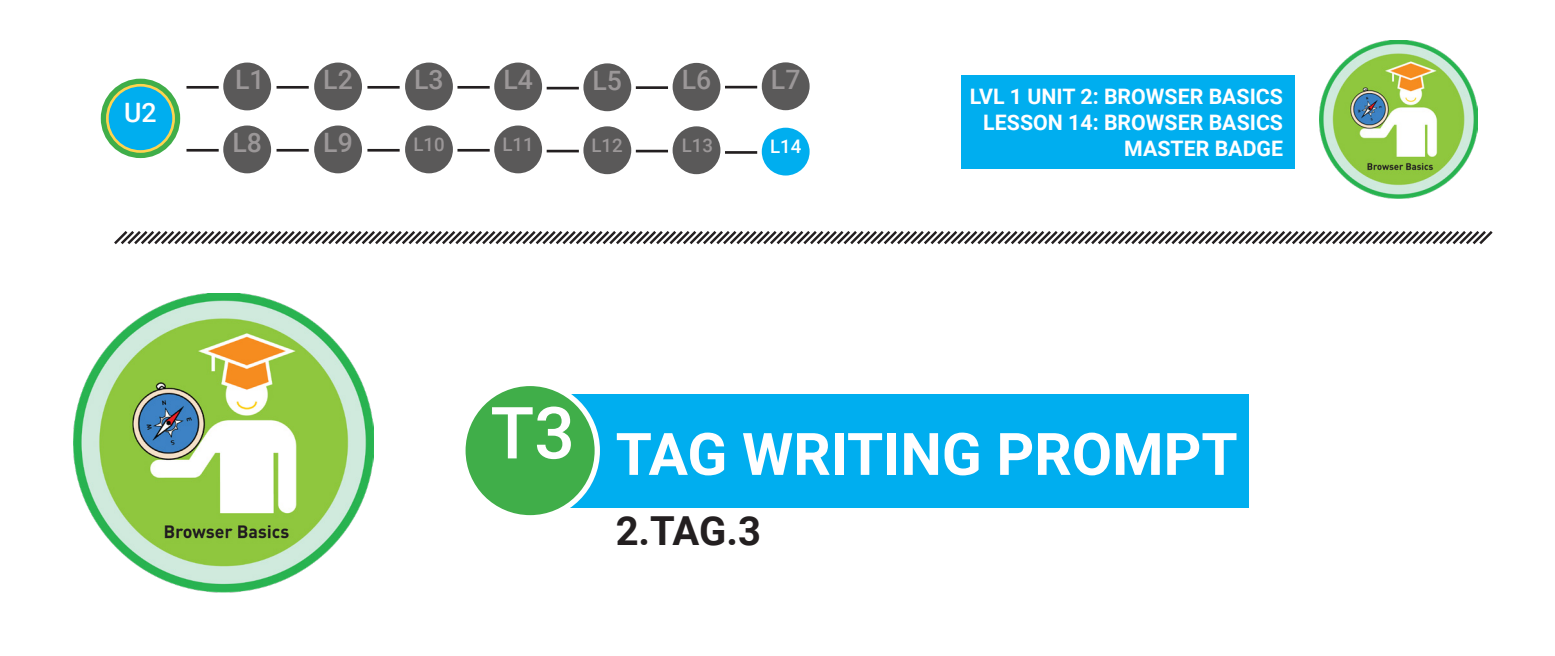

### Name: \_\_\_\_\_ Date: \_\_\_\_\_

Browsers can be used to do many things. A **(1. browser/website)** lets you view websites on the internet. There are many different **(2. internet/types of browsers)** that you can pick from and use. You will see that each browser has their own **(3. scroll bar/browser icon)** which is a picture that stands for each type of browser. After you click on a browser icon, a **(4. browser window/URL)**, or a the square that surrounds the outside of a website, will appear. The browser window has many of tools.One tool that you can use is the **(5. browser/address bar)** at the top of the window. You can use the address bar to enter **(6. URLS/ types of browsers)**, which are website addresses. Also, you can use different browser buttons to navigate the internet. Some examples of these buttons are the the back and forth button and the Some examples of these buttons are the scroll bar,

(7. back and forth button/scroll bar) to help you move from one web page to another, and the (8. refresh button/back and forth buttons), which helps you replay, reload, or update information on the browser.

**SCORE:** Student correctly answered \_\_\_\_/8 vocabulary terms with \_\_\_\_\_% accuracy.

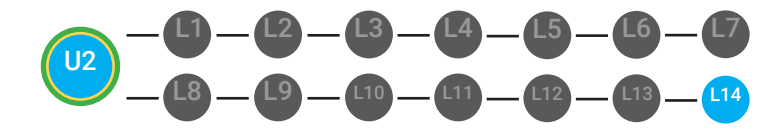

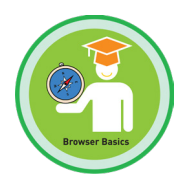

| Digitability<br>Pay to the<br>ORDER OF | DATE     |
|----------------------------------------|----------|
| Digitability<br>Pay to the<br>ORDER OF | DATE     |
| Digitability<br>Pay to the<br>ORDER OF | DATE<br> |

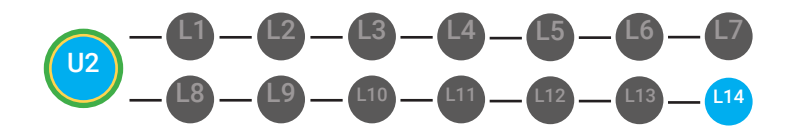

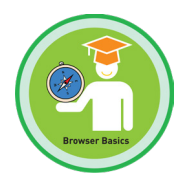

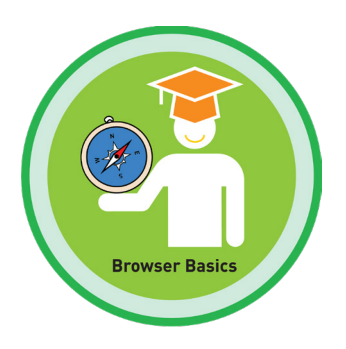

BASSESSMENT DATA SHOW WHAT YOU KNOW

| STUDENT NAME | TIER | DATE:<br>UNIT 2 WRITING PROBE<br>SCORE | DATE:<br>UNIT 2 MATH PROBE<br>SCORE |
|--------------|------|----------------------------------------|-------------------------------------|
| Franklin M.  | 1    | 19/20 or 95%                           | 80%                                 |
| Winnie G.    | 2    | 5/8 or 63%                             | 75%                                 |
| Barkley P.   | 3    | 6/8 or 75%                             | 95%                                 |
|              |      |                                        |                                     |
|              |      |                                        |                                     |
|              |      |                                        |                                     |
|              |      |                                        |                                     |
|              |      |                                        |                                     |
|              |      |                                        |                                     |
|              |      |                                        |                                     |
|              |      |                                        |                                     |
|              |      |                                        |                                     |
|              |      |                                        |                                     |
|              |      |                                        |                                     |

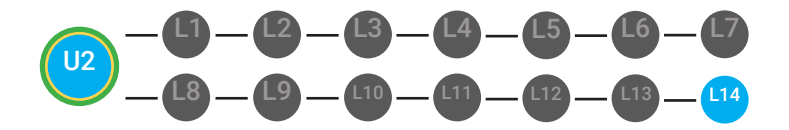

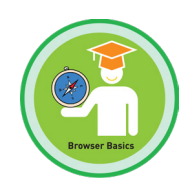

### **Bingo!**

- **Objective** Students are able to identify browser basics vocabulary.
  - Students will show comprehension of browser basics vocabulary. •

### **Differentiated Activity**

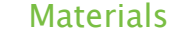

10 Bingo boards, 96 Bingo markers, 13 Bingo Clue Cards, Scissors, A box or a bowl

### **Activity Description**

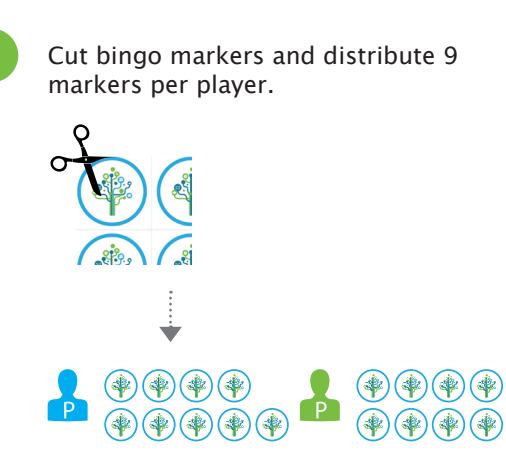

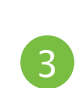

One person should be assigned as the Bingo Host. The Bingo Host will pull out one card and read the clue.

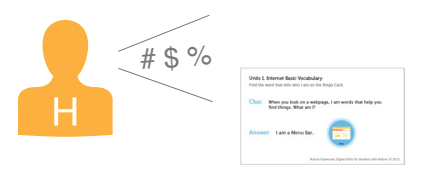

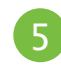

Players can decide how to win, ie. three in a row or an L shape, or a square.

Cut clue cards and fold. Place clue cards into a bowl or box.

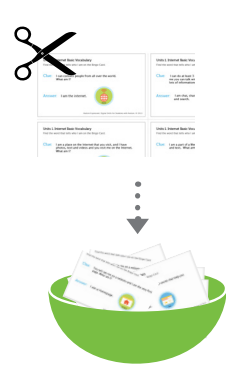

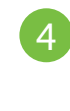

Players will check their bingo card to see if they have the vocabulary word that matches the description. If they have a match, the learner can cover it with a bingo marker.

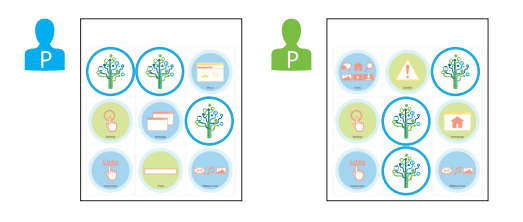

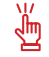

獶

🖞 Consider laminating materials and using velcro.

Please refer to your supplemental guide for support on reinforcement and prompting.

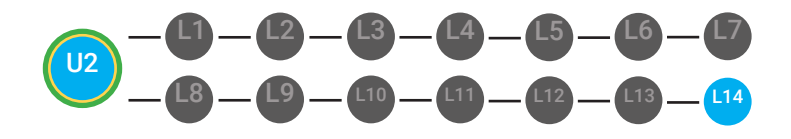

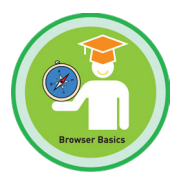

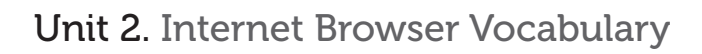

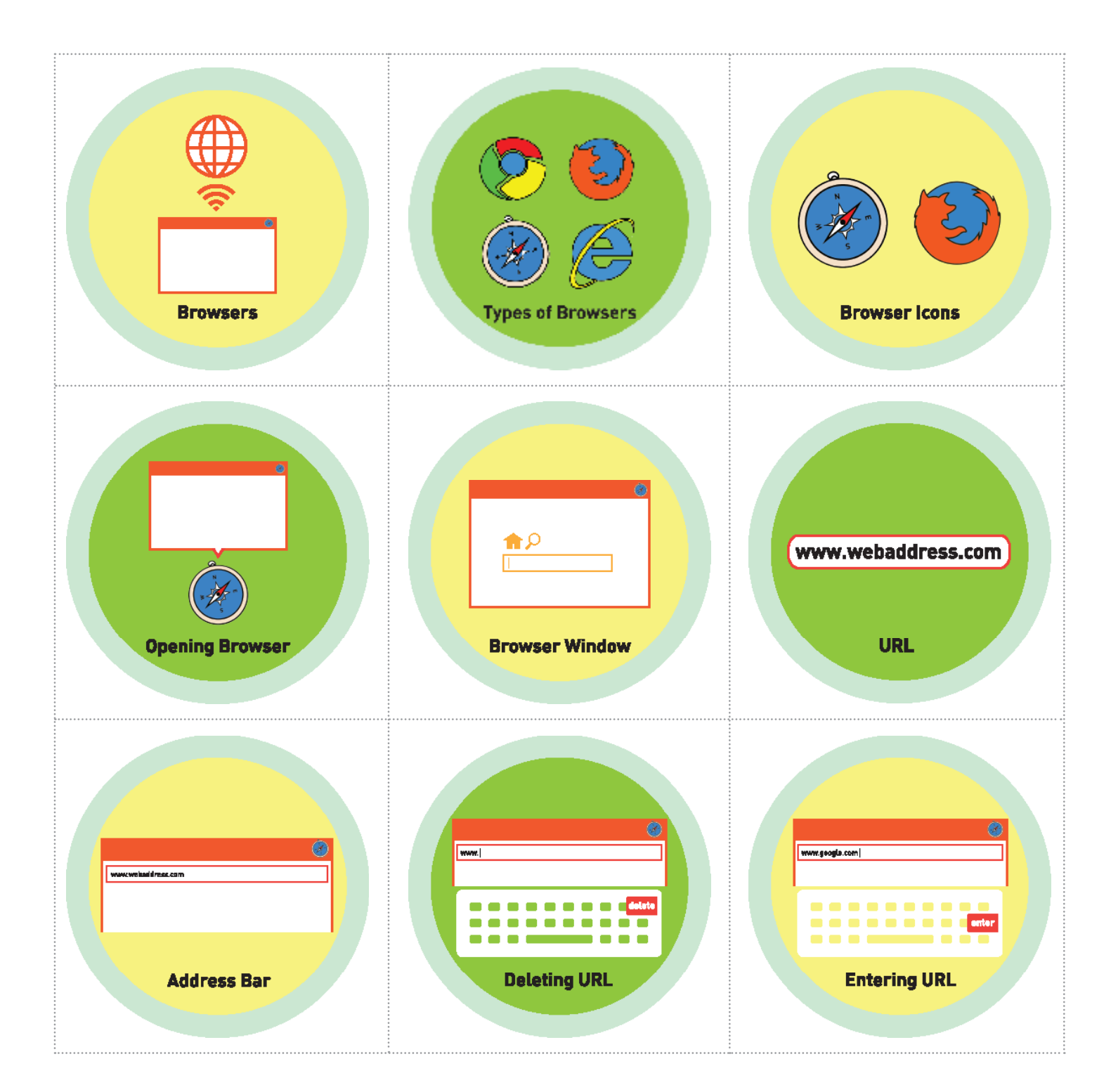

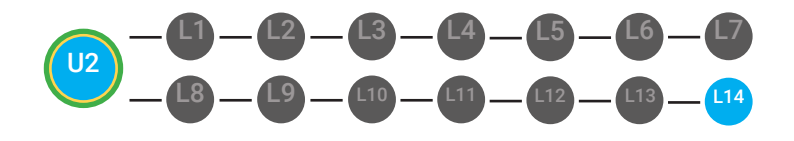

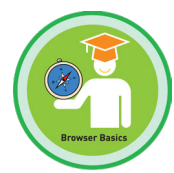

### Unit 2. Internet Browser Vocabulary

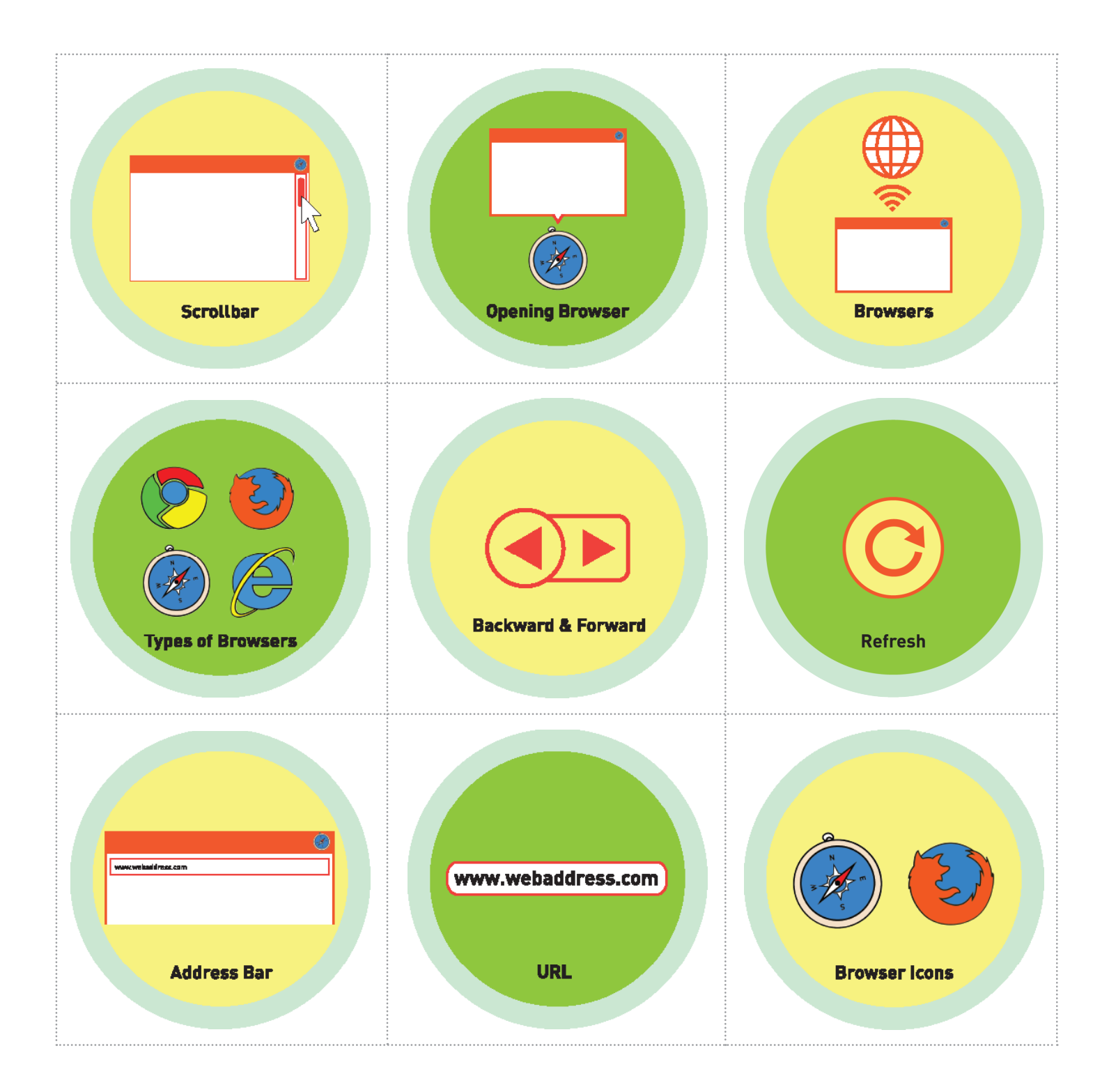

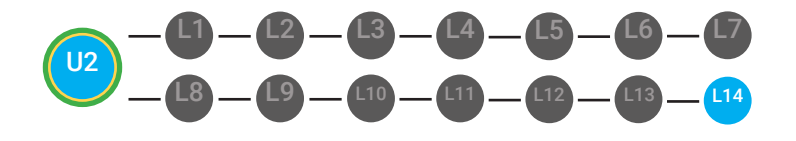

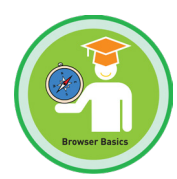

### Unit 2. Internet Browser Vocabulary

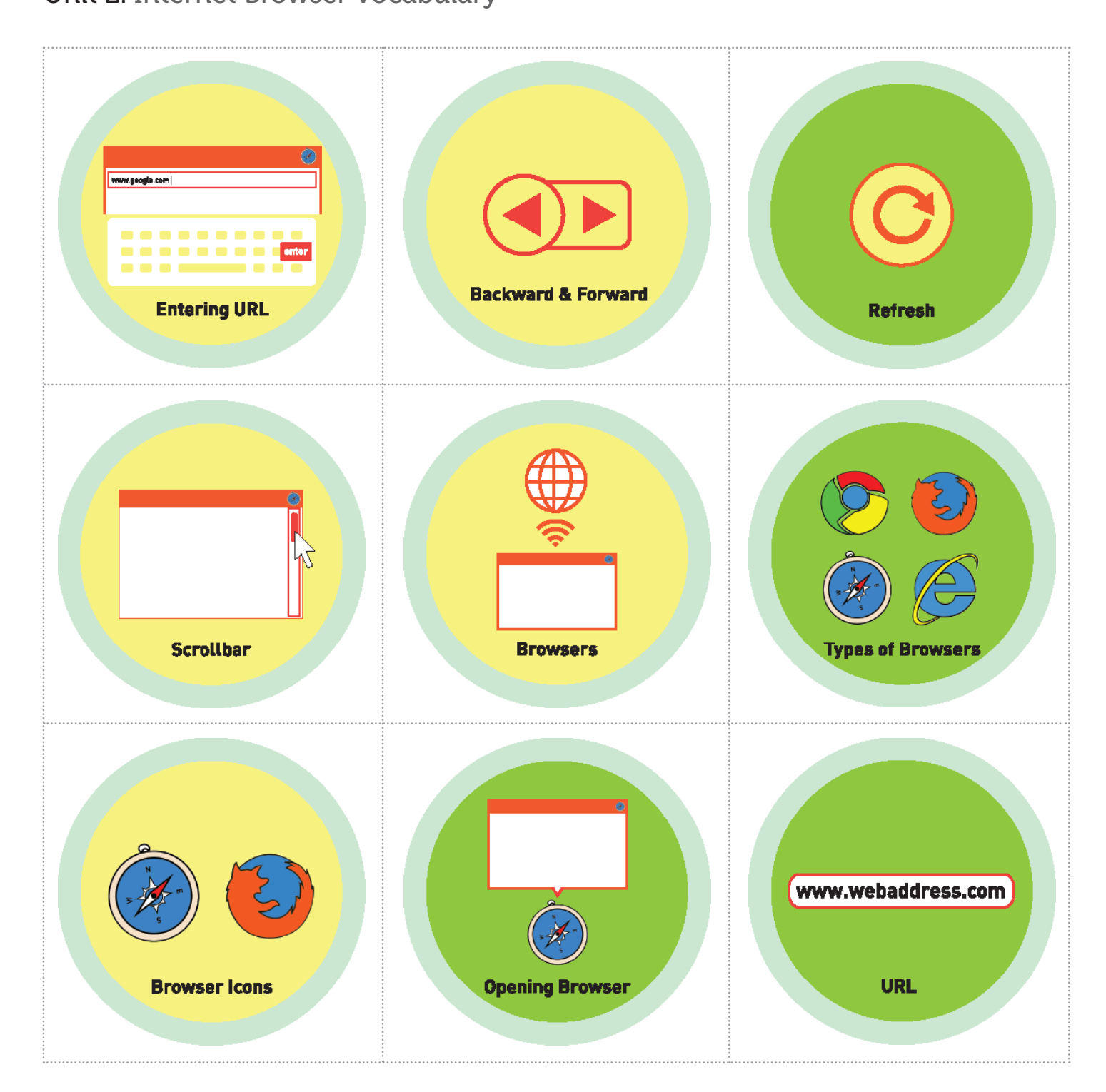

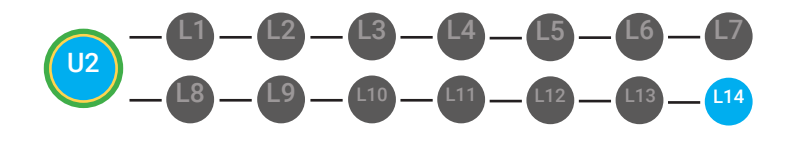

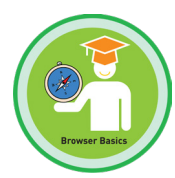

### 2 Instance of Duran way Managharia

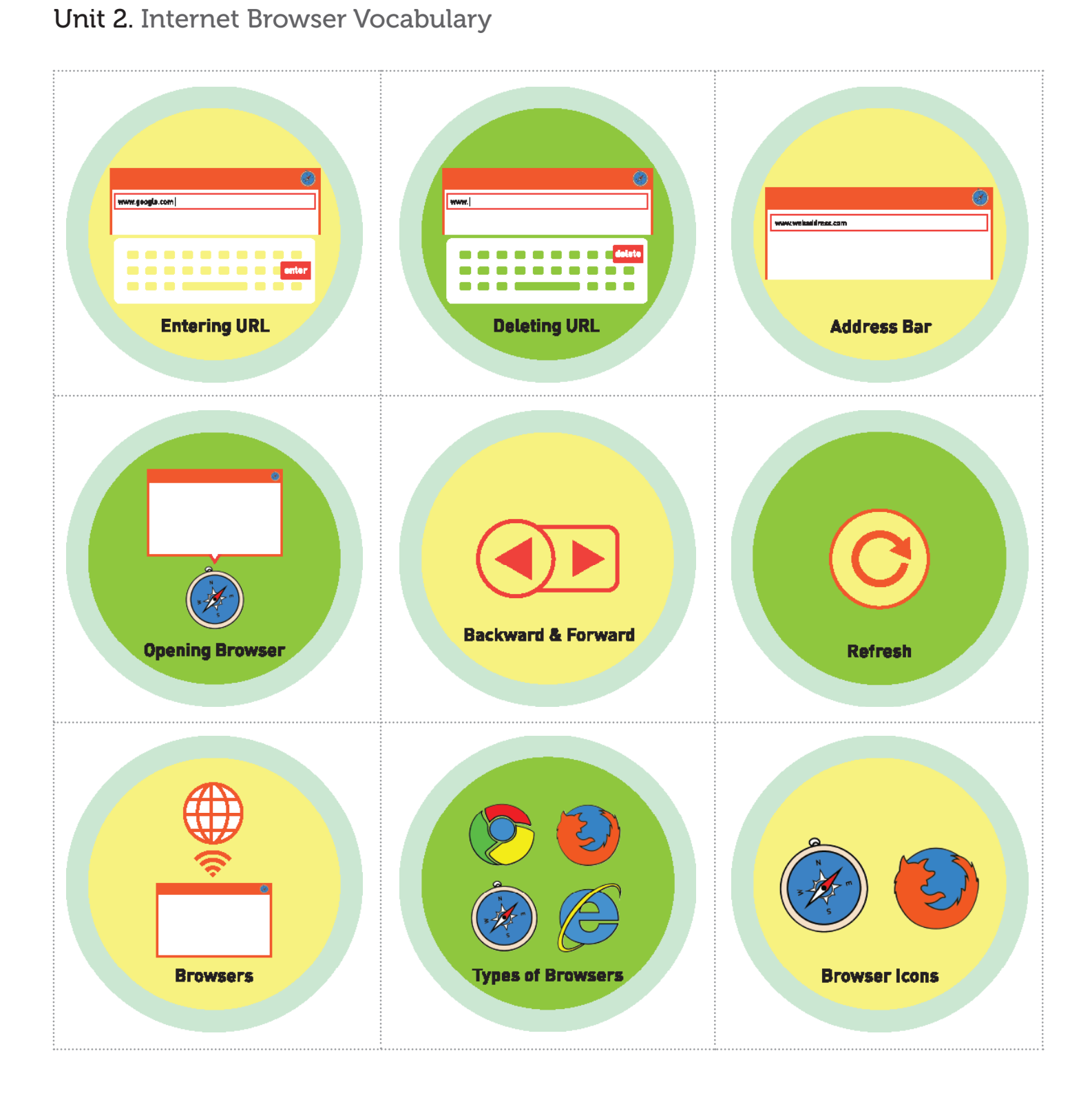

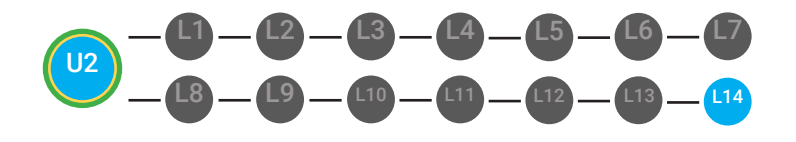

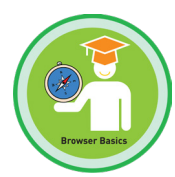

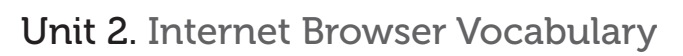

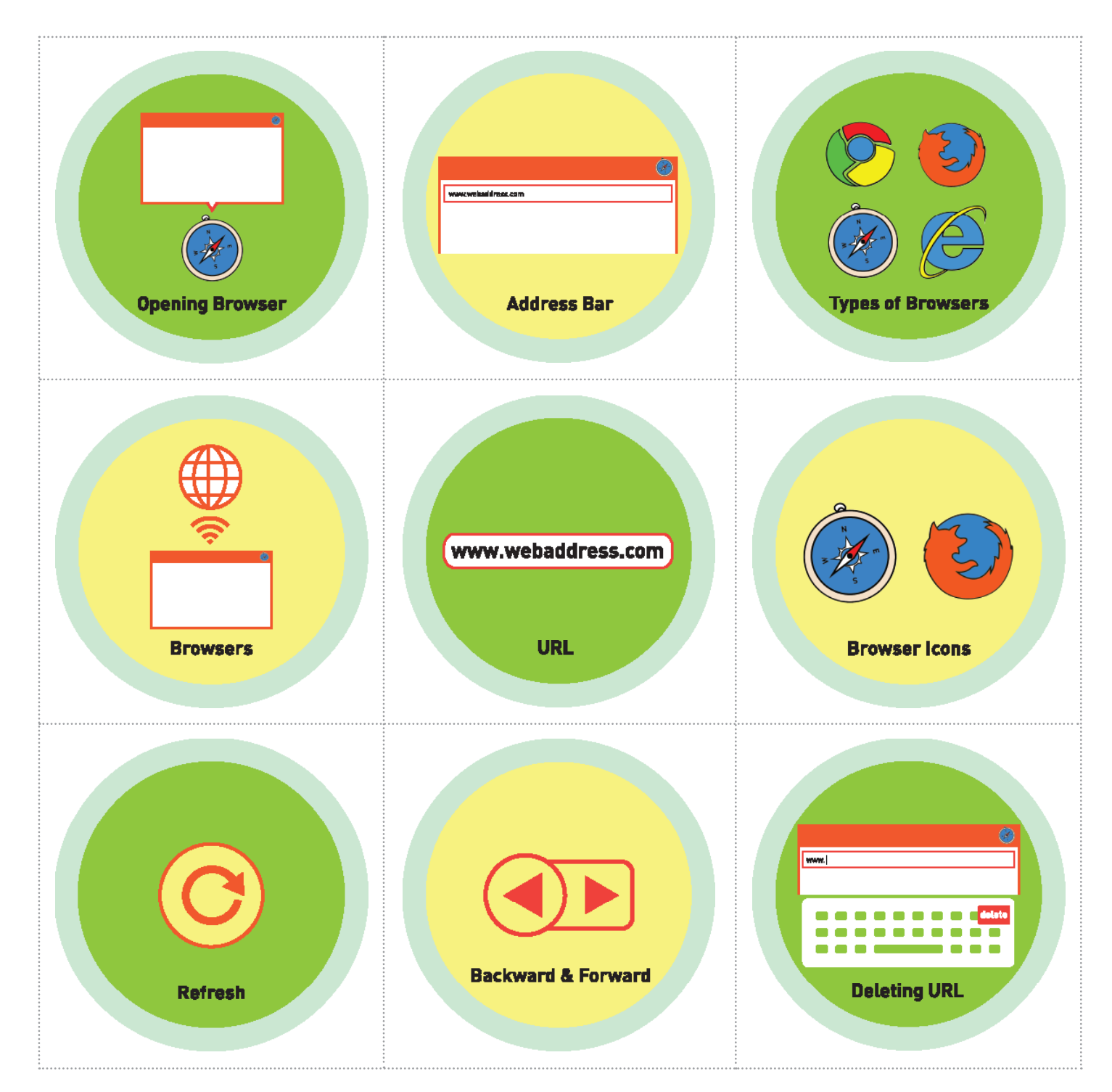

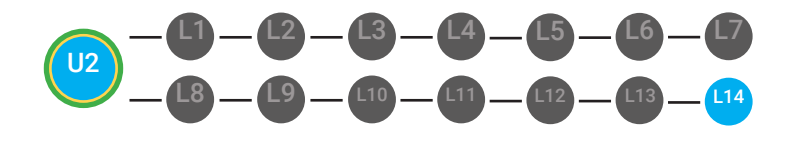

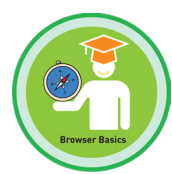

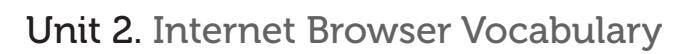

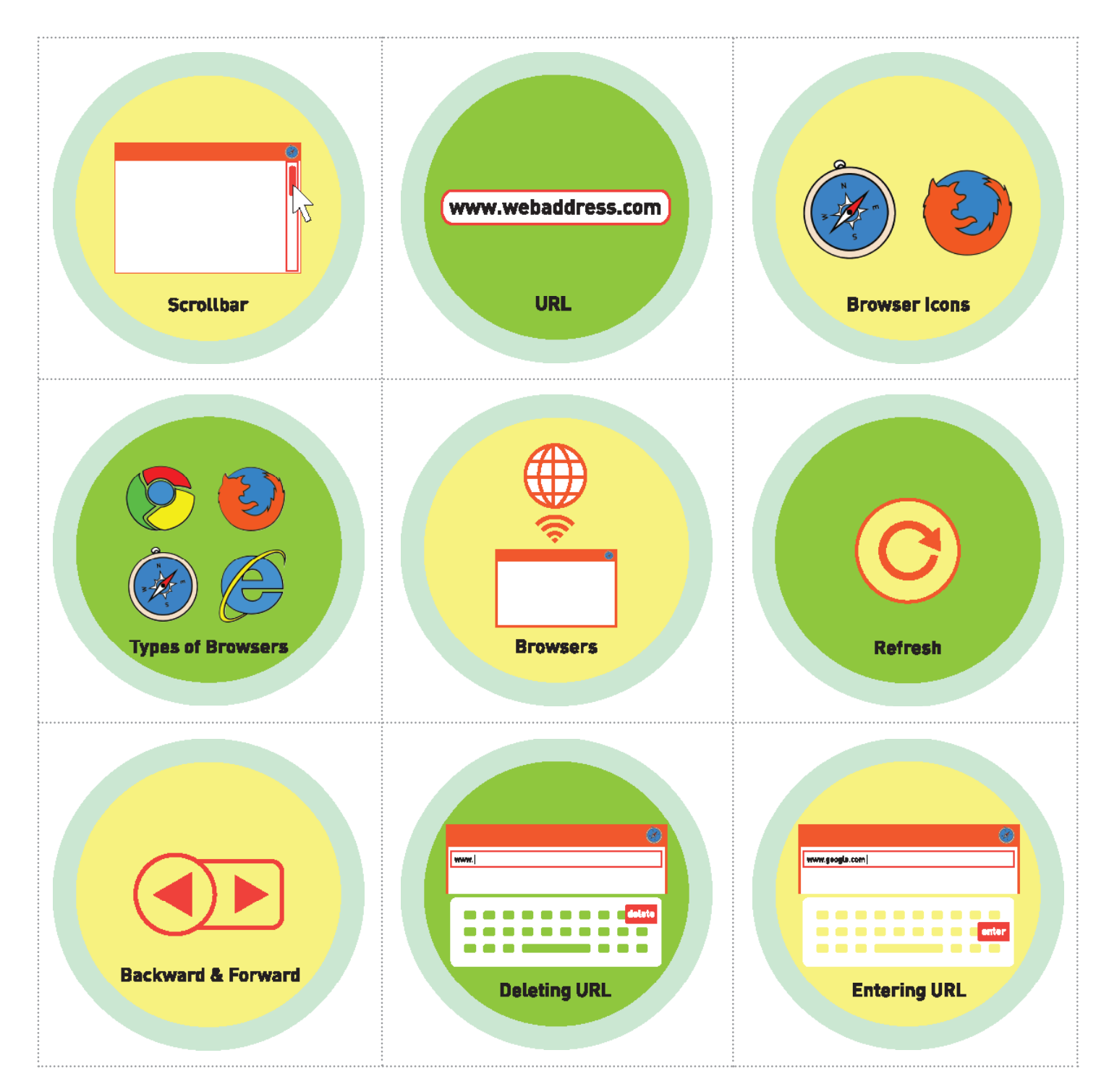

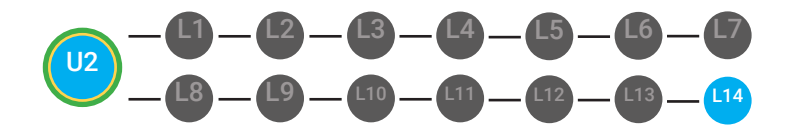

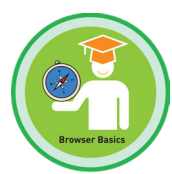

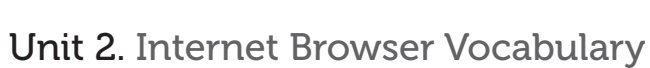

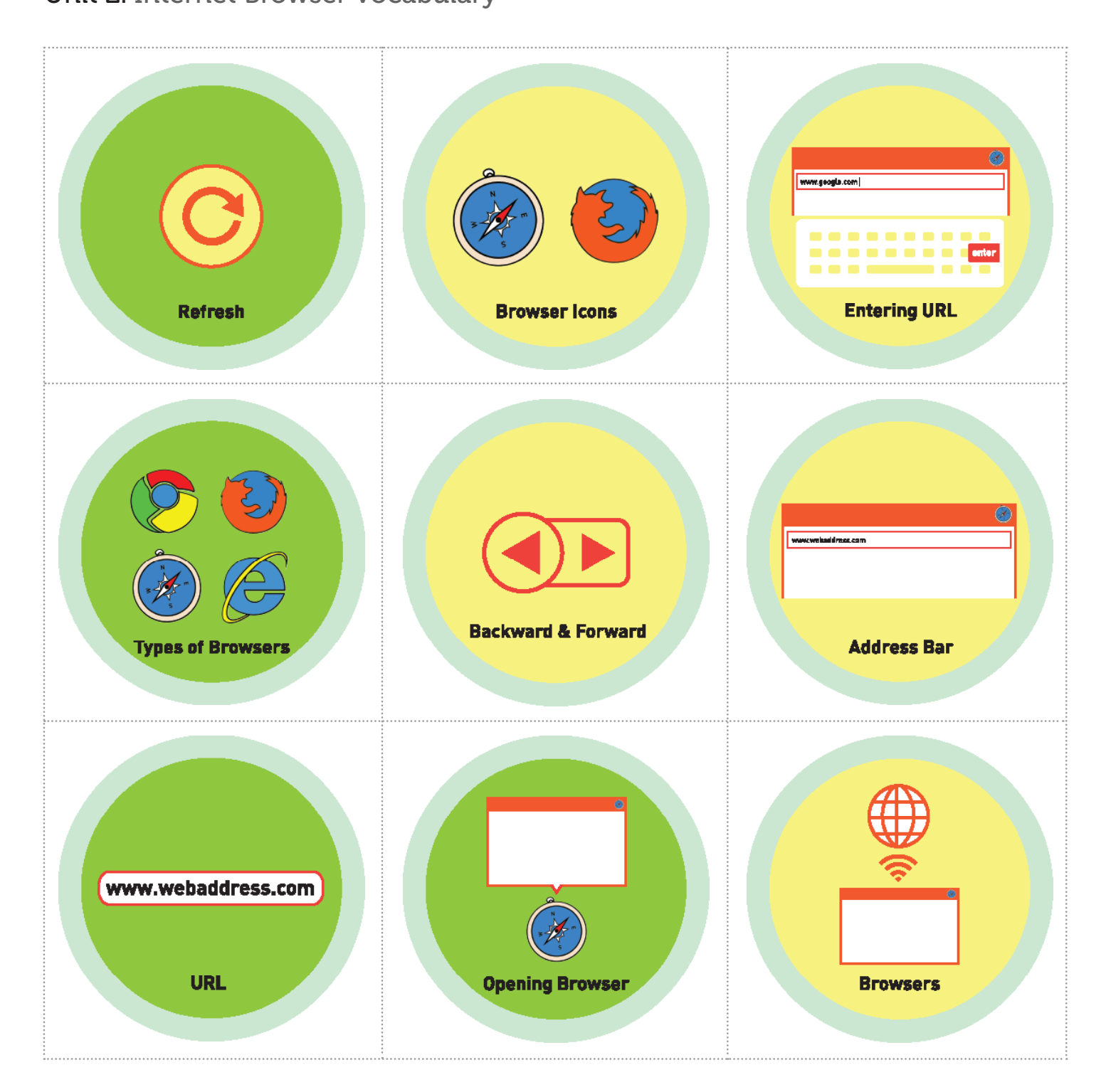

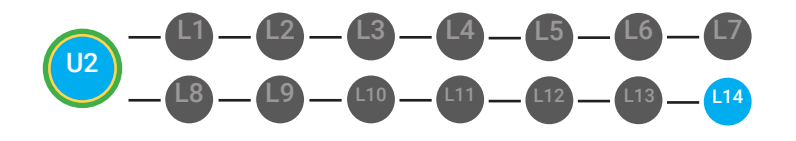

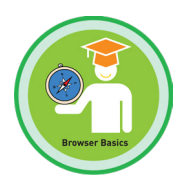

### Unit 2. Internet Browser Vocabulary

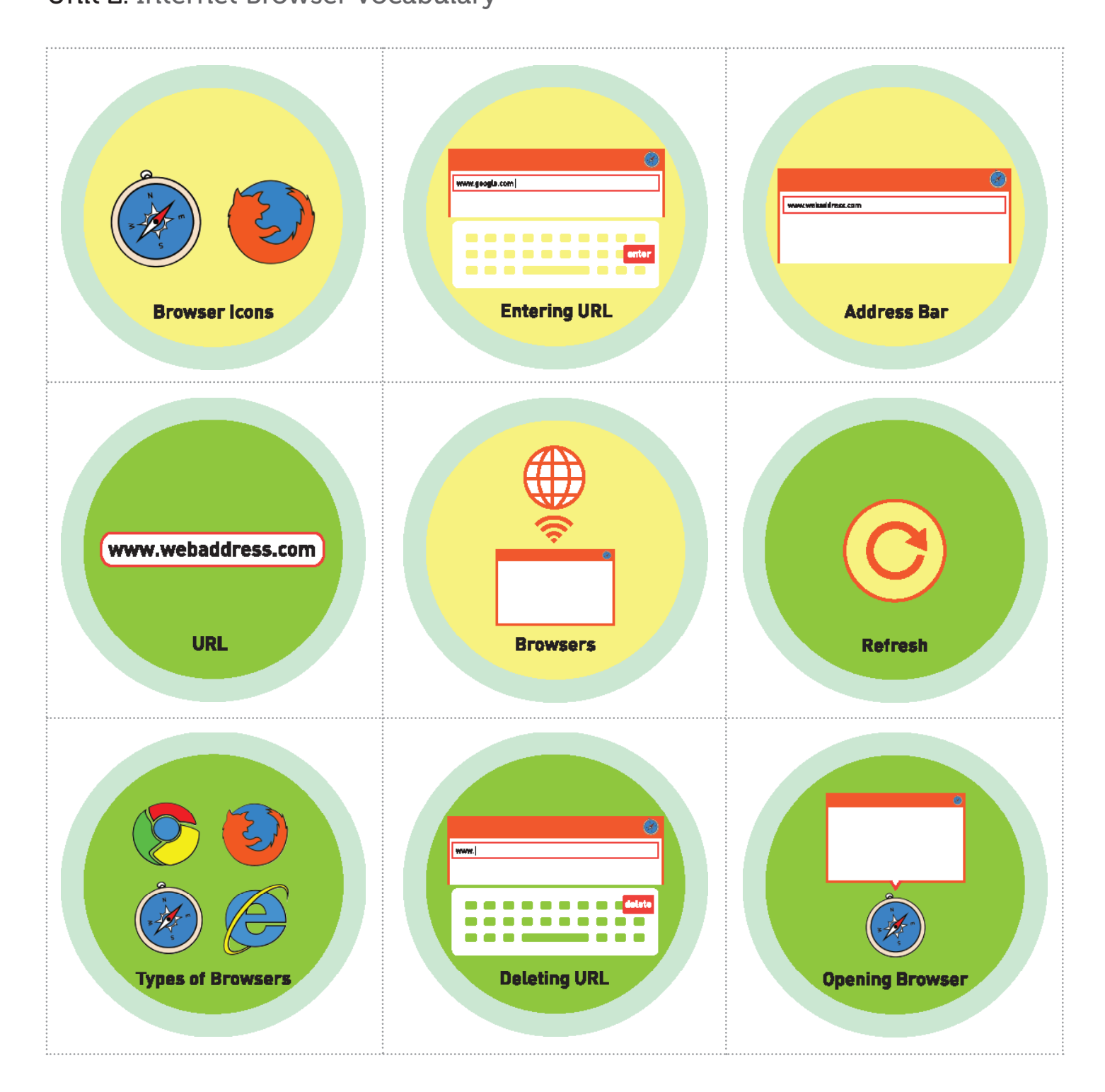

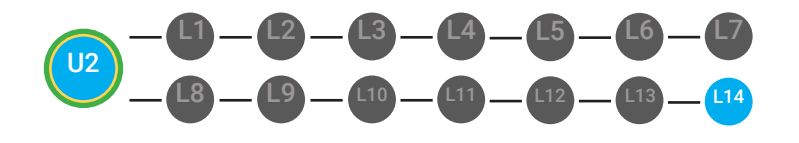

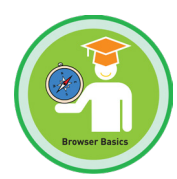

### Unit 2. Internet Browser Vocabulary

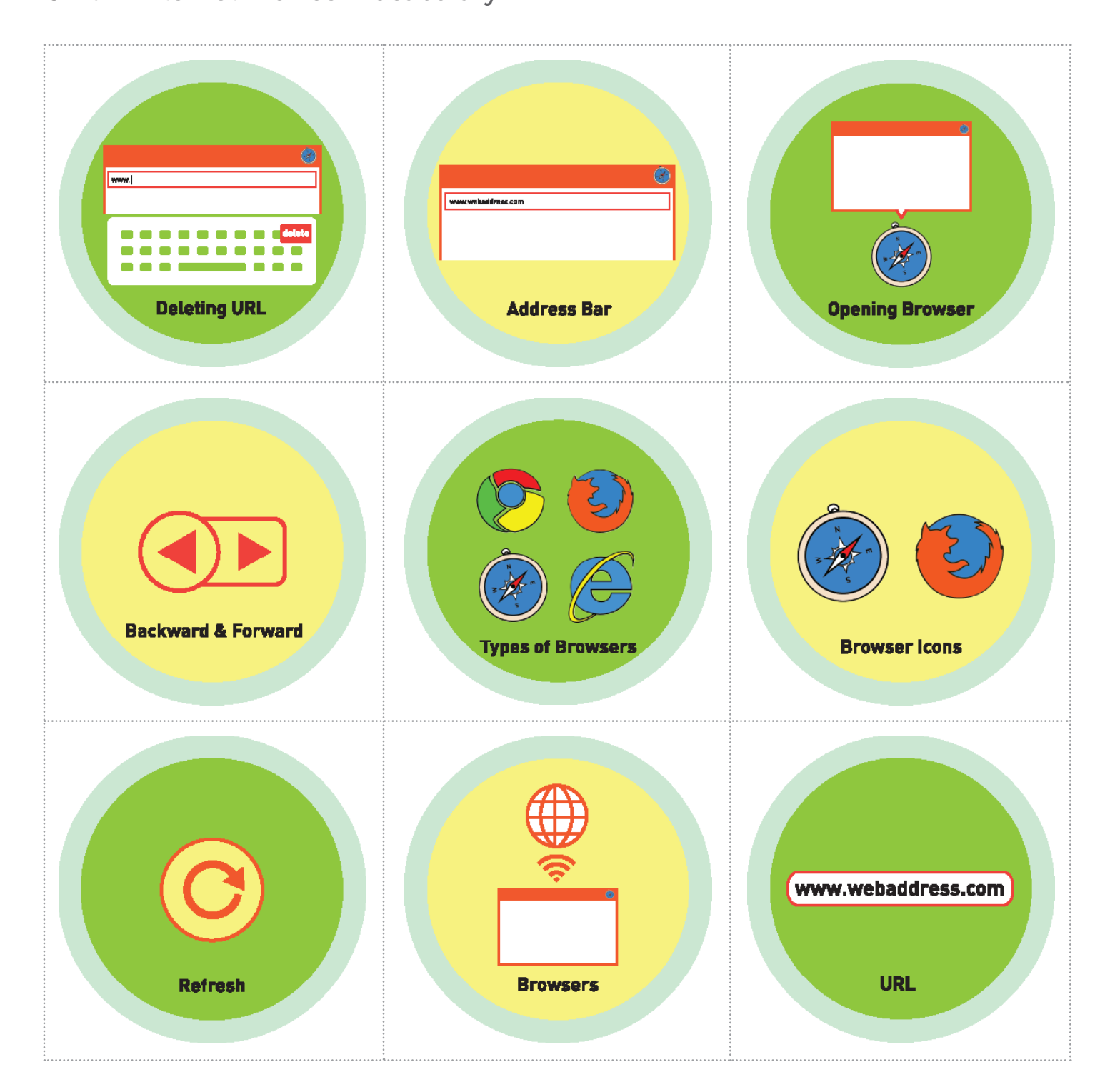

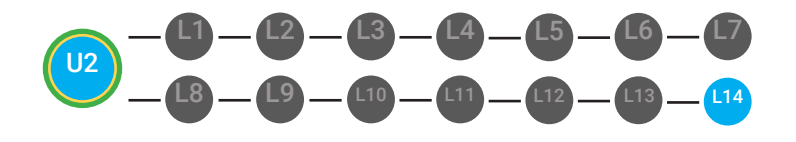

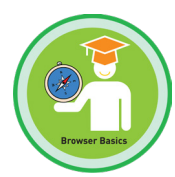

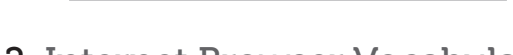

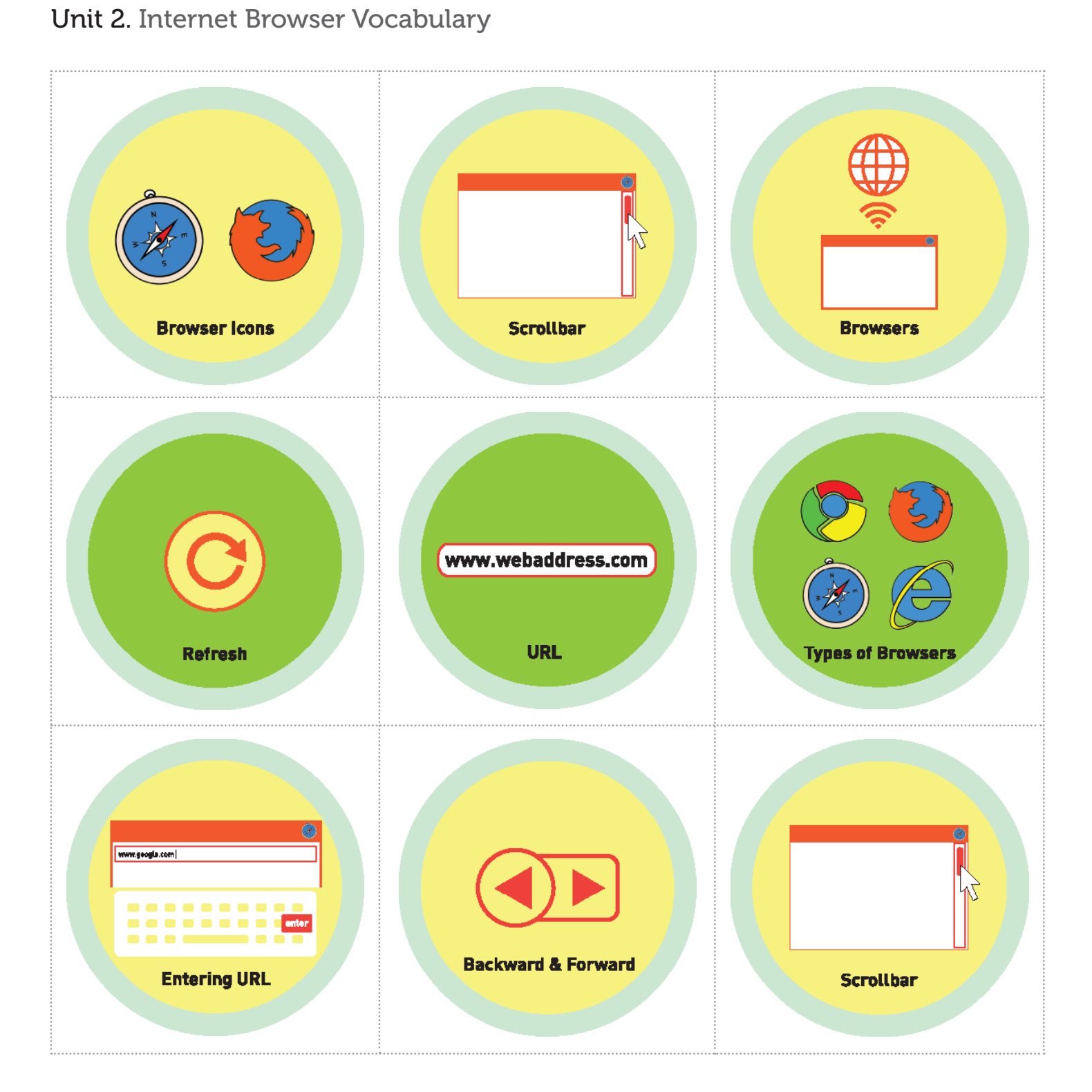

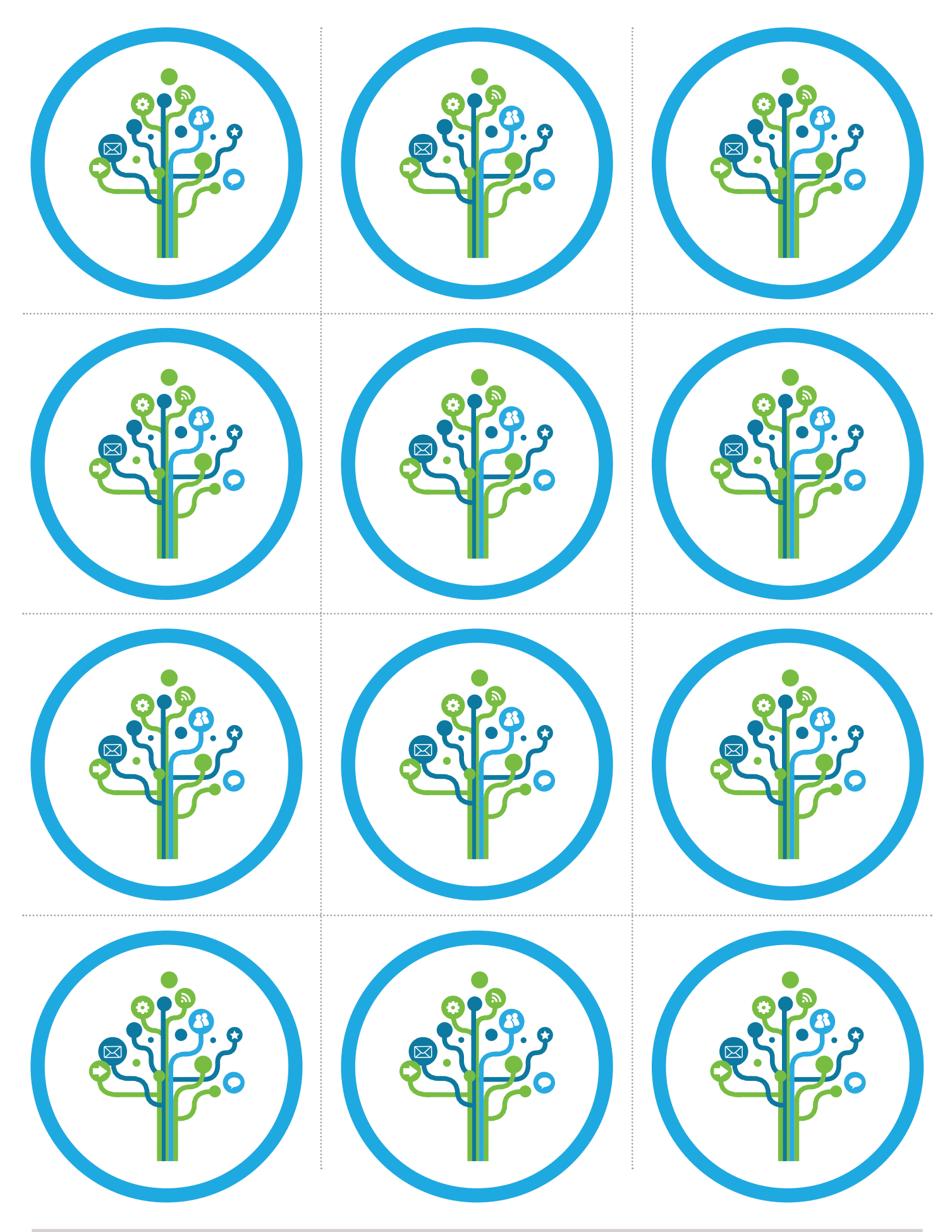

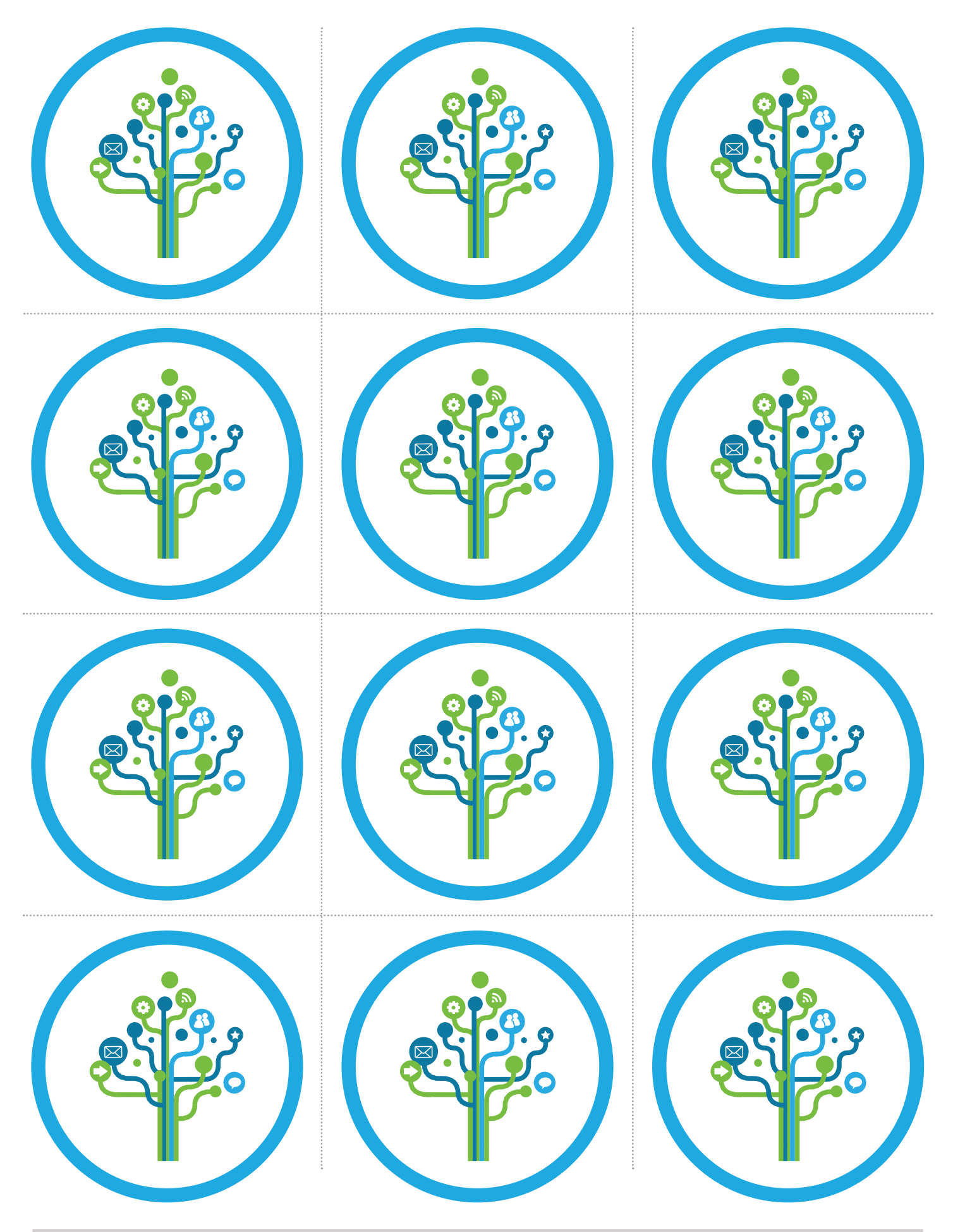

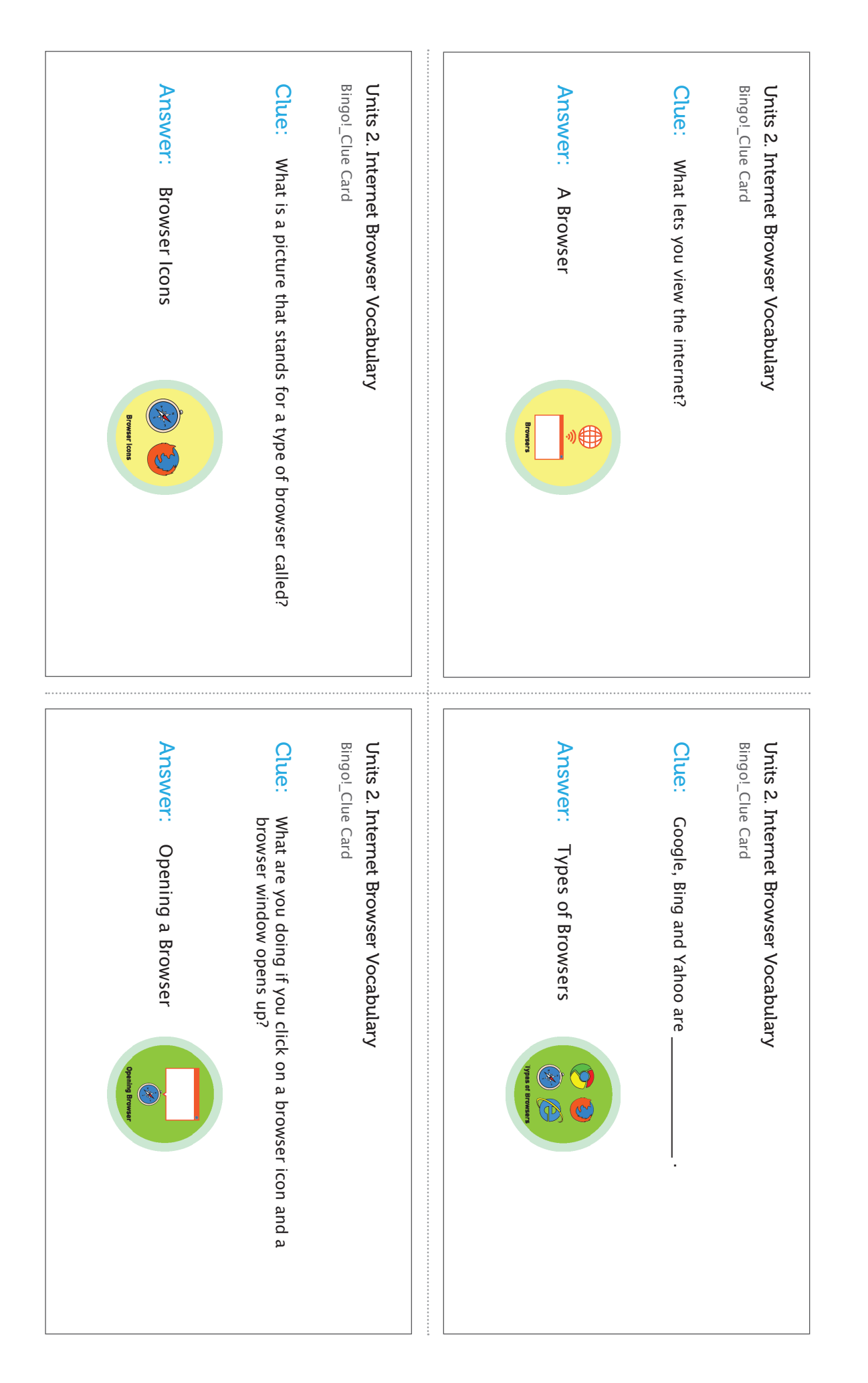

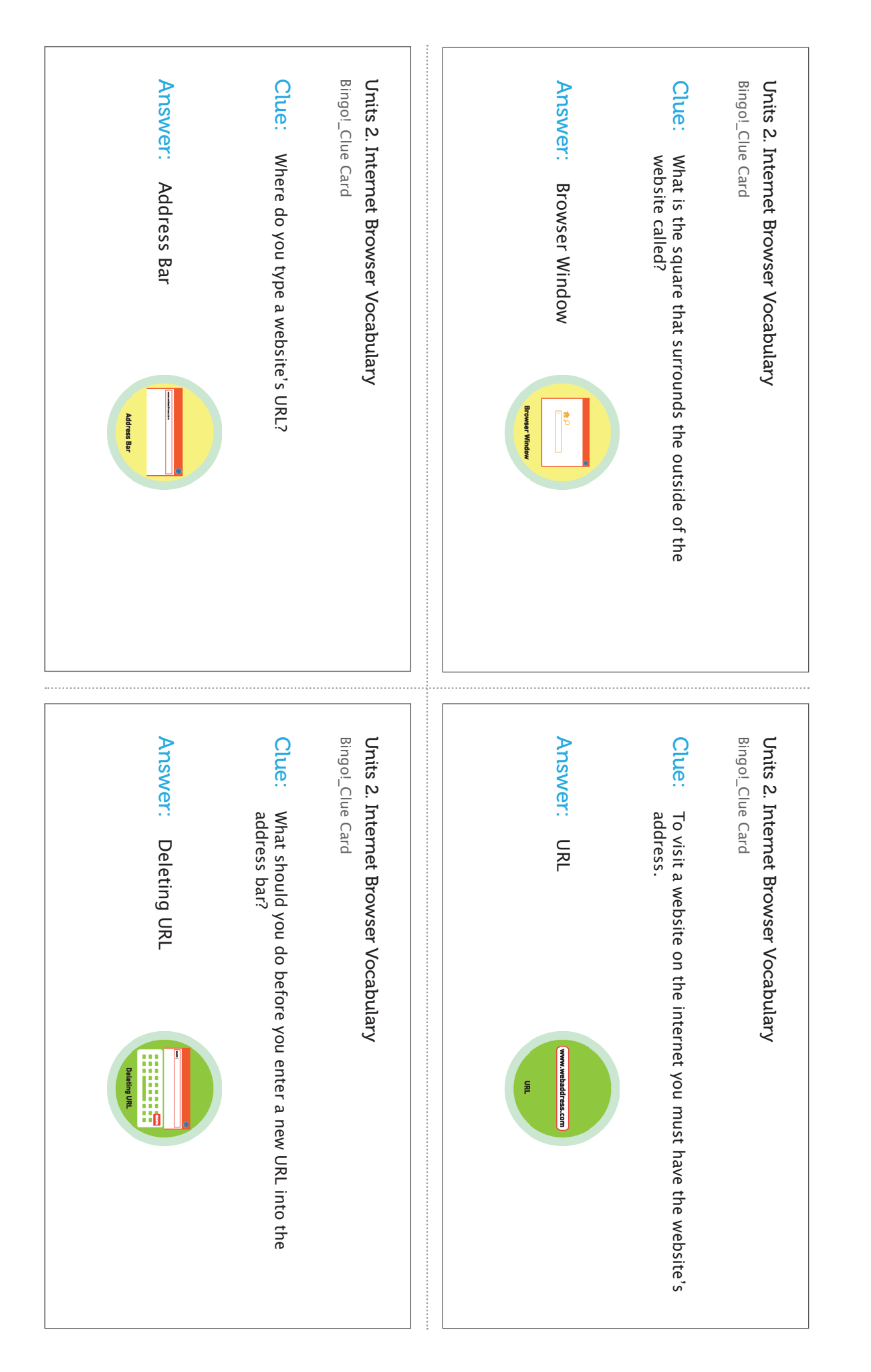

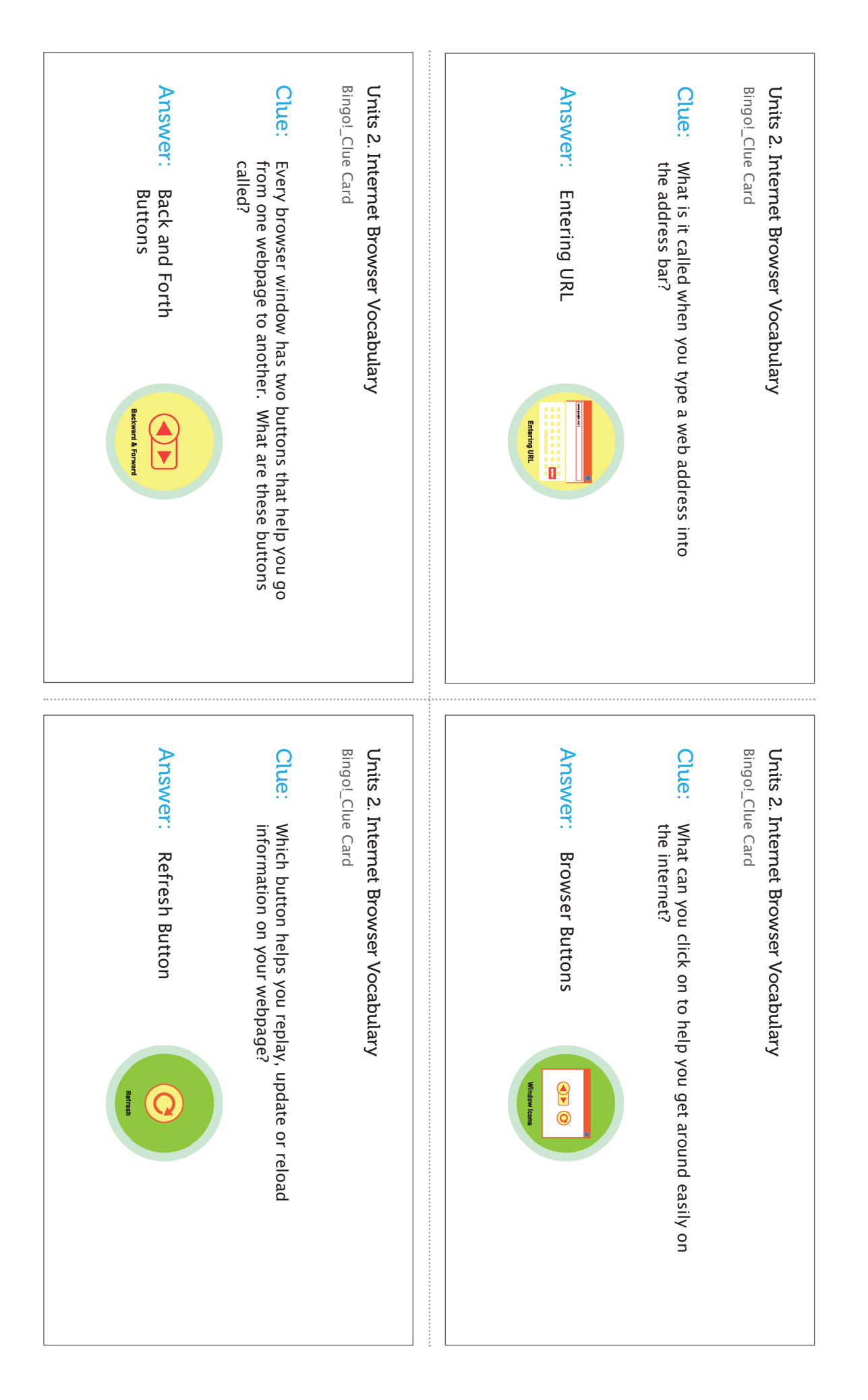

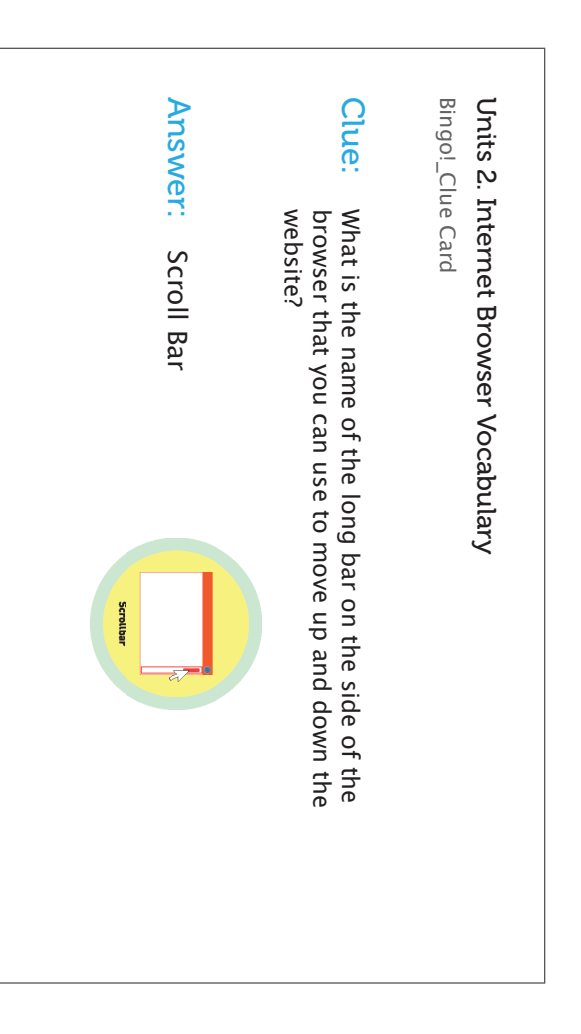

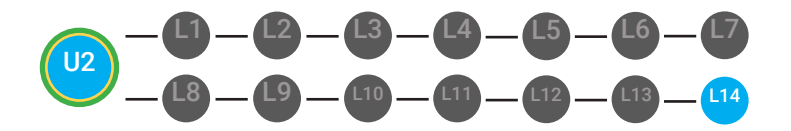

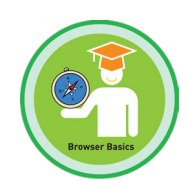

### Make a Webpage

- **Objective** Students is able to identify browser basics vocabulary.
  - Student is able to operate basic elements of a browser.

### **Differentiated Activity**

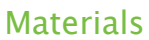

"Let's make a website!" sheet, Scissors, 2 pages of the elements, Table surface

### **Activity Description**

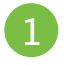

Print out mock-up webpages (one uses words, another uses their corresponding images/icons).

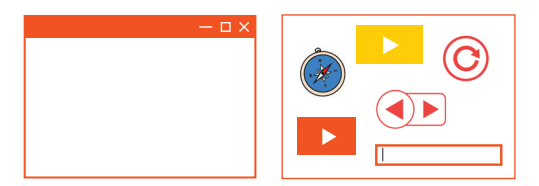

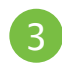

Have students mix up "puzzle" pieces.

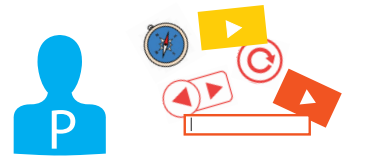

Ŵ The facilitator should offer feedback in keeping the player focused on the topic or theme they chose. Encourage them to add photos that match the title or content of the site.

Ŵ Please refer to your supplemental guide for support on reinforcement and prompting.

Have students cut out elements of webpage by following the dotted lines.

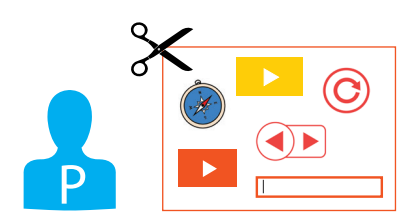

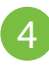

Have students reassemble webpage puzzle. To extend the activity have students work in pairs. Have them work together to recreate the webpage puzzle using the icons/images first, then lay on top the text versions.

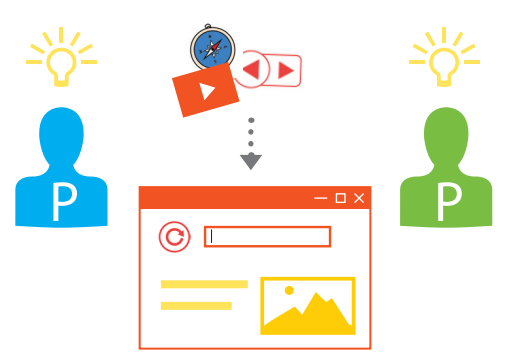

Units 2. Internet Browser Vocabulary\_Let's Make a Website!

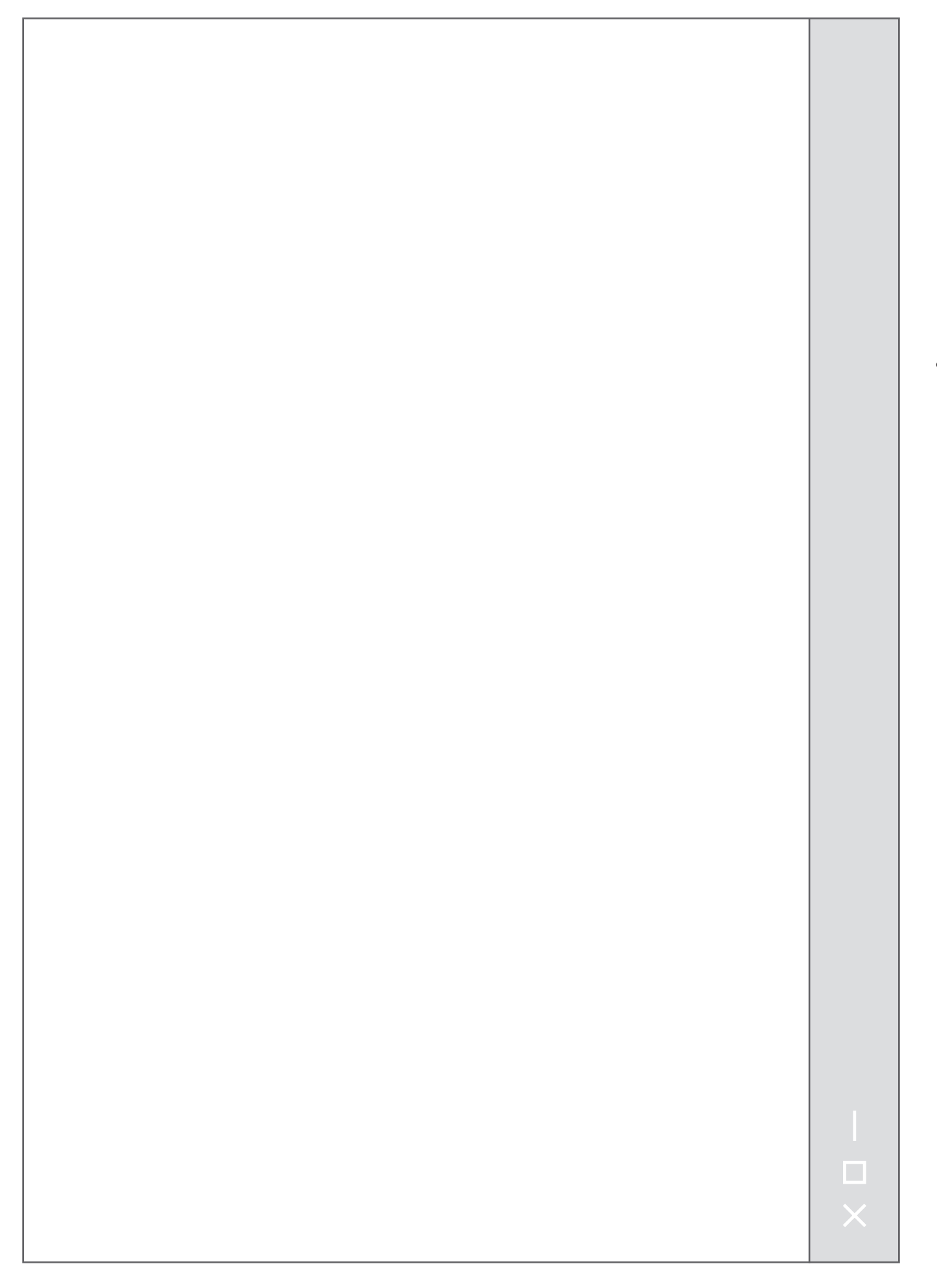

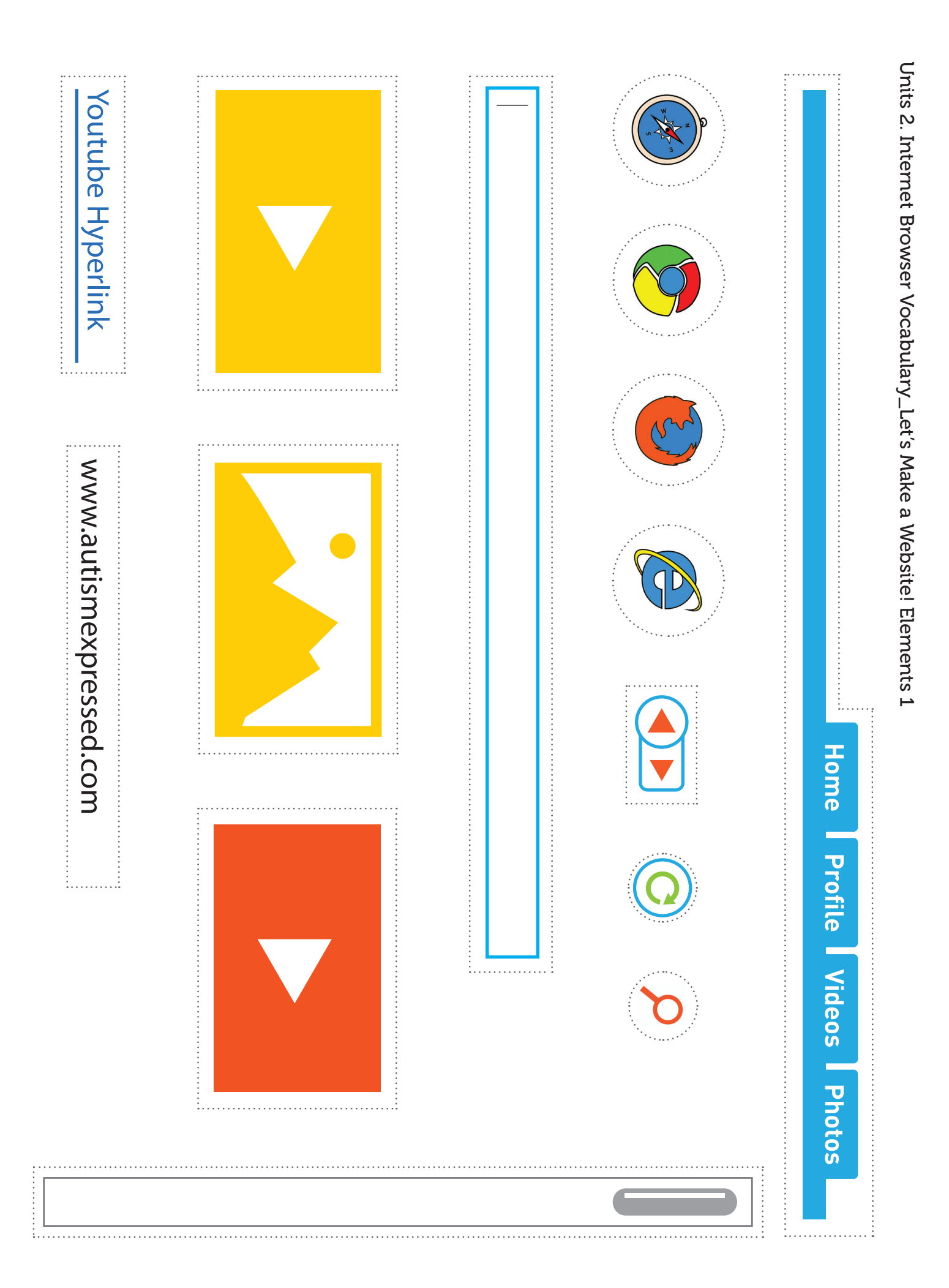

Units 2. Internet Browser Vocabulary\_Let's Make a Website! Elements 2

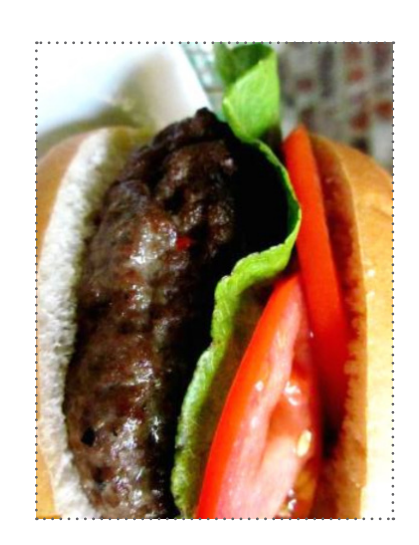

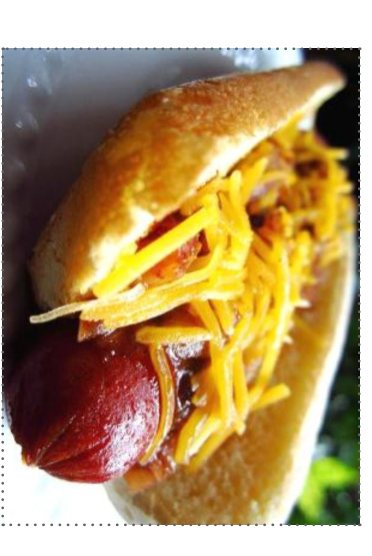

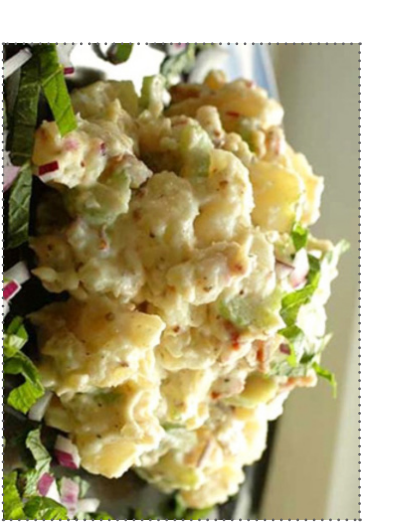

# Salads

### Burgers

# www.lovefood.com

We're dishing up your beloved burger in many different ways, from meaty, cheesy and overstuffed for the diehard fans to lighter options like chicken, fish and veggie burgers.

### Hot dogs

we've cooked up 50 different ways you can turn the humble hot dog into your next grown-up grilled main dish.

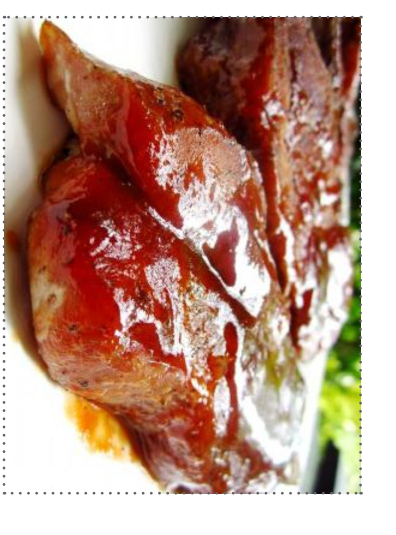

# Barbecue

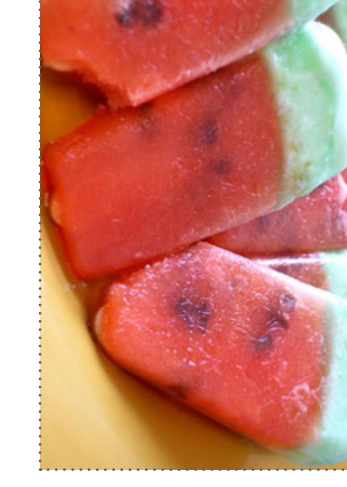

### Desserts

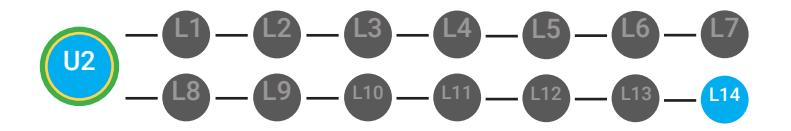

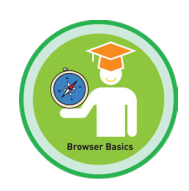

### Matching!

- **Objective** Students are able to identify browser basics vocabulary.
  - Students will show comprehension of browser basics vocabulary.

### **Differentiated Activity**

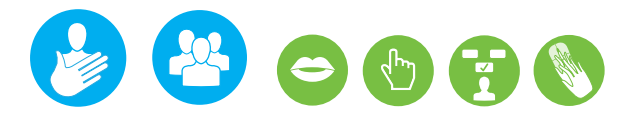

#### **Materials**

4

objectives.

- 13 Vocabulary Word Cards,
- 13 Picture Exchange Cards, Scissors

#### **Activity Description**

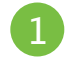

Player sits down at table. Player is presented with a single vocabulary word.

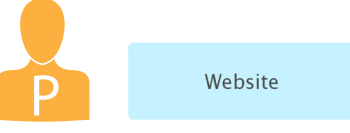

Facilitator places three images in front of the player.

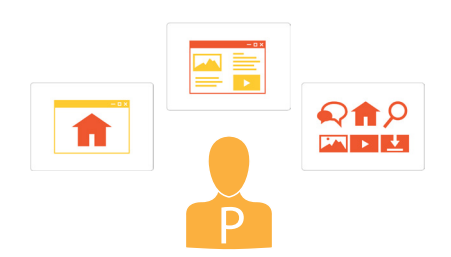

If player chooses correctly, player received

reinforcment. If the player chooses incorrectly facilitator provides a prompt. This process is repeated based on learning

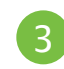

Player must choose the picture that matches the vocabulary word.

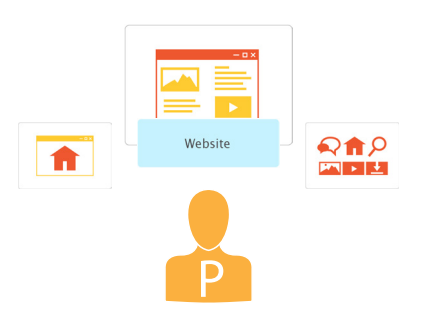

Please refer to your supplemental guide for support on reinforcement and prompting.

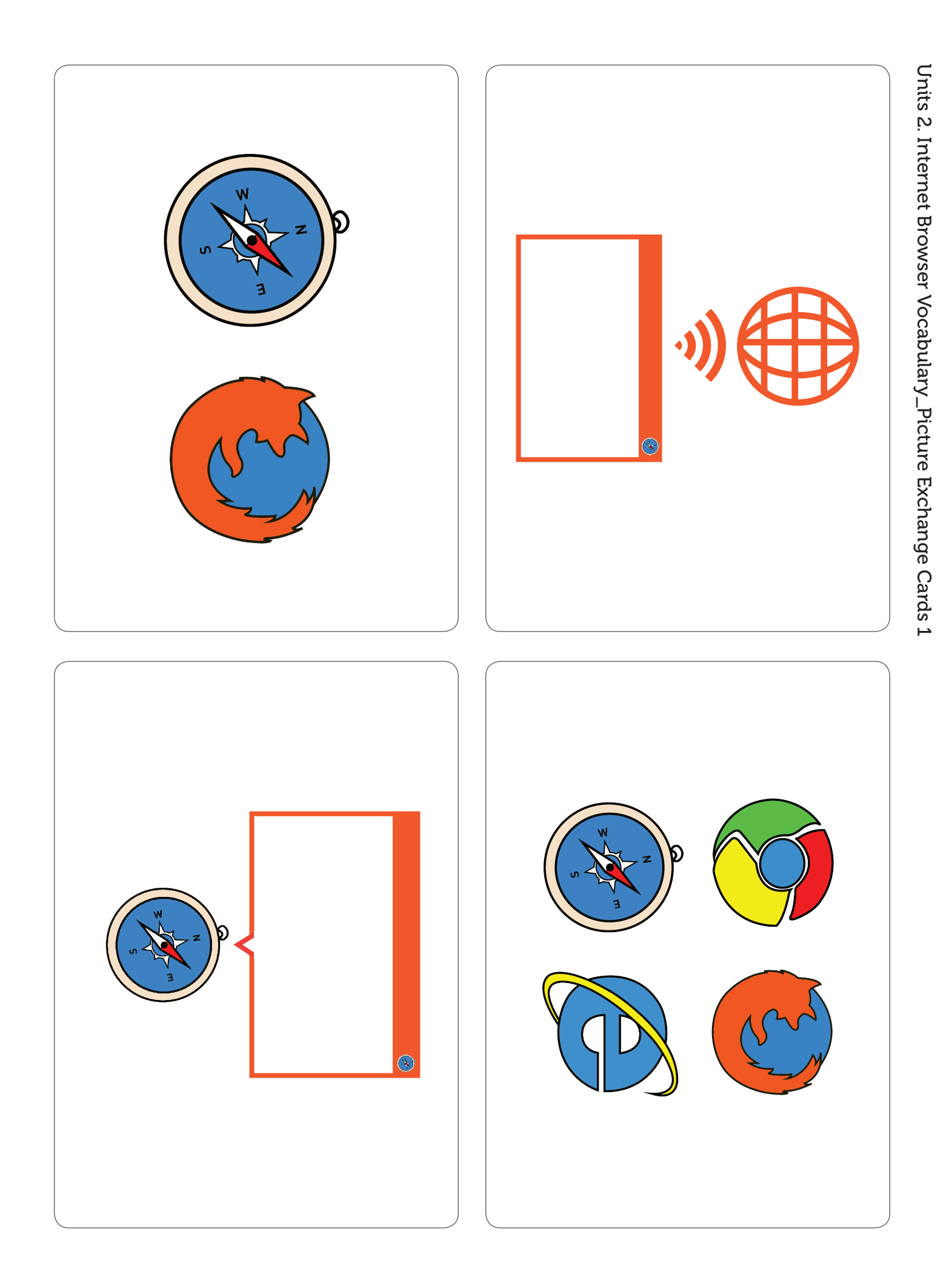

Units 2. Internet Browser Vocabulary\_Picture Exchange Cards 2

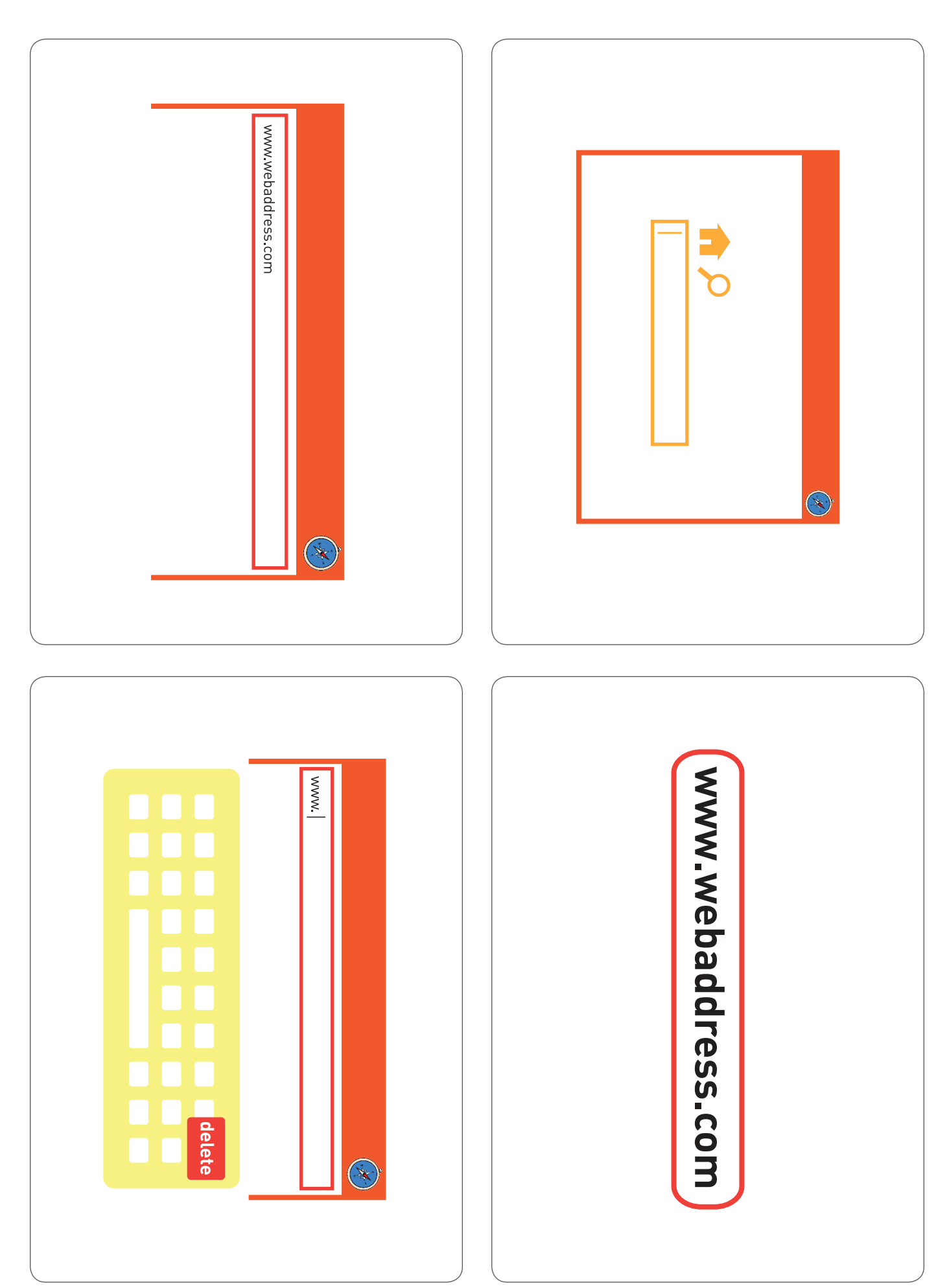

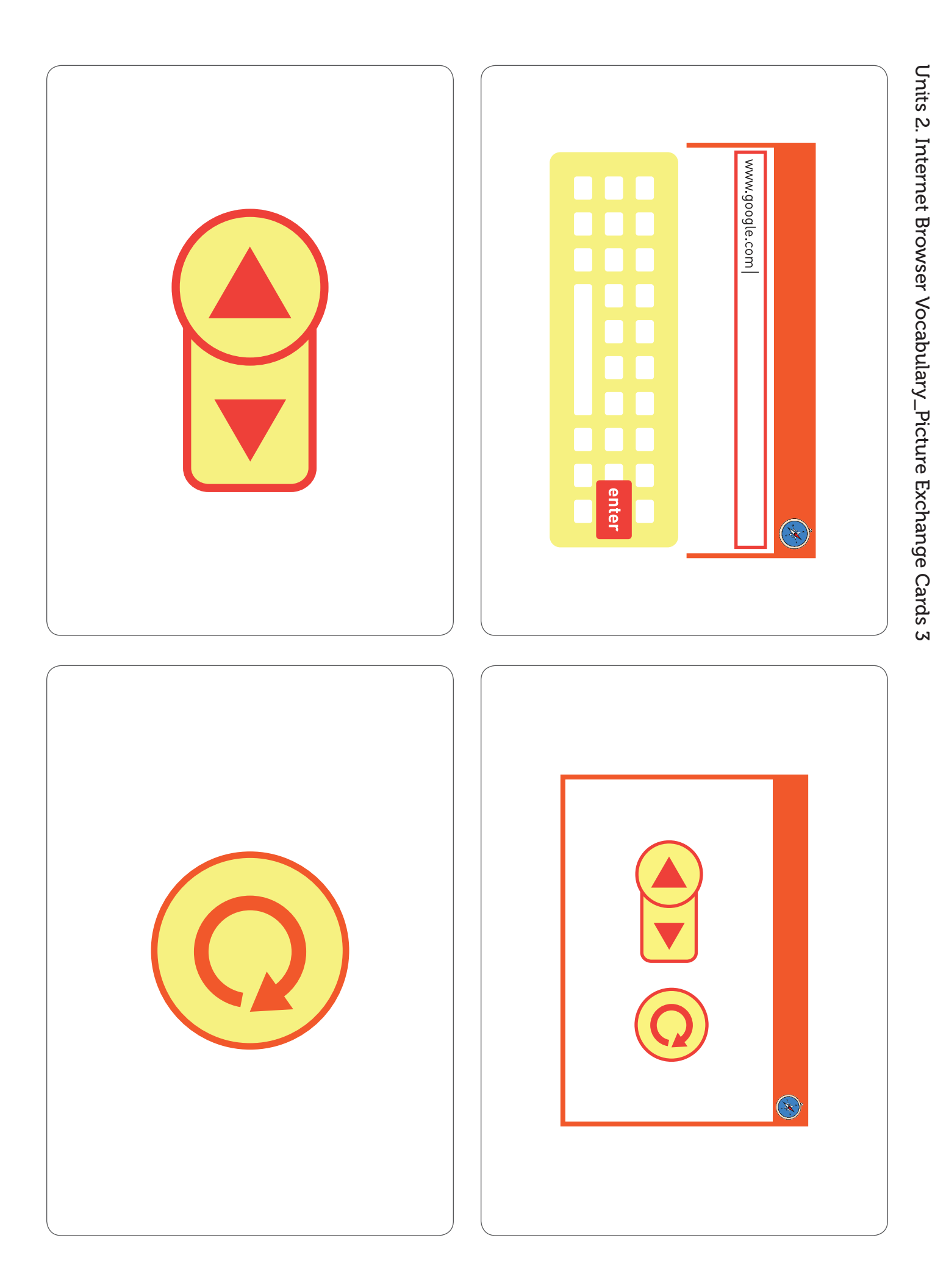

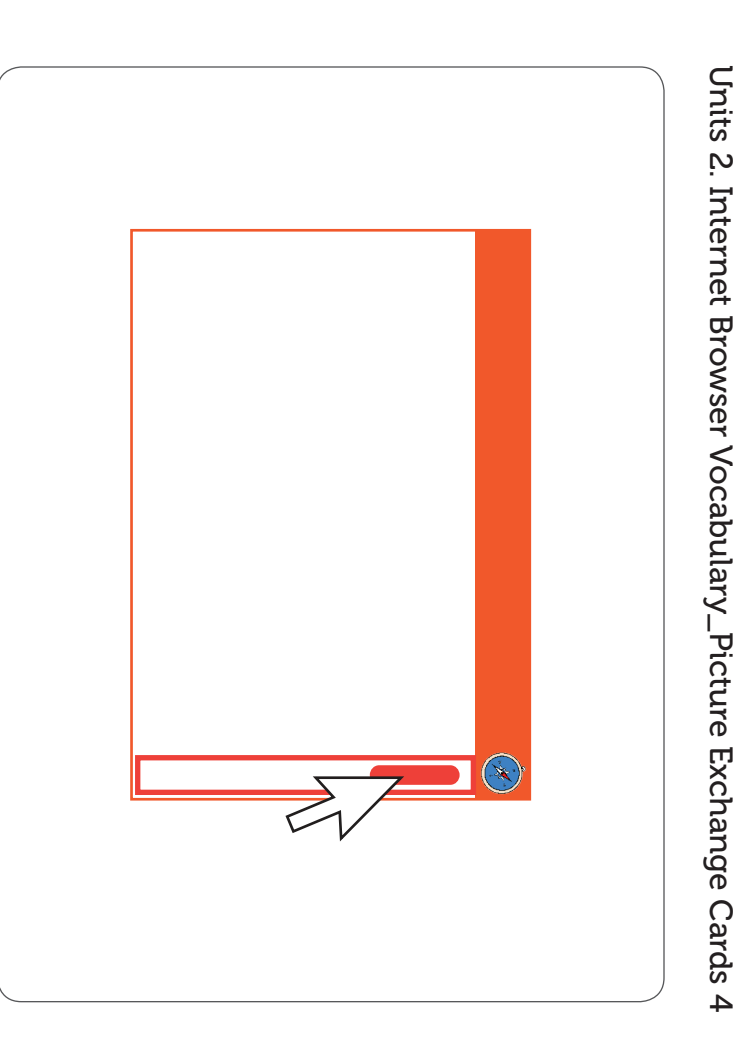

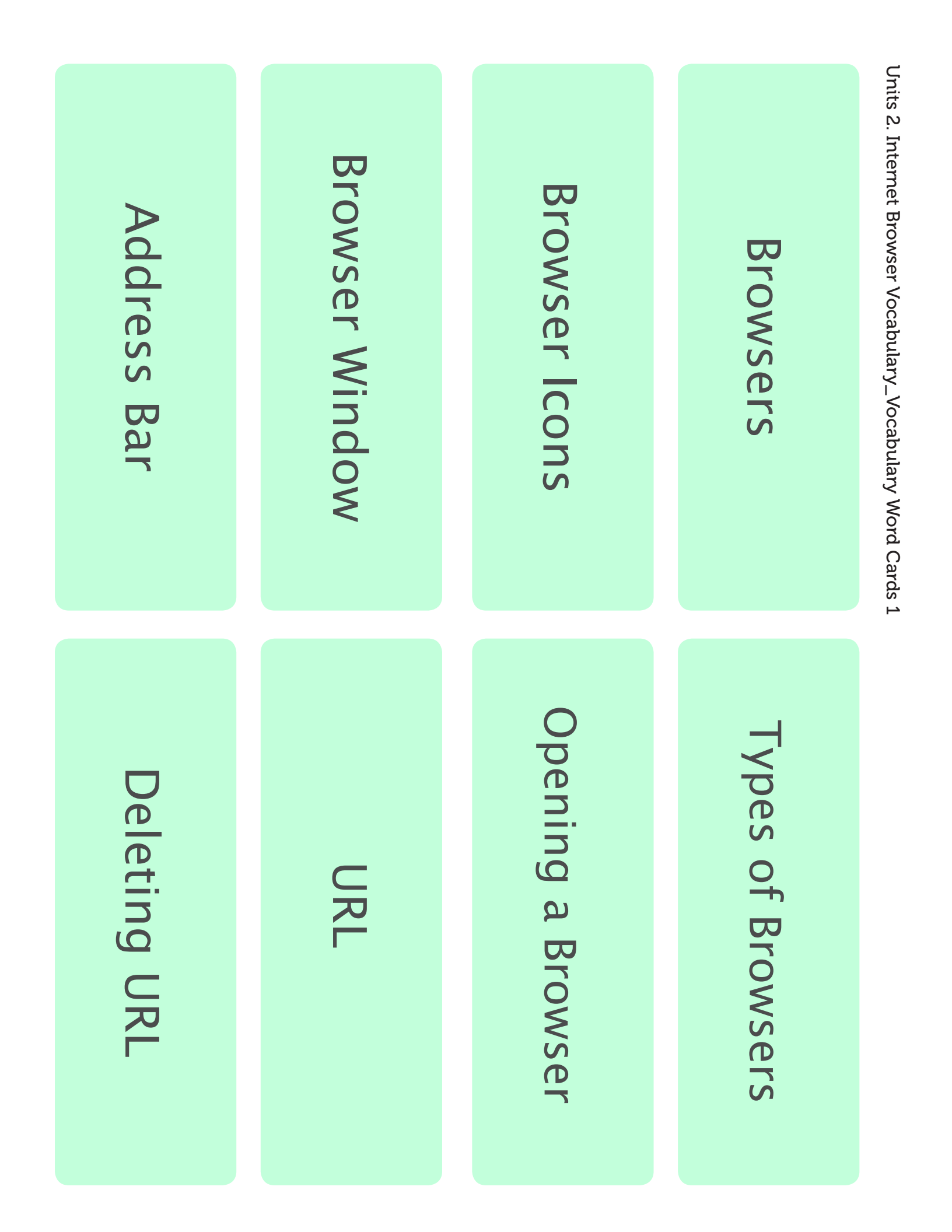

Units 2. Internet Browser Vocabulary\_Vocabulary Word Cards 2

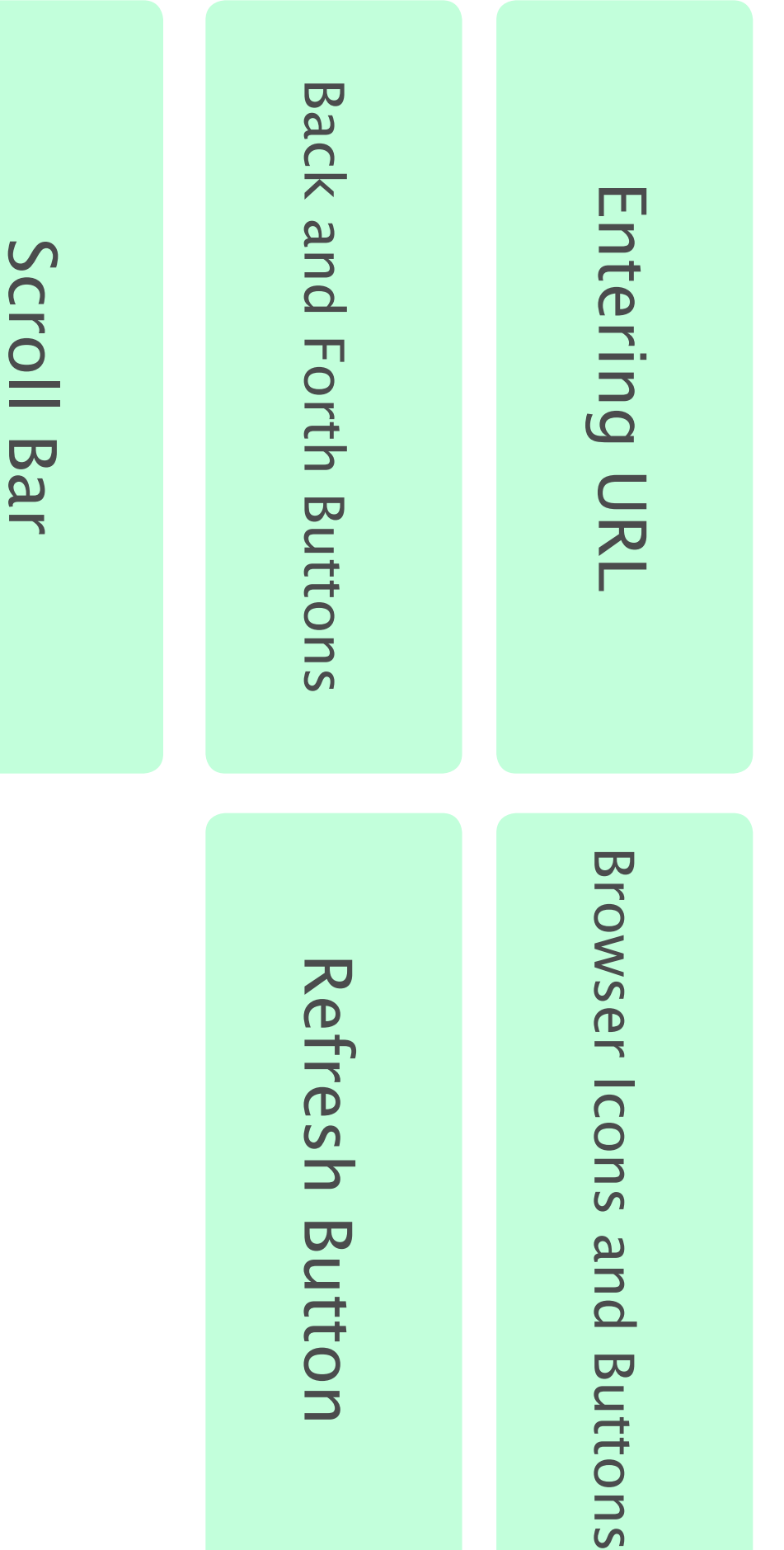
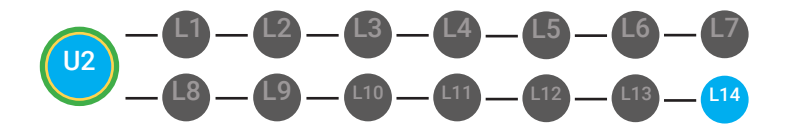

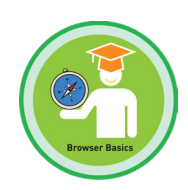

# What am I? V1

**Materials** 

- **Objective** Students are able to identify browser basics vocabulary.
  - Students will show comprehension of browser basics vocabulary.

# **Differentiated Activity**

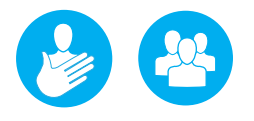

13 What am I? Clue Cards, 13 Badges, Scissors, A bowl or box

# **Activity Description**

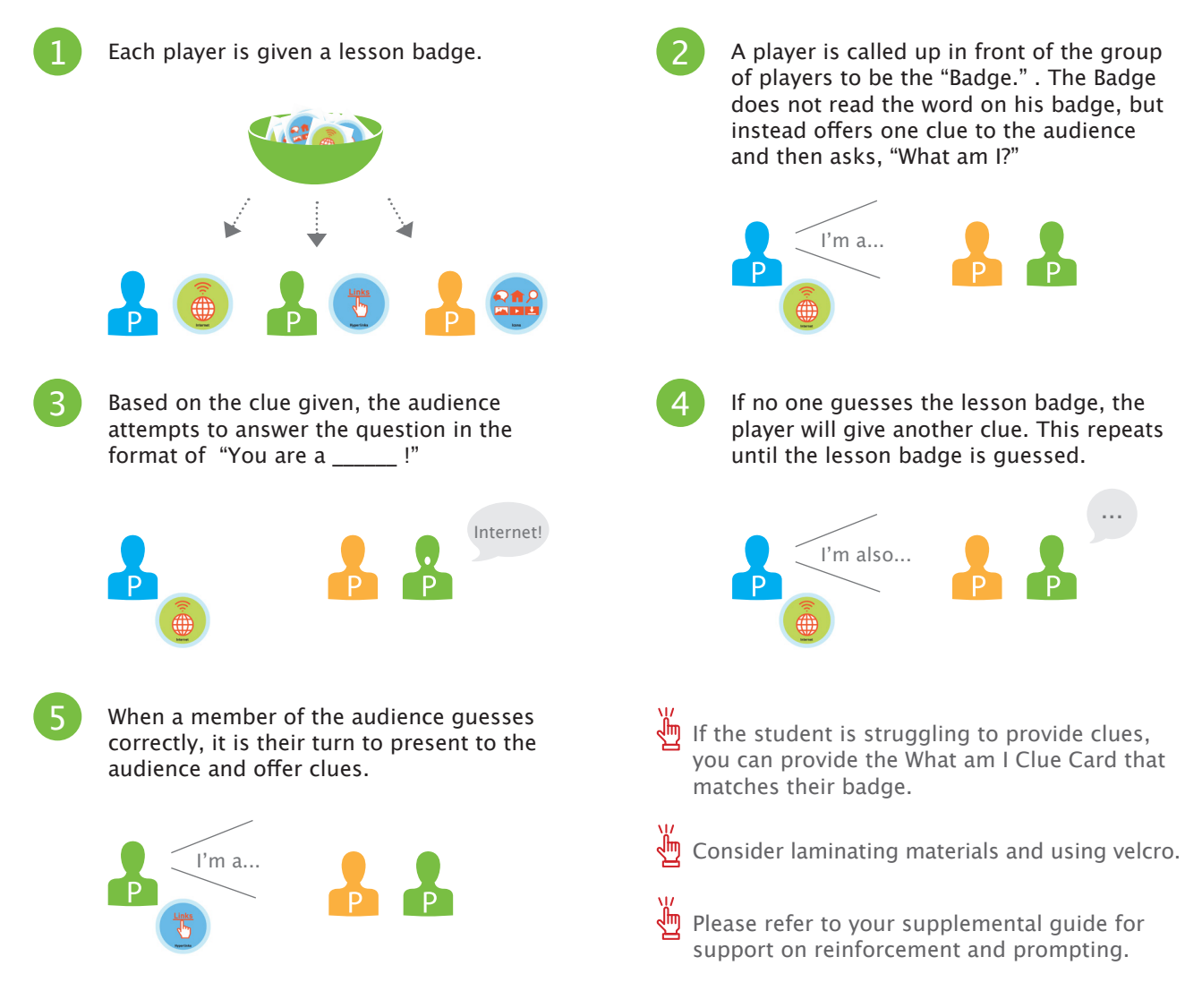

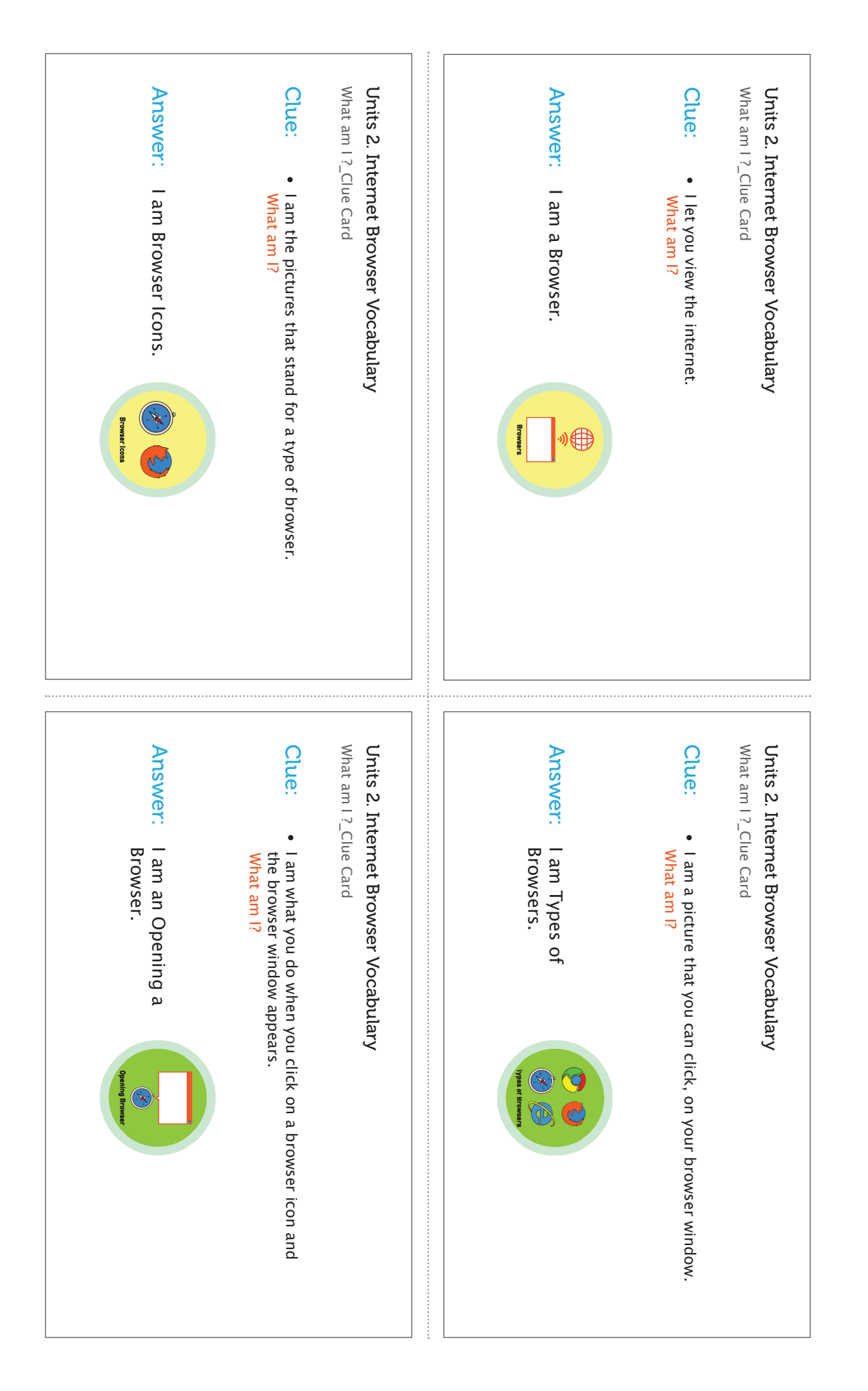

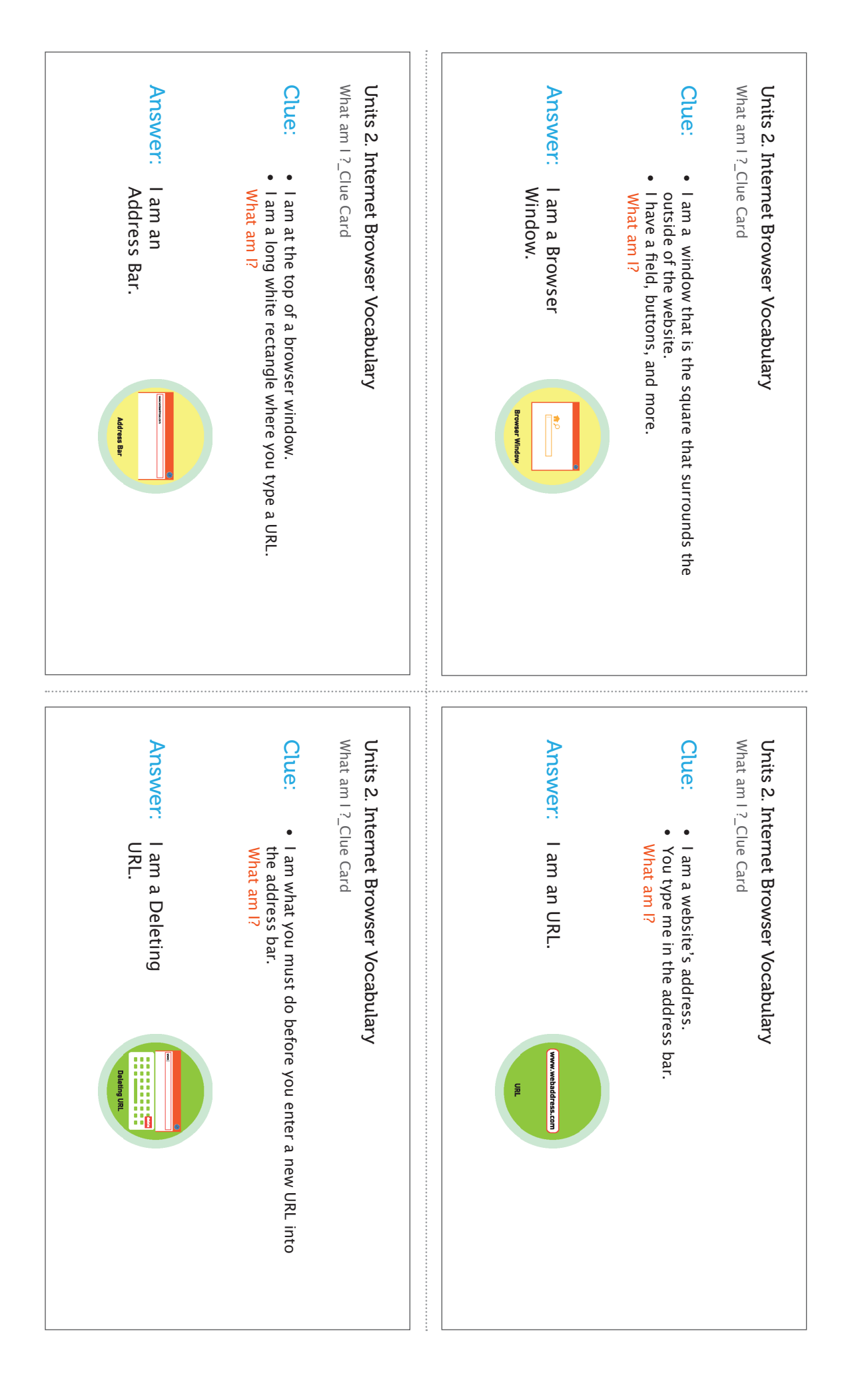

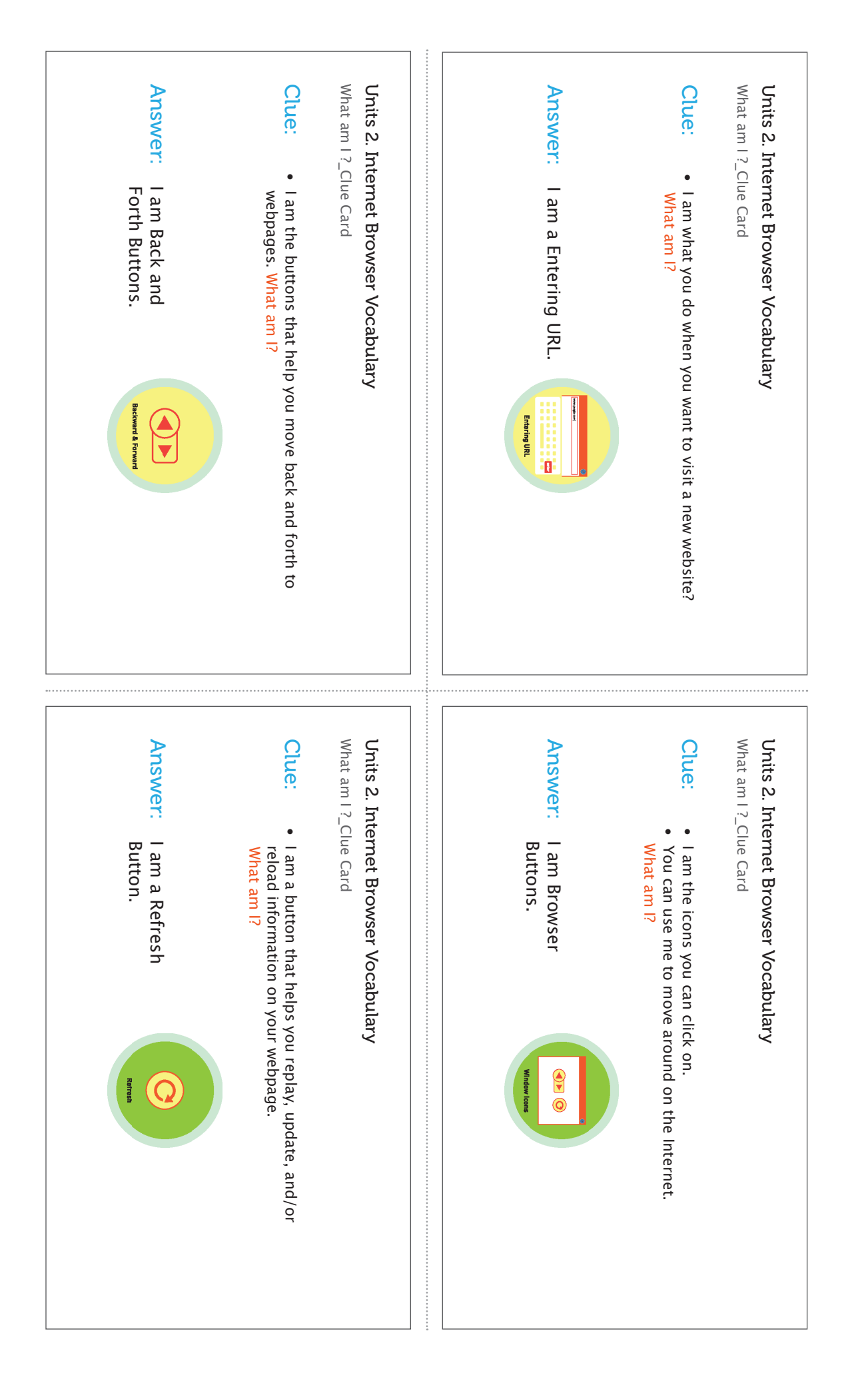

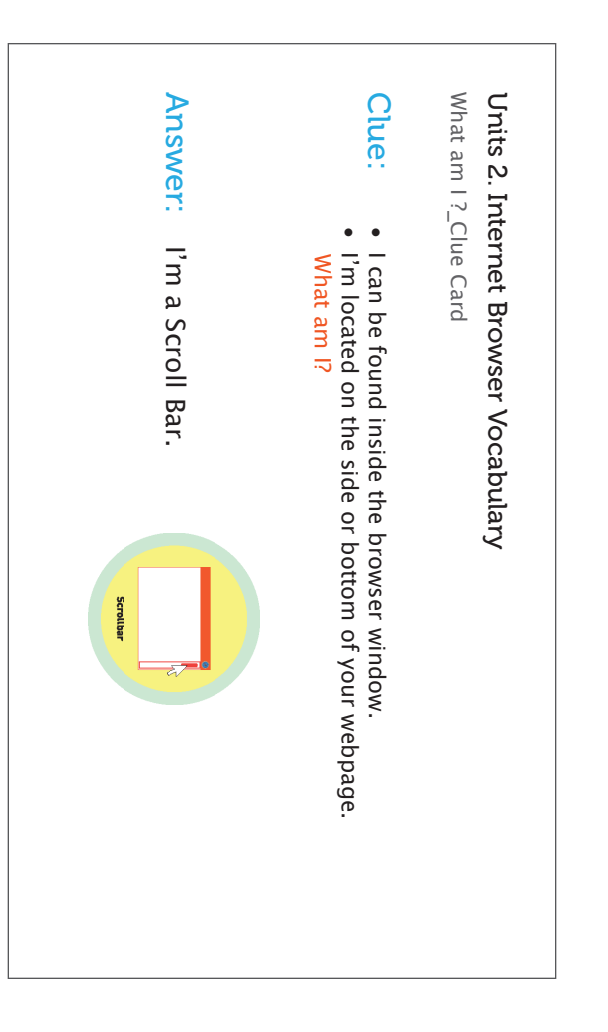

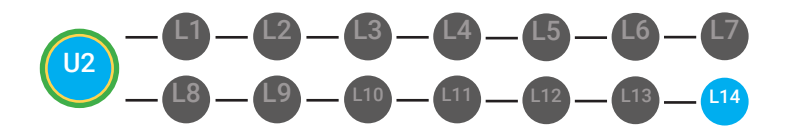

LVL 1 UNIT 2: BROWSER BASICS LESSON 14: BROWSER BASICS MASTER BADGE

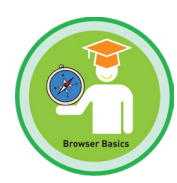

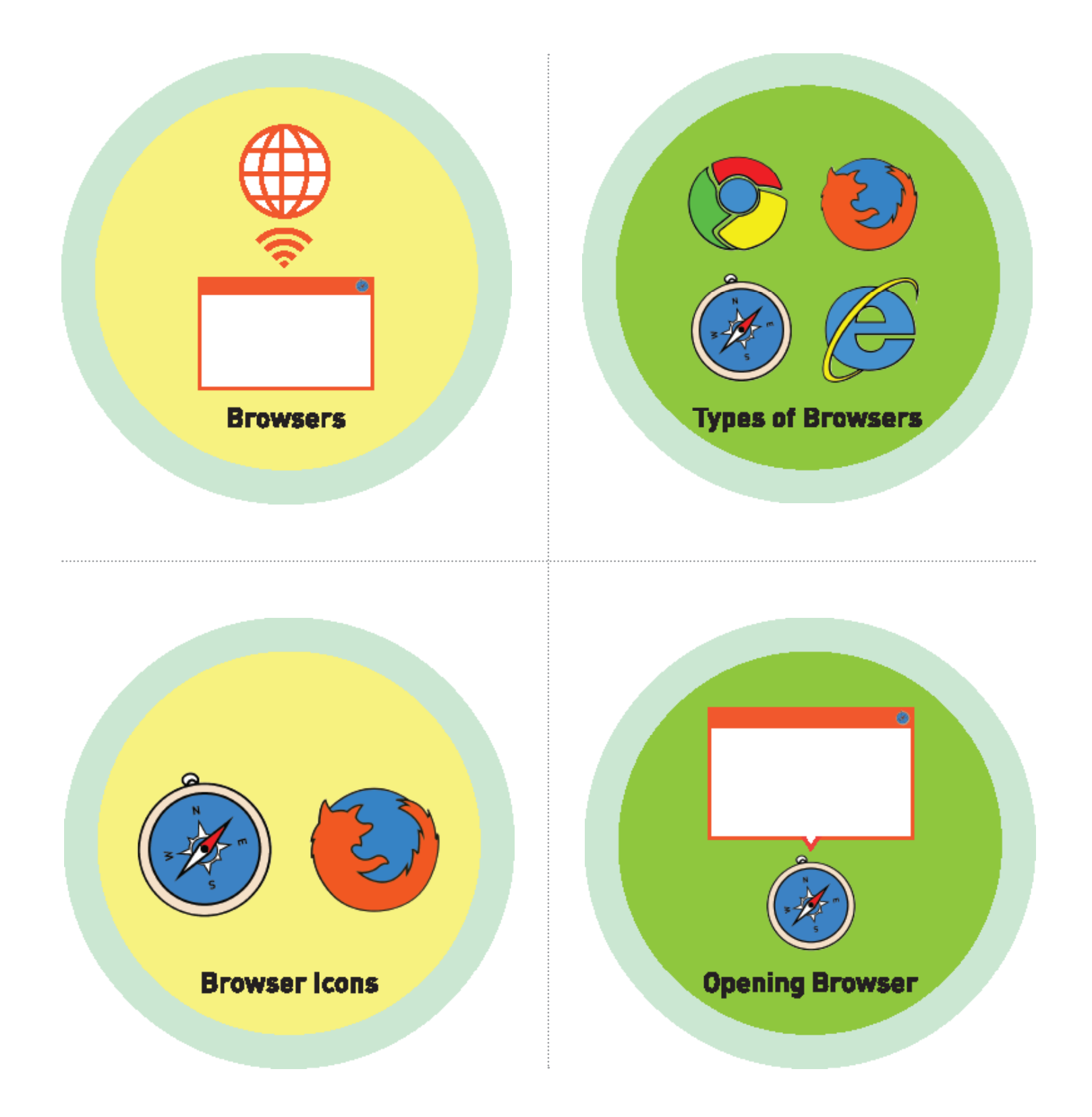

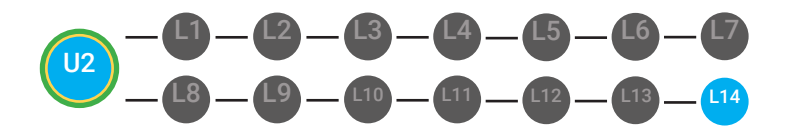

LVL 1 UNIT 2: BROWSER BASICS LESSON 14: BROWSER BASICS MASTER BADGE

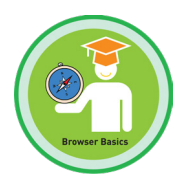

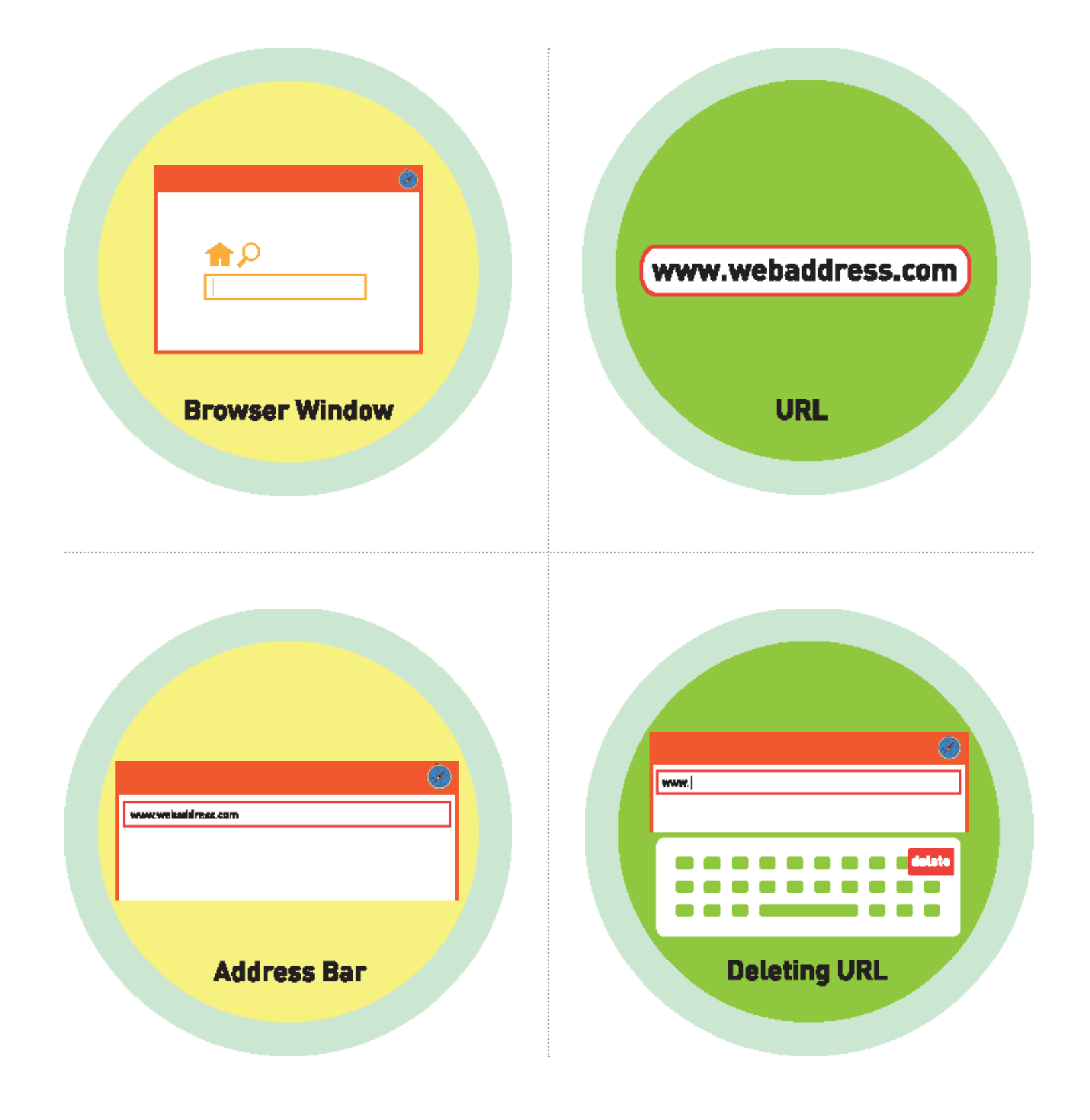

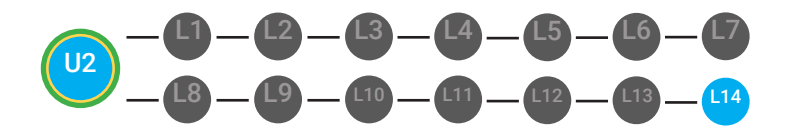

LVL 1 UNIT 2: BROWSER BASICS LESSON 14: BROWSER BASICS MASTER BADGE

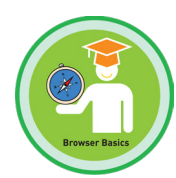

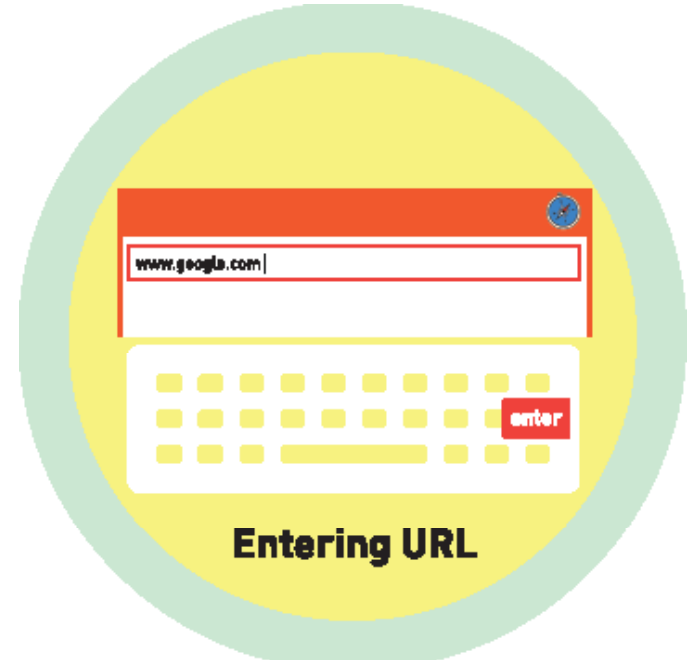

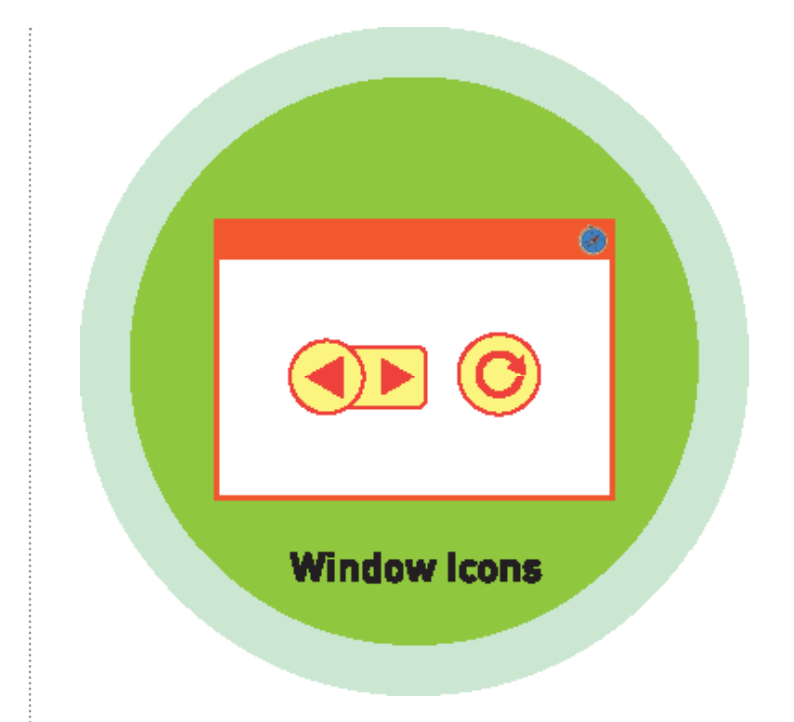

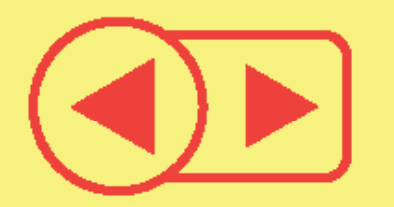

**Backward & Forward** 

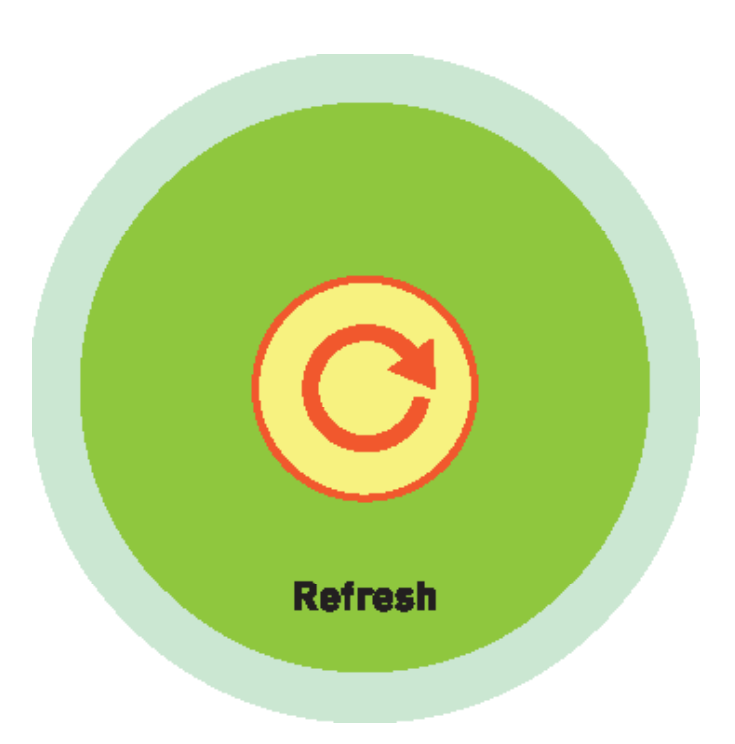

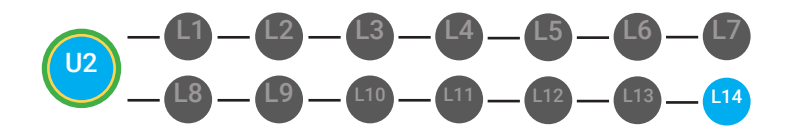

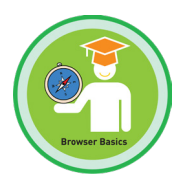

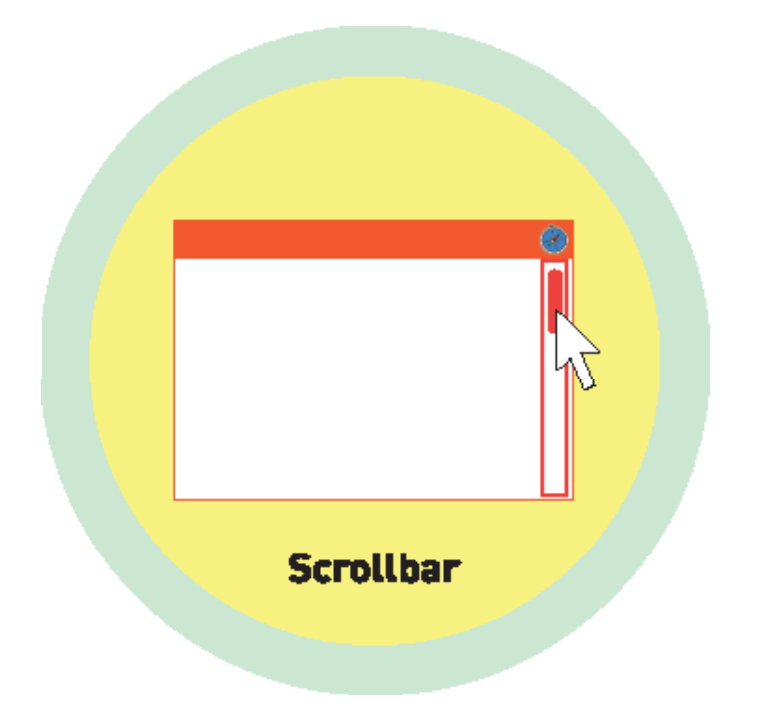

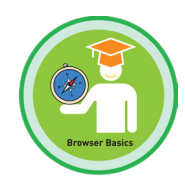

Pre-Implementation Assessment Data

### Test Administrator:

| Student:                             | Age:                     |  |  |
|--------------------------------------|--------------------------|--|--|
| Special Education<br>Classification: |                          |  |  |
| Verbal Ability                       |                          |  |  |
| less than 4 words                    | complete sentences       |  |  |
| 4-5 words / fragment                 | age-appropriate language |  |  |
| Reading Comprehension                |                          |  |  |
| on or above grade level              |                          |  |  |
| 1-2 years below grade level          |                          |  |  |
|                                      |                          |  |  |

3-4 years below grade level

more than 4 years below grade level

# Unit 3. Basics of Search Engine

### Directions:

Administer the Pre-Implementation Assessment Data Form and the Student Assessment to determine the baseline knowledge of the student. Place the Student Assessment Form in front of the student. To allow the student to focus on one question at a time, consider covering a portion of the page.

Speak the question Statements marked with a Q to prompt the student. The student may speak, point or circle their answer. If the student gives the correct answer as their first response, mark a 1 in the score box. If the student gives an incorrect answer as their first response, mark a 0 in the score box. At the end of the assessment, add the number of correct answers and mark it in the total correct answers box at the bottom of the Data Form.

Objective: Student will be able to recognize elements of a search.

### TRIAL 1

| Q Which icon represents a search engine?                                                                                      |                                                                 |
|----------------------------------------------------------------------------------------------------|-----------------------------------------------------------------|
| <ul> <li>a. calendar icon</li> <li>b. google icon</li> <li>c. face time icon</li> <li>Acceptable answer: b.</li> </ul>        | Enter 1 for a correct answer<br>Enter 0 for an incorrect answer |
| • Student answered in: 🗌 less than 4 words                                                                                    | complete sentence                                               |
| 4–5 words / fragment                                                                                                    | age-appropriate language                                        |
| TRIAL 2                                                                                                    |                                                                 |
| Q What can Google's search engine help you find?                                                                              |                                                                 |
| <ul> <li>a. safari icon</li> <li>b. forward arrow</li> <li>c. key word in field box</li> <li>Acceptable answer: a.</li> </ul> | Enter 1 for a correct answer<br>Enter 0 for an incorrect answer |
| • Student answered in: 🗌 less than 4 words                                                                                    | complete sentence                                               |
| 4-5 words / fragment                                                                                                    | age-appropriate language                                        |

| $\begin{array}{ c c c c c c c c c c c c c c c c c c c$                                                                                                    | LVL 1 UNIT 2: BROWSER BASICS<br>LESSON 14: BROWSER BASICS<br>MASTER BADGE |
|----------------------------------------------------------------------------------------------------|---------------------------------------------------------------------------|
|                                                                                                    |                                                                           |
| TRIAL 3                                                                                                    |                                                                           |
| ${\sf Q}$ Where do you type the most important words "Key V                                                                                                    | Vords" on Google's Search Engine?                                         |
| a. image of website<br>b. search field box<br>c. image of a car                                                                                                    | Enter 1 for a correct answer                                              |
| • Acceptable answer: b.                                                                                                    | Enter 0 for an incorrect answer                                           |
| • Student answered in: 🗌 less than 4 words                                                                                                    | complete sentence                                                         |
| 4–5 words / fragment                                                                                                    | age-appropriate language                                                  |
| TRIAL 4                                                                                                    |                                                                           |
| Q What words will you find on Google's menu bar?                                                                                                    |                                                                           |
| a. dog, cat, book<br>b. images, videos, maps, news<br>c. iohnd@gmail.com                                                                                                    | Enter 1 for a correct answer                                              |
| • Acceptable answer: b.                                                                                                    | Enter 0 for an incorrect answer                                           |
| • Student answered in: 🗌 less than 4 words                                                                                                    | complete sentence                                                         |
| 4-5 words / fragment                                                                                                    | age-appropriate language                                                  |
| TRIAL 5                                                                                                    |                                                                           |
| Q When you type in keywords in the search field box, w                                                                                                    | what will you find below those words?                                     |
| a. videos and images<br>b. forward and backward buttons<br>c. drop down box with some matching words                                                                                                    | Enter 1 for a correct answer                                              |
| • Acceptable answer: c.                                                                                                    | Enter 0 for an incorrect answer                                           |
| • Student answered in: 🗌 less than 4 words                                                                                                    | complete sentence                                                         |
| 4-5 words / fragment                                                                                                    | age-appropriate language                                                  |
|                                                                                                    |                                                                           |
| Unit 3 Total score :                                                                                                    |                                                                           |
| Enter the number of correct answers.                                                                                                    | total correct answers                                                     |
| When the student completes this unit in the<br>learning system, you will receive their score<br>for completing the unit's objective. You can<br>compare their baseline score and the progress<br>made to determine the student growth. | Total correct 1= 20%<br>answers: 2= 40%<br>3= 60%<br>4= 80%<br>5= 100%    |

|          | L14  | LVL 1 UNIT 2: BROWSER BAS<br>LESSON 14: BROWSER BAS<br>MASTER BA | DGE Rover Bate     |
|----------|------|------------------------------------------------------------------|--------------------|
| Student: |      |                                                                  | Student Assessment |
| Name:    | Age: |                                                                  |                    |

# Unit 3. Basics of Search Engine

Objective: Student will be able to recognize elements of a search.

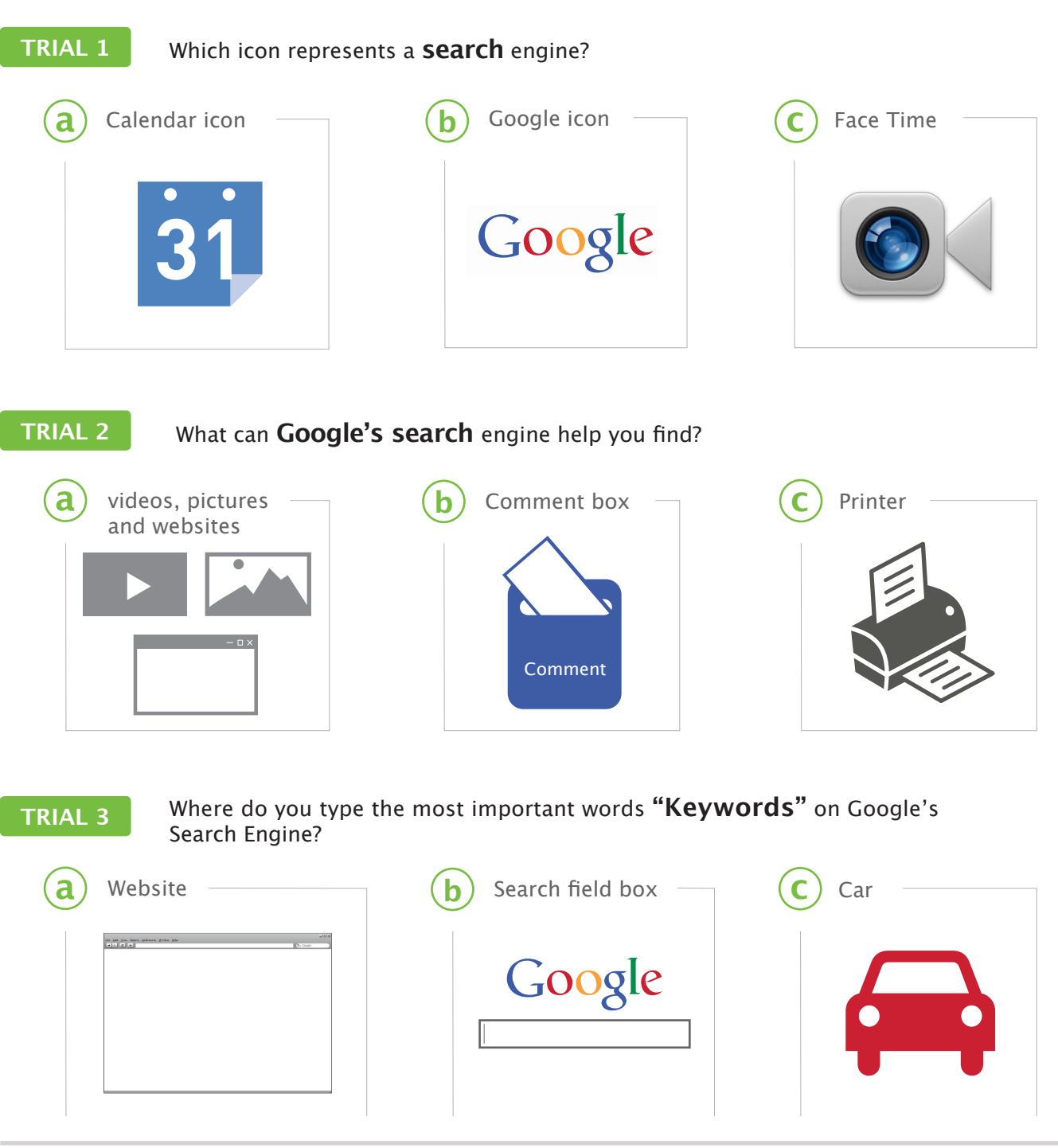

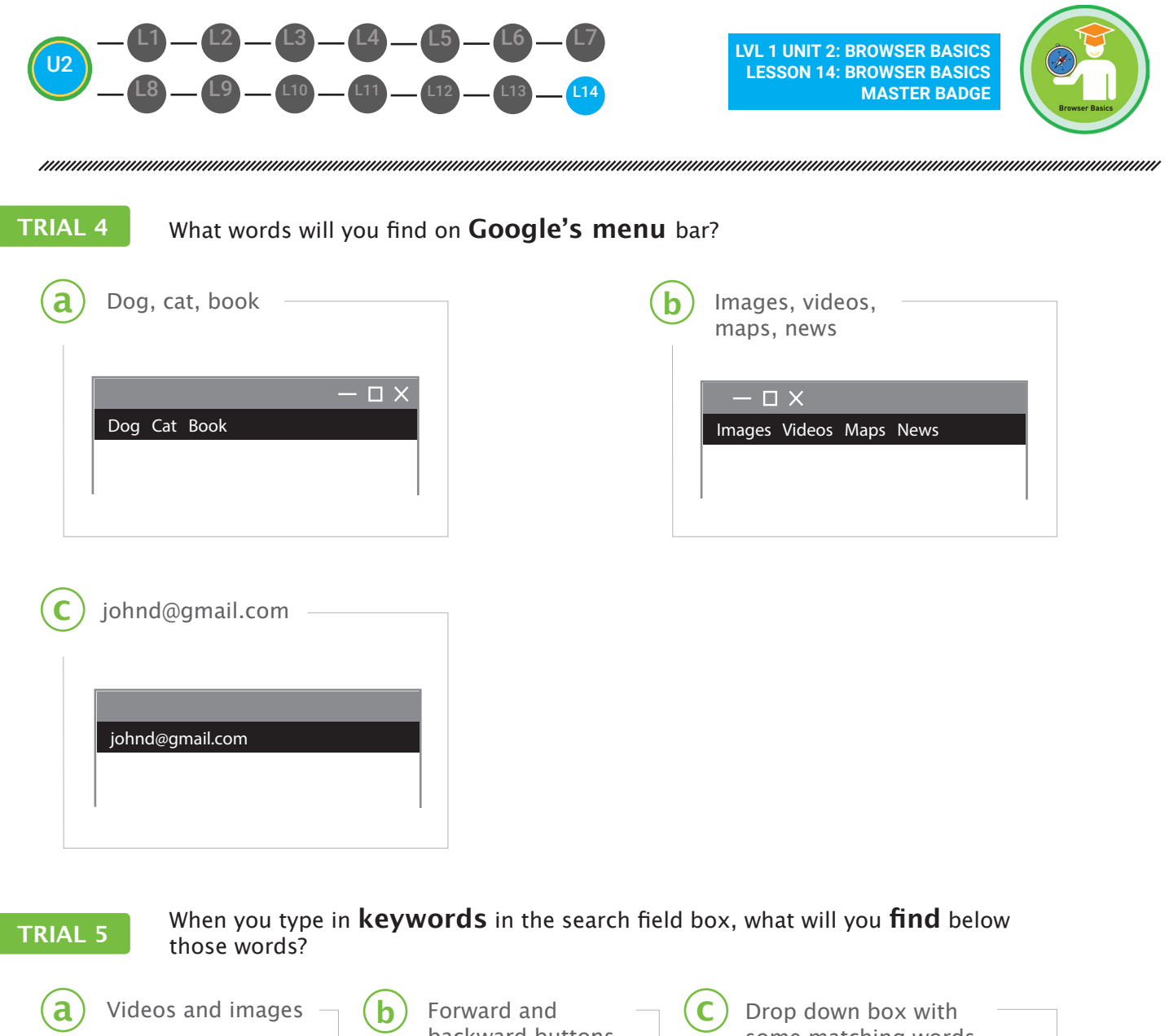

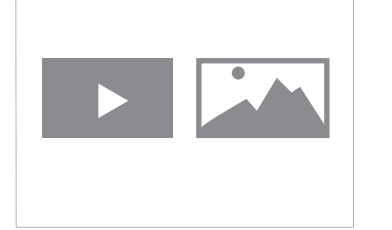

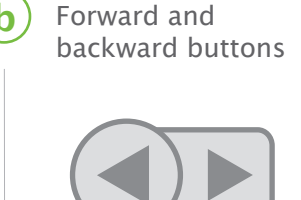

| some matc     | hing words |
|---------------|------------|
| united states |            |
| united states | population |
| united states | map        |

united states constitutio n

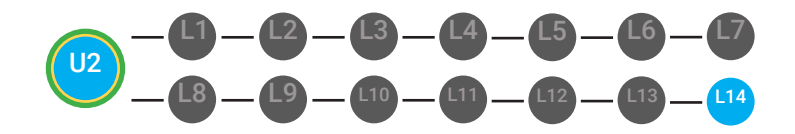

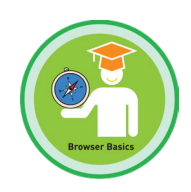

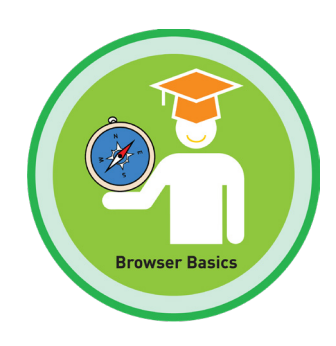

# **MY DIGITABILITY EARNINGS TRACKER**

# UNIT 2: BROWSER BASICS | 2.14.8

**DIRECTIONS:** Keep this page safe! After each lesson, mark down the date and the dollars you earned.

# Name:

|                                       | DATE: | DOLLARS EARNED: |
|---------------------------------------|-------|-----------------|
| LESSON 1:<br>BROWSERS                 |       |                 |
| LESSON 2:<br>TYPES OF BROWSERS        |       |                 |
| LESSON 3:<br>BROWSER ICONS            |       |                 |
| LESSON 4:<br>OPENING A BROWSER        |       |                 |
| LESSON 5:<br>BROWSER WINDOW           |       |                 |
| LESSON 6:<br>URL                      |       |                 |
| LESSON 7:<br>ADDRESS BAR              |       |                 |
| LESSON 8:<br>DELETING A URL           |       |                 |
| LESSON 9:<br>ENTERING A URL           |       |                 |
| LESSON 10:<br>BROWSER ICONS & BUTTONS |       |                 |
| LESSON 11:<br>BACK & FORTH BUTTONS    |       |                 |
| LESSON 12:<br>REFRESH BUTTON          |       |                 |
| LESSON 13:<br>SCROLL BAR              |       |                 |
| LESSON 14:<br>MASTER BADGE            |       |                 |

# **TOTAL DOLLARS EARNED:**